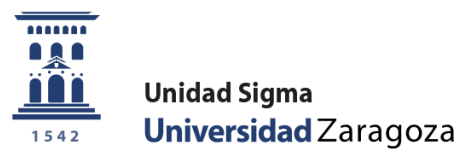

# Manual de Usuario

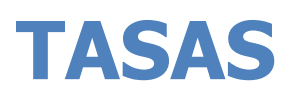

Febrero de 2024

Unidad Sigma. Vicegerencia Académica

Versión 2

## INDICE

| 0. ENTRADA A LA APLICACIÓN                            | 2  |
|-------------------------------------------------------|----|
| 1. INTRODUCCIÓN                                       | 3  |
| 1.1. Tasas-Sigm@ en Matrícula                         | 3  |
| 1.2. Tasas-Sigm@ en Expedientes                       | 3  |
| 2. GESTIÓN DE CINTAS                                  | 6  |
| 2.1. Gestión de cintas de abono                       | 6  |
| 2.1.1. Mantenimiento de registros del pozo            | 7  |
| 2.2. Gestión de remesas de domiciliación bancaria     | 10 |
| 2.3. Gestión de cintas de errores de domiciliación    | 10 |
| 3. GESTIÓN DE MOVIMIENTOS                             | 11 |
| 3.1. Búsqueda y Consulta de Movimientos               | 11 |
| 3.2. Consulta detalle de movimientos                  | 14 |
| 3.3. Anulación                                        | 17 |
| 3.4. Validar pago de tasas                            | 17 |
| 3.5. Modificar estado de pago                         | 18 |
| 3.6. Modificación de datos bancarios                  | 18 |
| 3.7. Modificación de la forma de pago                 | 19 |
| 3.8. Gestión de cargos                                | 20 |
| 3.8.1. Procedimiento gestión de cargos (devoluciones) | 21 |
| 3.8.2. Procedimiento modificación gestión de cargos   | 25 |
| 3.8.3. Procedimiento eliminación gestión de cargos    | 32 |
| 3.9. Reimpresión documentos pago                      | 35 |
| 3.10. Consulta contabilidad del movimiento            | 36 |
| 3.11. Modificar Clase de Liquidación                  | 37 |
| 4. GENERACIÓN DE PAGOS MANUALES                       | 39 |
| 5. PREPAGO RESERVA DE PLAZAS                          | 41 |
| 6. INFORMES Y LISTADOS                                | 41 |
| 7. MANTENIMIENTOS DE ALUMNOS. MANDATO SEPA            | 41 |
| 7.1. Mantenimiento Mandatos SEPA                      | 42 |
| 7.2. Alta mandatos Sepa                               | 46 |
| 7.3. Listado Mandatos SEPA                            | 47 |

## **0. ENTRADA A LA APLICACIÓN**

El Sistema de Gestión Académica basado en la plataforma Sigm@ se encuentra en la siguiente web:

#### https://sia.unizar.es

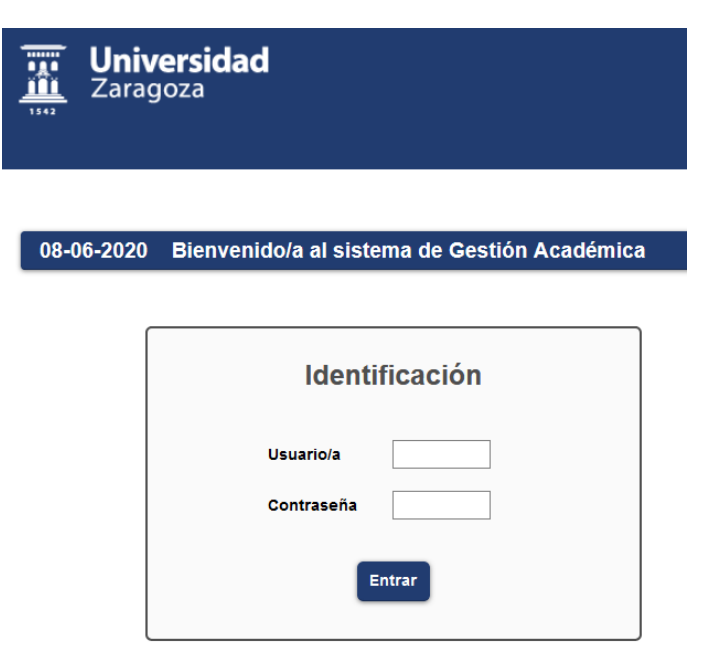

La identificación es usuario/NIP y contraseña administrativa.

Una vez identificado, nos aparece la pantalla principal del Sistema de Gestión Académica. En la parte izquierda se encuentran el conjunto de aplicaciones al que se tiene acceso en función de su perfil. Pulsando en la aplicación correspondiente, en este caso "Tasas sigm@", aparecen las opciones de menú específicas de la misma y, dentro de cada opción, los submenús correspondientes.

En la parte superior, se encuentra, entre otras, la pestaña "Mis Aplicaciones" que permite volver al menú base para escoger otra aplicación; en este apartado también se encuentra la pestaña "Mi cuenta" que permite ir al repertorio de listados emitidos por el usuario.

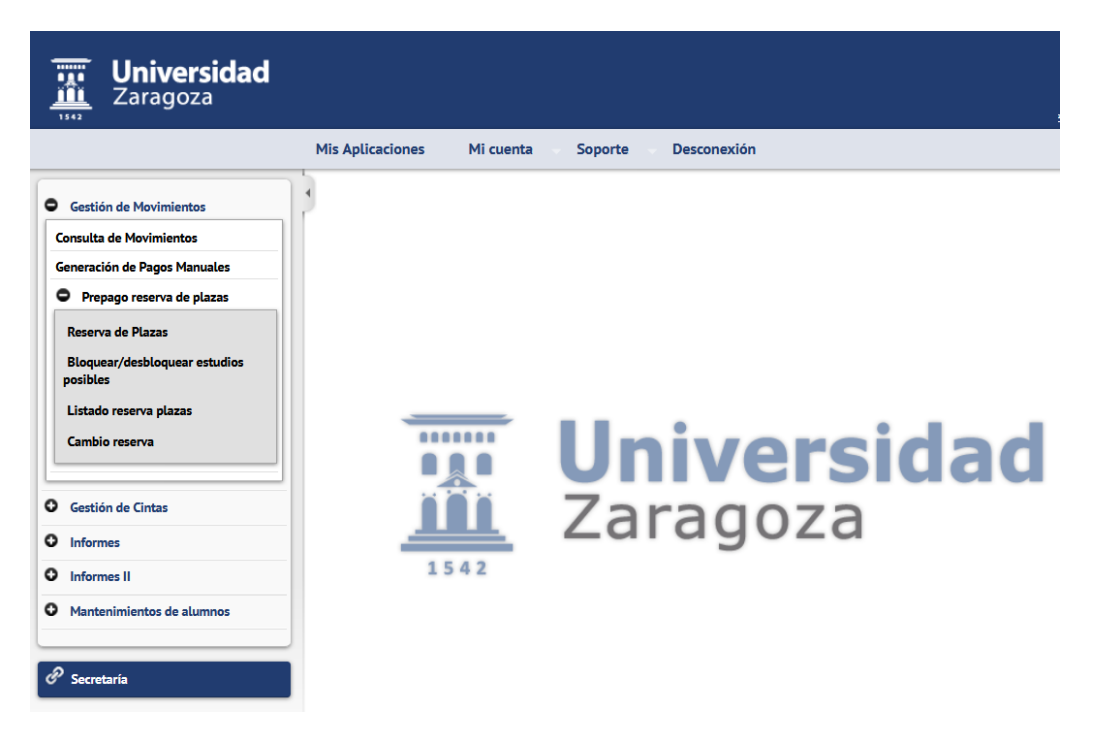

## **1. INTRODUCCIÓN**

Tasas-Sigm@ (TAS) es el producto de Sigma que se encarga de realizar la parte económica de la gestión académica de la Universidad. Además, es la encargada de calcular las liquidaciones en concepto de cobros que deban realizarse, ya sea a través de la Matricula, Expedientes, Certificados, etc. es decir, cualquier producto que gestione pagos y/o cobros (este sería el subsistema LIQS que se engloba dentro de TAS). También interviene en la parte económica del recalculo que efectúa el módulo de Becas.

## **1.1. Tasas-Sigm@ en Matrícula**

En el módulo de Matrícula, TAS interviene activamente en la pantalla confirmación de matrícula. Efectúa todas las comprobaciones, procesos, cálculos, etc. necesarios para liquidar correctamente la matrícula de cada estudiante.

Algunos de estos cálculos que se realizan en matrícula son los siguientes:

- Cálculos de tasas administrativas. Las que procedan en cada caso.
  - Seguro escolar: Sale marcada por defecto a los alumnos que cumplen 28 años del 02 de septiembre al 31 de diciembre del año en cuestión.
  - Apertura de expediente: Tasa marcada por defecto para alumnos de nuevo ingreso.
  - Gastos fijos de matrícula: Tasa obligatoria para todos los estudiantes. Comprende los precios por seguro de responsabilidad civil y tarjeta de identidad.
- Cálculos de tasas académicas: TAS calcula los importes brutos y netos aplicando la tasa académica correspondiente según veces matriculada cada asignatura y según modalidad de grado de experimentalidad.
- Descuentos por asignaturas sin docencia.
- Exenciones/bonificaciones por familias numerosas, fondo social, discapacitados, Matrículas de Honor, etc.

#### **1.2. Tasas-Sigm@ en Expedientes**

En el módulo de Expedientes Sigm@, en submenú Reconocimiento y Transferencia de créditos, Introducción directa, en la pestaña de Liq. Académica interviene TAS calculando los importes correspondientes a los reconocimientos, dependiendo de la clase de liquidación asociada, dentro del mismo año académico, a la liquidación previa de MAT. Genera, si procede, los correspondientes abonarés.

## Ejemplo cálculo de matrícula

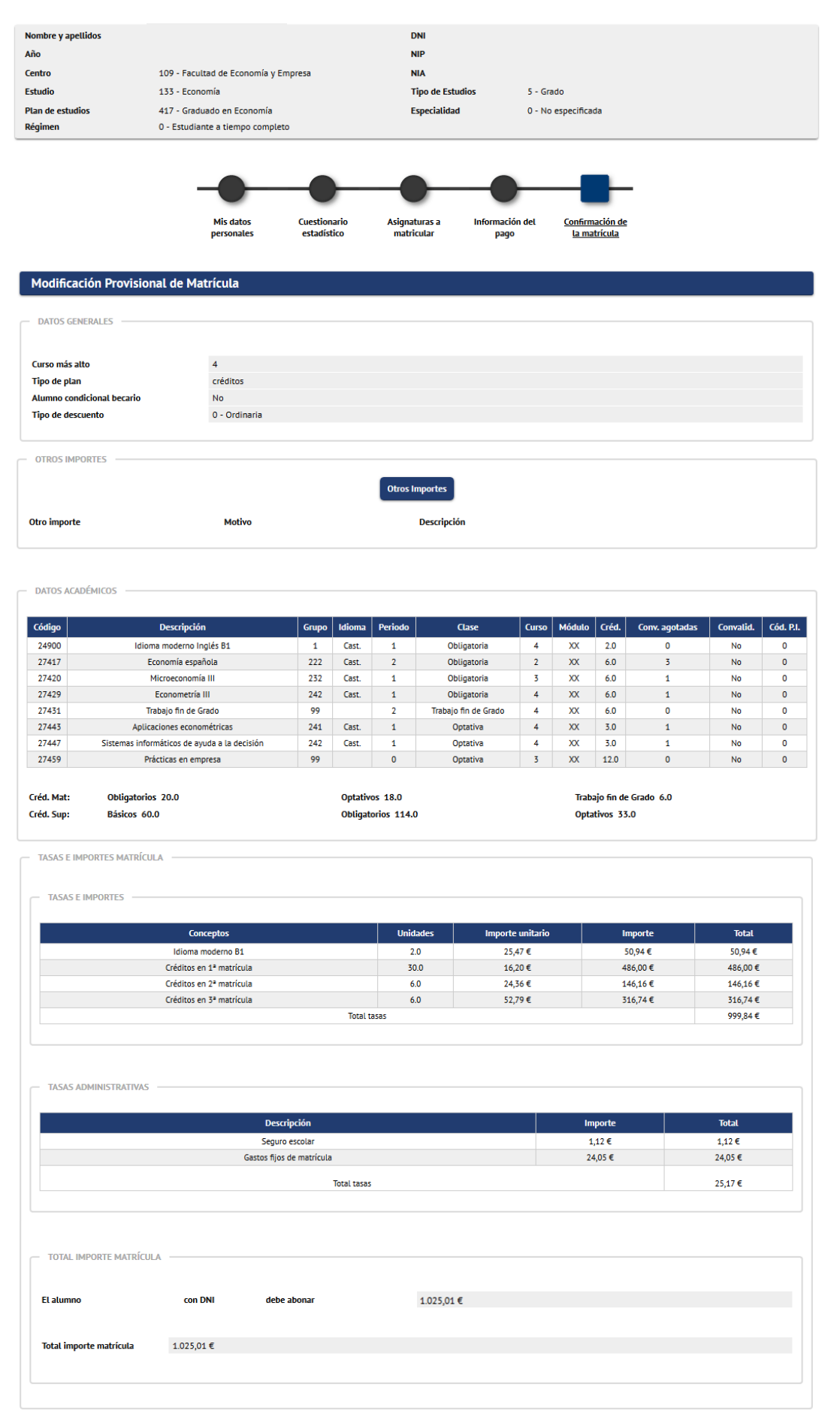

Unidad SIGMA/Vicegerencia Académica

#### Ejemplo cálculo de RYT

| Liq. Académica                              | a Incorporación Document         | Cabecera solicitud Estud | lios previos | Relaciones | Incompatibilidades | Resolución       |
|---------------------------------------------|----------------------------------|--------------------------|--------------|------------|--------------------|------------------|
| atos persoi                                 | nales                            |                          |              |            |                    |                  |
| l/Pasaporte<br>mbre                         |                                  |                          |              |            |                    |                  |
| RESUMEN DE (                                | CRÉDITOS SELECCIONADOS PARA LIQI | IIDAR                    |              |            |                    |                  |
| ódigo                                       | Descripción                      | Créditos                 | Solicitud    | Versión    | Fecha solicitud    | Fecha resolución |
| 25540                                       | Filosofía de las sexualidades    | 6.0                      | 44371        | 1          | 22/05/2020         | 22/05/2020       |
|                                             |                                  |                          |              |            |                    |                  |
| TASAS E IMPO                                | Parceinción                      | Importa                  |              |            | Importe neto       |                  |
| 6.0                                         | Créditos en 1ª matrícula         | 82.20€                   |              |            | 10.28€             |                  |
|                                             |                                  |                          |              |            |                    |                  |
| IMPORTE A PA                                | IGAR                             |                          | 10,28€       |            |                    |                  |
| IMPORTE A PA<br>Total tasas<br>FORMA DE PAG | IGAR                             |                          | 10,28€       |            |                    |                  |
| IMPORTE A PA<br>Total tasas<br>FORMA DE PAG | IGAR<br>GO<br>F - Entidad Finan  | ciera                    | 10,28€       |            |                    |                  |

que

## 2. GESTIÓN DE CINTAS

Para gestionar en la aplicación SIGMA los pagos y devoluciones de los importes de matrícula, RYT, etc. se intercambian ficheros en formato electrónico entre la entidad financiera colaboradora y la Universidad. Estos ficheros, ajustados a un procedimiento normalizado y común a todas las entidades financieras, recogen la información correspondiente a los pagos y devoluciones de los alumnos. A este proceso de intercambio de ficheros es el que denominamos gestión de cintas y se realiza centralizadamente desde la Unidad Sigma.

Esquema de funcionamiento de la Gestión de Cintas:

#### ABONOS

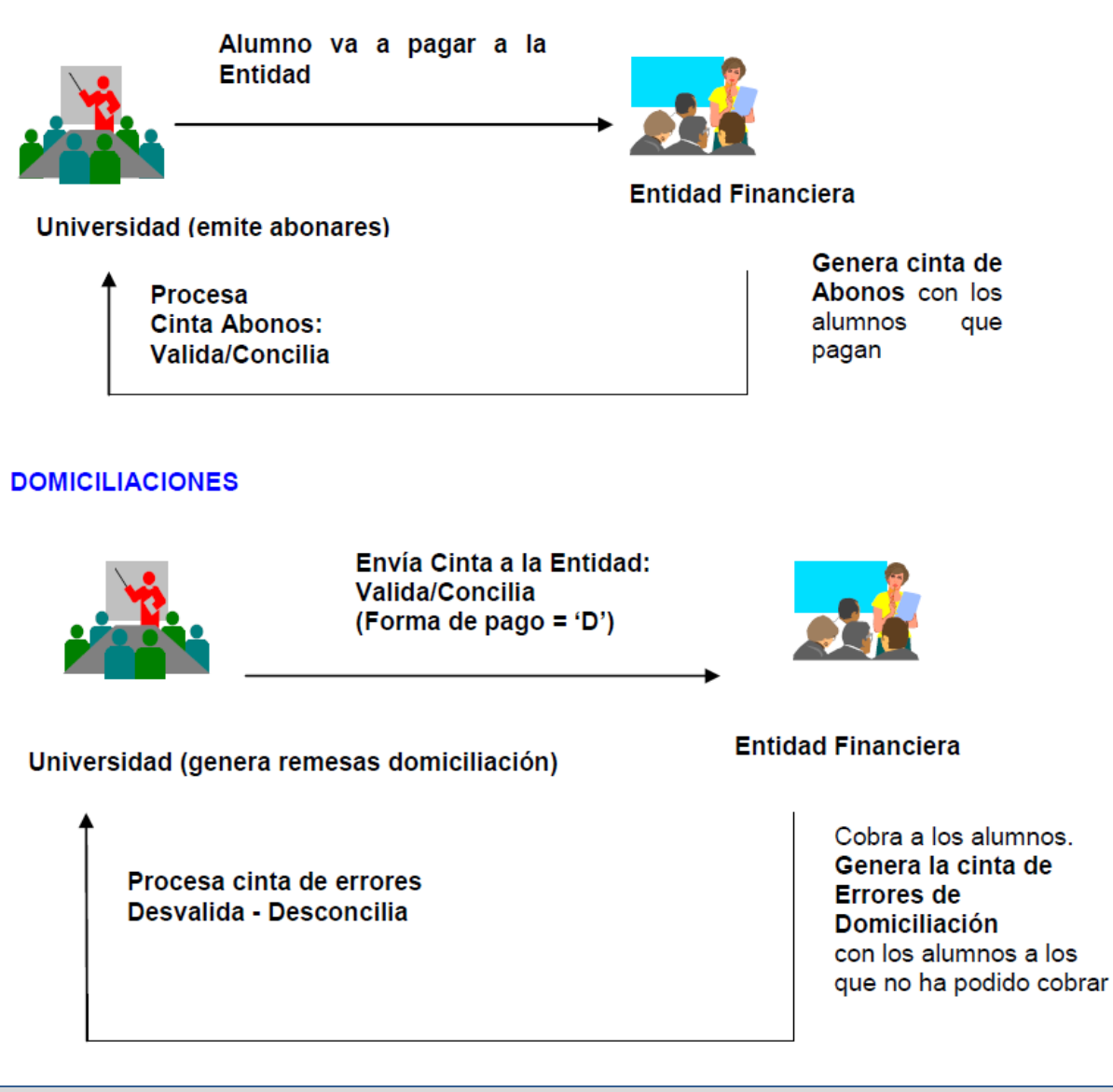

## 2.1. Gestión de cintas de abono

Los abonarés bancarios, emitidos a través de la aplicación SIGMA, contienen los datos necesarios para identificar los movimientos con forma de pago "Entidad Financiera". Cuando los alumnos pagan estos abonarés en las entidades financieras colaboradoras, estás nos envían telemáticamente los ficheros que denominamos "cintas de abonos", los cuales contienen la relación de pagos efectuados diariamente. Estas cintas se cargan en la base de datos, de modo que con los datos identificadores que contienen, validan y concilian los movimientos que se generaron desde matrícula, RYT, etc. e informan campos de fechas validación/conciliación, etc.

A continuación, se detallan las distintas formas que disponen los alumnos para pagar estos abonarés bancarios:

- Presentación del abonaré en ventanilla, en cuyo caso se podrá pagar con dinero en efectivo o, si se tiene cuenta abierta en la entidad, mediante cargo a dicha cuenta; como justificante se devuelve al alumno uno de los abonarés debidamente validado.

- Abono en cajero automático que disponga de lector óptico. Tras introducir tarjeta bancaria, elegir la opción de pago de recibos y, siguiendo las indicaciones que ofrece el sistema, pasar el código de barras por el lector del cajero, lo cual dará lugar al pago del importe correspondiente. Como justificante del pago puede guardar el recibo que expide el cajero.

- Mediante uso del servicio de pago online de recibos académicos que ofrecen Ibercaja en su página web. Más información:

http://academico.unizar.es/sites/academico.unizar.es/files/archivos/ficheros/secrevirtu/guia pago online recibos acad.pdf

## 2.1.1. Mantenimiento de registros del pozo

En determinados casos, al procesar las cintas de abono, los datos identificadores que contienen los registros no coinciden con los datos grabados del movimiento (importes no coinciden, movimiento ya conciliado, movimiento anulado, etc.); estos registros se almacenan en el llamado "pozo tasas" con un código de error. Para una correcta gestión, procede identificar los registros del pozo y tratarlos para que lleguen a validar/conciliar el movimiento en cuestión. Para ello sirve esta opción de menú, que presenta una pantalla primero para localizar los registros del pozo, y posteriormente una opción para tratarlos.

La ruta es Gestión de Cintas > Gestión de Cintas de Abonos > Mantenimiento Registros Pozo.

A continuación, detallamos un ejemplo práctico del funcionamiento de la gestión del pozo tasas con el siguiente caso:

Desde secretaría, por las circunstancias que sean, se ha generado a un alumno un abonaré por 351,55 € que no coincide con el importe de su movimiento. En este caso el abonaré se generó desde el movimiento principal de 1939,47 €, con número de orden tasa 400.

|    | Consulta de Movimientos de Tasas |    |                       |                                             |                                  |                                                 |                        |                     |                               |                     |                       | mica              |                 |                  |                      |                  |                         |                          |         |
|----|----------------------------------|----|-----------------------|---------------------------------------------|----------------------------------|-------------------------------------------------|------------------------|---------------------|-------------------------------|---------------------|-----------------------|-------------------|-----------------|------------------|----------------------|------------------|-------------------------|--------------------------|---------|
| N  | IA                               |    |                       |                                             |                                  | -                                               |                        |                     |                               |                     |                       |                   |                 |                  |                      |                  |                         |                          |         |
| N  | oml                              | Id | e Alumno<br>Año Acad. | Centro                                      | Estudios                         | Plan                                            | Actividad<br>Académica | Entidad<br>Pagadora | Número<br>de<br>Orden<br>Tasa | Tipo<br>Movimiento  | Forma de<br>pago      | Importe<br>Movim. | Importe<br>Val. | Importe<br>Conc. | Importe<br>Pendiente | Prop.<br>Devolu. | Fecha de<br>vencimiento | Fecha de<br>conciliación | Observ. |
|    | •                                | 1  | 2019/20-0             | 201 -<br>Escuela<br>Politécnica<br>Superior | 100 -<br>Ciencias<br>Ambientales | 571 -<br>Graduado<br>en Ciencias<br>Ambientales | Matriculación          |                     | 400                           | U - Pago<br>Único   | Entidad<br>Financiera | 1.939,47          | 0,00            | 0,00             | 1.939,47             |                  | 30/09/2019              |                          |         |
|    | ł                                | 2  | 2019/20-0             | 201 -<br>Escuela<br>Politécnica<br>Superior | 100 -<br>Ciencias<br>Ambientales | 571 -<br>Graduado<br>en Ciencias<br>Ambientales | Matriculación          |                     | 950                           | M -<br>Modificación | Entidad<br>Financiera | 259,92            | 259,92          | 259,92           | 0,00                 |                  | 20/02/2020              | 14/04/2020               |         |
| 51 | ıma                              | Im | nportes Pend          | lientes                                     |                                  |                                                 |                        |                     |                               |                     |                       |                   |                 |                  | 1.939,47             |                  |                         |                          |         |

Se muestra la pantalla para localizar los registros en pozo tasas. Con indicar los campos "NIP desde" y "hasta" con el NIP correspondiente del alumno es suficiente y pulsamos aceptar.

|                                           | Mis Aplicaciones Mi cuent                        | a 🗸 Soporte 🚽 Desconexión                        |                            |   |
|-------------------------------------------|--------------------------------------------------|--------------------------------------------------|----------------------------|---|
| Gestión de Movimientos                    | Gestión de Cintas > Gestión de Cinta             | as de Abonos > Mantenimiento Registros Pozo      |                            |   |
| Gestión de Cintas                         | Gestión Pozo Tasas de                            | e Abonos                                         |                            |   |
| Mantenimiento Registros Pozo              | Centro<br>Año/Semestre                           | 201 - E. Politécnica Superior - H<br>2019/20-0 💌 | •                          |   |
| O Informes                                | Entidad Financiera<br>Cif Gestoras               |                                                  | •                          |   |
| Informes II     Mantenimientos de alumnos | Fecha Liquidación<br>Ficheros                    |                                                  |                            |   |
|                                           | NIP desde                                        |                                                  | hasta                      |   |
|                                           | ver solo registros pozo                          |                                                  | Limpiar 🗸 Aceptar          | > |
| Mantenimientos de alumnos                 | Ficheros<br>NIP desde<br>Ver sólo registros pozo |                                                  | hasta<br>Limpiar 🗸 Aceptar |   |

Como resultado de la búsqueda se obtiene la siguiente tabla con los abonos encontrados.

| Gestión Pozo Tas   | as de Al | bonos       |                         |                    |                         |         |                           |
|--------------------|----------|-------------|-------------------------|--------------------|-------------------------|---------|---------------------------|
|                    |          |             |                         |                    |                         |         |                           |
| Centro             |          | 201 - E. Po | olitécnica Superior - H |                    | Año/Semestre            |         | 2019/20-0                 |
| Entidad Financiera |          |             |                         |                    | Fecha Liquidación       |         |                           |
| Sufijo             |          |             |                         |                    | Ver sólo registros pozo |         | Ν                         |
| NIP desde          |          |             |                         |                    | hasta                   |         |                           |
| Nombre Fichero     |          |             |                         |                    |                         |         |                           |
|                    |          |             |                         |                    |                         |         |                           |
|                    |          |             |                         |                    |                         |         |                           |
|                    |          |             |                         | _                  |                         |         |                           |
|                    |          |             | Volv                    | er 🖌 🖌 Aceptar     |                         |         |                           |
| Acción             | Estado   | Nip         | Clave de Cobro          | Entidad financiera | Fecha proceso           | Importe | Código de error           |
| 🗙 ピ 🖒              | Р        |             | 77201-9134-0000400-69   | 2085               | 2 -3 -2020              | 351,55  | 1 - Importes no coinciden |
|                    | С        |             | 77201-9134-0000950-48   | 2085               | 6 -4 -2020              | 259,92  | 0 - Registro correcto     |

Sobre los registros seleccionados en estado "P" (Pozo), se pueden realizar las siguientes acciones que son las que aparecen bajo la columna "Acción" mediante unos iconos, y dependerán del tipo de error de que se trate:

- Eliminar: Anula el registro y ya no aparecerá como pozo. (No recomendable)
- Modificación: Esta acción lo que permite es introducir los datos correctos para que casen con el movimiento deseado. Permite modificar la clave de cobro (número de casación) y por tanto validar y conciliar otro movimiento que no es el realmente abonado por el alumno. También permite modificar el importe. (el importe no debería NUNCA modificarse)
- Autorizar: Autoriza el registro, aunque el importe no sea exacto.
- Deshacer: Para deshacer una acción de baja, modificación o autorización antes de grabar.

En este caso, lo que queremos es que valide/concilie el importe ya pagado por el alumno al movimiento en cuestión. El movimiento que validará/conciliará lo podremos comprobar mediante su clave de cobro (número de casación). Pulsamos el tercer icono denominado **"Autorizar".** 

En caso de necesidad de que un abono de un movimiento anulado valide y concilie otro movimiento no anulado, es decir, que un pago de un movimiento vaya a otro, lo que tenemos que hacer es pulsar el segundo botón **modificar** e introducir el número de casación completo (clave de Cobro) del movimiento que queremos validar. Seguidamente se pulsa aceptar y luego autorizar.

| entro<br>Intidad Financiera |             | 201 - E. Poli | técnica Superior - H                    |                                            | Año/Semestre<br>Fecha Liquidación |                   | 2019/20-0                                    |
|-----------------------------|-------------|---------------|-----------------------------------------|--------------------------------------------|-----------------------------------|-------------------|----------------------------------------------|
| ufijo                       |             |               |                                         |                                            | Ver sólo registros pozo           |                   | N                                            |
| NIP desde                   |             |               |                                         |                                            | hasta                             |                   |                                              |
| lombre Fichero              |             |               |                                         |                                            |                                   |                   |                                              |
| Δ.                          |             |               |                                         |                                            |                                   |                   |                                              |
|                             |             |               | Votv                                    | er 🖌 Aceptar                               |                                   |                   |                                              |
| Acción                      | Estado      | Nip           | Clave de Cobro                          | er 🖌 Aceptar<br>Entidad financiera         | Fecha proceso                     | Importe           | Código de error                              |
| Acción<br>X 🗹 🖒             | Estado<br>P | Nip           | Clave de Cobro<br>77201-9134-0000400-69 | er 🖌 Aceptar<br>Entidad financiera<br>2085 | Fecha proceso 2 -3 -2020          | Importe<br>351,55 | Código de error<br>1 - Importes no coincider |

Se muestra la siguiente pantalla. Pulsamos Aceptar

| Gestió     | n Pozo T  | asas de A | bonos                 |                    |                    |         |                           |
|------------|-----------|-----------|-----------------------|--------------------|--------------------|---------|---------------------------|
| Centro     |           |           |                       |                    | Año /Semestre      |         | 2019/20-0                 |
| Entidad Ei | anciera   |           |                       |                    | Fecha Liquidación  |         | 2019/20-0                 |
| Sueio      | IditCicia |           |                       |                    | Ver sólo registros | 0070    | N                         |
| NID docdo  |           |           |                       |                    | hadta              | pozo    | N                         |
| NIP desue  | -         |           |                       |                    | lidsta             |         |                           |
| NUMBLE FI  | chero     |           |                       |                    |                    |         |                           |
|            |           |           |                       |                    |                    |         |                           |
|            |           |           |                       |                    |                    |         |                           |
|            |           |           |                       |                    |                    |         |                           |
|            |           |           |                       | Volver 🗸 🗸 Acepta  |                    |         |                           |
| Acción     | Estado    | Nip       | Clave de Cobro        | Entidad financiera | Fecha proceso      | Importe | Código de error           |
| 0          | A         | 750652    | 77201-9134-0000400-69 | 2085               | 2 -3 -2020         | 351,55  | 1 - Importes no coinciden |

No lleva a la consola de gestión de colas (Chronos), rellenamos los campos correspondientes y procesar.

| ONSOLA DE GESTI                                                        | ÓN DE COLAS DE                                                      | EJECUCIÓN E IMPR | ESIÓN      |              |                   |  |  |
|------------------------------------------------------------------------|---------------------------------------------------------------------|------------------|------------|--------------|-------------------|--|--|
| Aplicación: TAS<br>Programa: gestorPozoTasa                            | 15                                                                  |                  |            |              |                   |  |  |
| orma de ejecución                                                      |                                                                     |                  |            |              |                   |  |  |
| <ul> <li>Interactivo</li> </ul>                                        |                                                                     |                  |            |              |                   |  |  |
| Batch (No hay colas of                                                 | fisponibles)                                                        |                  |            |              |                   |  |  |
| Oliferido                                                              |                                                                     |                  |            |              |                   |  |  |
| otificación de proceso y<br>Recibir notificación<br>Correo electrónico | envio de listados<br>n al finalizar el proceso<br>pruebapozoj@uniza | res              |            |              |                   |  |  |
| listados para generar                                                  |                                                                     |                  |            |              |                   |  |  |
| Listado                                                                |                                                                     |                  | Formato    | Idioma       | Enviar por correo |  |  |
| List. Gestión Pozo 1                                                   | Tasas                                                               |                  | PDF 💌      | Castellano 💌 | V                 |  |  |
|                                                                        |                                                                     | Ø Cance ar       | ✓ Procesar | >            |                   |  |  |

Una vez finalizado el proceso, recibimos, si lo hemos indicado, el correo electrónico con el resultado del proceso y si vamos a consulta de movimientos podemos comprobar como la aplicación automáticamente ha validado/conciliado el movimiento correspondiente por el importe abonado por el alumno en la entidad financiera colaboradora.

|    |   |              |                                             |                                  |                                                 | 🖶 Imprimir             |                     | n Volv                        | rer Al              | lumnos con            | ı morosidi        | ad econó        | mica             |                      |                  |                         |                          |   |
|----|---|--------------|---------------------------------------------|----------------------------------|-------------------------------------------------|------------------------|---------------------|-------------------------------|---------------------|-----------------------|-------------------|-----------------|------------------|----------------------|------------------|-------------------------|--------------------------|---|
| NI | A | ore Alumno   |                                             |                                  |                                                 |                        |                     |                               |                     |                       |                   |                 |                  |                      |                  |                         |                          |   |
|    | I | ld Año Acad. | Centro                                      | Estudios                         | Plan                                            | Actividad<br>Académica | Entidad<br>Pagadora | Número<br>de<br>Orden<br>Tasa | Tipo<br>Movimiento  | Forma de<br>pago      | Importe<br>Movim. | Importe<br>Val. | Importe<br>Conc. | Importe<br>Pendiente | Prop.<br>Devolu. | Fecha de<br>vencimiento | Fecha de<br>conciliación | 0 |
| •  | t | 1 2019/20-0  | 201 -<br>Escuela<br>Politécnica<br>Superior | 100 -<br>Ciencias<br>Ambientales | 571 -<br>Graduado<br>en Ciencias<br>Ambientales | Matriculación          |                     | 400                           | U - Pago<br>Único   | Entidad<br>Financiera | 1.939,47          | 351,55          | 351,55           | 1.587,92             |                  | 30/09/2019              |                          |   |
|    | t | 2 2019/20-0  | 201 -<br>Escuela<br>Politécnica             | 100 -<br>Ciencias                | 571 -<br>Graduado<br>en Ciencias                | Matriculación          |                     | 950                           | M -<br>Modificación | Entidad<br>Financiera | 259,92            | 259,92          | 259,92           | 0,00                 |                  | 20/02/2020              | 14/04/2020               | , |

#### 2.2. Gestión de remesas de domiciliación bancaria

Desde la Unidad Sigma se generan periódicamente cintas (remesa de domiciliación) que recogen toda la información necesaria de los movimientos generados con forma de pago "Domiciliación Bancaria" en un intervalo de fechas definido. Este proceso de generación de remesas de domiciliación graba en base de datos toda la información necesaria (valida/concilia el importe validación/conciliación, fechas validación/conciliación con el día en que se realiza la remesa, etc.). Estas cintas son enviadas a la entidad financiera colaboradora para que realice los cobros de estos movimientos a través de cargos en la cuenta de pago del deudor/alumno.

Desde febrero de 2014, se realizan las remesas de domiciliación aplicando el vigente formato de cuadernos de adeudos directos (c19-14) impuesto por la normativa SEPA.

Las remesas de domiciliación con formato SEPA están obligadas a incluir información relativa al documento de Mandato de Domiciliación que cada deudor debe haber firmado antes de poder domiciliarle ningún adeudo. Algunos de los datos que incluyen estas remesas son la referencia única del mandato, nombre del deudor (Titular de la cuenta de cargo), fecha de firma del mandato, etc.

Se puede informar cualquier cuenta que esté dentro de la Zona Única de Pagos en Euros (SEPA). Los países integrantes de dicha zona son todos los de la Unión Europea más Liechtenstein, Islandia y Noruega, Suiza, Mónaco, Principado de Andorra y Estado de la Ciudad del Vaticano.

#### 2.3. Gestión de cintas de errores de domiciliación

Cuando por algún motivo, la entidad financiera no puede gestionar el cobro de modo normal, se inicia un proceso de gestión de excepciones, originando la correspondiente comunicación de rechazos o devoluciones a través de cintas de errores de domiciliación ("devoluciones").

- Rechazos: Cobros que se desvían de la ejecución normal antes del abono en cuenta. Pueden tener su origen en:
  - Motivos técnicos detectados por la entidad del acreedor o la entidad del deudor, tales como formato no válido o dígitos de control del IBAN erróneos.
  - Imposibilidad de la entidad del deudor para procesar el cobro por incorrección en la cuenta de cargo.
  - Instrucciones del deudor.
- Devoluciones: Cobros que se desvían de la ejecución normal tras el abono en cuenta y tienen su origen en el deudor o en su entidad.

Las cintas de errores de domiciliación remitidas por la entidad financiera colaboradora contienen los datos identificadores de los importes devueltos por los alumnos. Al procesarlo en la aplicación SIGMA desvalida/desconcilia los importes, borra fechas validación/conciliación, entre otros procesos.

## **3. GESTIÓN DE MOVIMIENTOS**

La gestión de los movimientos se realiza principalmente desde la **`Consulta de Movimientos'**: tanto la consulta del detalle del movimiento, modificaciones de los movimientos (estado pago, datos bancarios, formas de pago, etc.), gestión de devoluciones, entre otros procesos. Por tanto, tendremos que localizar y seleccionar el movimiento en cuestión desde el submenú 'Consulta de Movimientos' para realizar cualquier acción sobre este movimiento.

La ruta es Gestión de Movimientos > Consulta de Movimientos.

El proceso tiene los siguientes pasos:

- 1. Introducción de criterios de búsqueda de los movimientos.
- 2. Selección de un movimiento en concreto.
- 3. Escoger opción a realizar.

#### **3.1. Búsqueda y Consulta de Movimientos**

Para poder trabajar con los movimientos antes hay que seleccionarlos. Al entrar a la Consulta de Movimientos nos aparece la pantalla 'Búsqueda de Movimientos de Tasas'. En esta pantalla se deben informar los datos de los que disponemos para realizar la búsqueda de los movimientos. Según los criterios que se indiquen, podremos localizar un conjunto de movimientos. Eso sí, siempre de un año concreto, ya que el año académico sale por defecto. Como puede verse, puede buscarse además de por alumno (NIA), por estudios, plan, actividad académica, número de orden de tasa o rango de números de orden de tasas, tipo de movimiento (pago único, primer plazo, pago aplazado, modificación, devolución), situación (pendientes, validados/conciliados, anulados), forma de pago, clase de liquidación, etc. y las diferentes combinaciones posibles entre dichos criterios.

|                                       | Mis Aplicaciones                        | Mi cuenta             | Soporte   | Desconexión          |                  |   |
|---------------------------------------|-----------------------------------------|-----------------------|-----------|----------------------|------------------|---|
| • Gestión de Movimientos              | Gestión de Movimient                    | cos > Consulta de Mov | imientos  |                      |                  |   |
| O Gestión de Cintas                   |                                         |                       |           |                      |                  |   |
| O Informes                            | Búsqueda de                             | e Movimientos         | de Tasas  |                      |                  |   |
| Informes II                           |                                         |                       |           |                      |                  |   |
| Listado Becas                         | Centro                                  |                       |           | <b>_</b>             |                  |   |
| Listado Efectivos                     | Estudios                                |                       |           |                      |                  |   |
| Listado Remesas Devoluciones          | Plan                                    |                       |           | <b>~</b>             |                  |   |
| Bonificación Clase Liquid.            | Año/Semestre                            | 2019/20-0             |           |                      | _                |   |
| Listado Resumen Ecónomico             | Departamentos                           |                       |           |                      | •                |   |
| Listado Tasas por Actividad Académica | Académica                               |                       |           |                      |                  |   |
| List. Det. Mov. Tasas Opc.            | Número de Orden                         |                       |           |                      | hasta            |   |
|                                       | NIA                                     |                       | P         |                      | NIP              |   |
| Mantenimientos de alumnos             | DNI/Pasaporte                           |                       | •         |                      |                  |   |
| ]                                     | Nombre Alumno                           |                       |           |                      |                  |   |
|                                       | Tipo Movimiento                         |                       | -         |                      | Situación        | • |
|                                       | Clase Liquidación                       |                       |           |                      | Forma de<br>Pago | • |
|                                       | Excluir<br>Movimientos<br>Anulados      |                       |           |                      |                  |   |
|                                       | Número Recibo                           |                       |           |                      |                  |   |
|                                       | Número Casación                         | •                     | •         | · ·                  |                  |   |
|                                       | Código cuenta<br>cliente SICA           | SICA1 - SIC           | A2 - SICA | SICA4                |                  |   |
|                                       | Código cuenta<br>IBAN                   | País • DC             | - Cuenta  |                      |                  |   |
|                                       | Titular SICA/IBAN                       | Primer Apellido       |           | Segundo Apellido     |                  |   |
|                                       | Número<br>Propuesta<br>devolución desde |                       |           |                      | hasta            |   |
|                                       | Número de<br>operación TPV              |                       |           |                      |                  |   |
|                                       |                                         |                       |           | 💆 Limpiar 🛛 🖉 Buscar |                  |   |

Si la búsqueda devuelve demasiados registros, se mostrará el siguiente mensaje de aviso.

## El número de registros encontrados, es superior al limite máximo.

Una vez realizada la búsqueda de movimientos aparece una pantalla con la lista de los registros encontrados. En caso de que haya muchos registros se mostrarán en varias páginas, que se podrán seleccionar en la barra de paginación. En caso de haber muchas páginas, se puede mover la barra de paginación con los iconos.

|                                       | Mis Apli | icaciones  | Mi cuenta                        | Soporte                                        | Descor                                                                        | nexión        |          |               |      |               |                      |          |          |          |            |        |             |
|---------------------------------------|----------|------------|----------------------------------|------------------------------------------------|-------------------------------------------------------------------------------|---------------|----------|---------------|------|---------------|----------------------|----------|----------|----------|------------|--------|-------------|
| • Gestión de Movimientos              | Gesti    | ión de Mov | mientos > Consulta               | de Movimientos                                 |                                                                               |               |          |               |      |               |                      |          |          |          |            |        |             |
| Consulta de Movimientos               |          |            |                                  |                                                |                                                                               |               |          |               |      |               |                      |          |          |          |            |        |             |
| Generación de Pagos Manuales          | G        | onsulta    | de Movimier                      | tos de Tasas                                   |                                                                               |               |          |               |      |               |                      |          |          |          |            |        |             |
| O Prepago reserva de plazas           |          |            |                                  |                                                |                                                                               |               |          |               |      |               |                      |          |          |          |            |        |             |
|                                       |          |            |                                  |                                                |                                                                               |               | 🖨 Ima    | rimir         |      | Volver        |                      |          |          |          |            |        |             |
| <ul> <li>Gestión de Cintas</li> </ul> |          |            |                                  |                                                |                                                                               |               | <u> </u> |               |      |               |                      |          |          |          |            |        |             |
| O Informes                            |          |            |                                  |                                                |                                                                               |               |          |               |      |               |                      |          |          |          |            |        |             |
| O Informes II                         |          |            |                                  |                                                | 1                                                                             | 10 11-2       | 0 21-3   | 50 3          | - 40 | Paginación Si | iquiente             |          |          |          |            |        |             |
| O Mantenimientos de alumnos           |          |            |                                  |                                                |                                                                               |               |          |               |      |               |                      |          |          |          |            |        |             |
|                                       |          |            |                                  |                                                |                                                                               |               |          | Númoro        |      |               |                      |          |          |          |            |        |             |
|                                       |          | Id Añe     | Acad. Centro                     | Estudios                                       | Plan                                                                          | Actividad     | Entidad  | de            | NIA  | Nombre Alumno | Тіро                 | Importe  | Importe  | Importe  | Importe    | Prop.  | Fecha de    |
|                                       |          |            |                                  |                                                |                                                                               | Académica     | Pagadora | Orden<br>Tasa |      |               | Movimiento           | Movim.   | VaL      | Conc.    | Pendientel | evolu. | vencimiento |
|                                       | k        | 1 201      | 9/20-0 100 - Facul               | tad<br>127 - Química                           | 452 -<br>Graduado en                                                          | Matriculación |          | 8             |      |               | U - Pago<br>Único    | 57,07    | 57,07    | 57,07    | 0,00       |        | 11/07/2019  |
|                                       |          |            |                                  |                                                | 577 -                                                                         |               |          |               |      |               |                      |          |          |          |            |        |             |
| Laona da                              | k        | 2 201      | 9/20-0 100 - Facu<br>de Ciencia  | tad conjunto Física<br>Matemáticas<br>(FisMat) | <ul> <li>Programa</li> <li>conjunto en<br/>Física-<br/>Matemáticas</li> </ul> | Matriculación |          | 9             |      |               | U - Pago<br>Único    | 57,07    | 57,07    | 57,07    | 0,00       |        | 11/07/2019  |
| Icono de                              |          |            | 100 - Facu                       | tad 176 -                                      | (FISMat)<br>453 -                                                             |               |          |               |      |               | II - Pago            |          |          |          |            |        | _           |
| selección                             | *        | 3 201      | 9/20-0 de Ciencia                | is Matemáticas                                 | Graduado en<br>Matemáticas                                                    | Matriculación |          | 10            |      |               | Único                | 57,07    | 57,07    | 57,07    | 0,00       |        | 11/07/2019  |
|                                       | k        | 4 201      | 9/20-0 100 - Facu<br>de Ciencia  | tad 124 - Física                               | 447 -<br>Graduado en<br>Física                                                | Matriculación |          | 11            |      |               | U - Pago<br>Único    | 57,07    | 57,07    | 57,07    | 0,00       |        | 14/07/2019  |
|                                       | k        | 5 201      | 9/20-0 100 - Facul<br>de Ciencia | tad 125 -<br>is Biotecnología                  | 446 -<br>Graduado en<br>Biotecnología                                         | Matriculación |          | 12            |      |               | U - Pago<br>Único    | 57,07    | 57,07    | 57,07    | 0,00       |        | 14/07/2019  |
|                                       | k        | 6 201      | 9/20-0 100 - Facu<br>de Ciencia  | tad 124 - Física                               | 447 -<br>Graduado en<br>Física                                                | Matriculación |          | 13            |      |               | U - Pago<br>Único    | 1,12     | 1,12     | 1,12     | 0,00       |        | 11/07/2019  |
|                                       | k        | 7 201      | 9/20-0 100 - Facu<br>de Ciencia  | tad 125 -<br>s Biotecnología                   | 446 -<br>Graduado en<br>Biotecnología                                         | Matriculación |          | 14            |      |               | U - Pago<br>Único    | 57,07    | 57,07    | 57,07    | 0,00       |        | 11/07/2019  |
|                                       | k        | 8 201      | 9/20-0 100 - Facu<br>de Ciencia  | tad 124 - Física                               | 447 -<br>Graduado en<br>Física                                                | Matriculación |          | 15            |      |               | U - Pago<br>Único    | 1.356,67 | 1.356,67 | 1.356,67 | 0,00       |        | 11/07/2019  |
|                                       | k        | 9 201      | 9/20-0 100 - Facu<br>de Ciencia  | tad 127 - Química                              | 452 -<br>Graduado en<br>Química                                               | Matriculación |          | 16            |      |               | Primer Pago          | 758,77   | 758,77   | 758,77   | 0,00       | 1400   | 11/07/2019  |
|                                       | k        | 10 201     | 9/20-0 100 - Facu<br>de Ciencia  | tad 127 - Química                              | 452 -<br>Graduado en<br>Química                                               | Matriculación |          | 17            |      |               | A - Pago<br>Aplazado | 421,02   | 421,02   | 421,02   | 0,00       |        | 03/12/2019  |
|                                       | Sum      | a Importes | Pendientes                       |                                                |                                                                               |               |          |               |      |               |                      |          |          |          |            | 0,00   |             |

Los registros correspondientes a movimientos dados de baja (anulados) aparecerán con los textos en rojo y en cursiva. En el siguiente ejemplo se puede observar una matrícula anulada. En este caso anulación por cambio de opción.

**Importante:** Las matrículas anuladas por impago y a petición del interesado **NO** anulan los movimientos. Por tanto, estos movimientos no aparecerán en color rojo y en cursiva.

| Consulta de Movimientos de Tasas |       |                     |                                |                                              |                                                                      |                        |                     |                               |                    |                       |                   |                 |                  |                      |                  |                         |                          |         |
|----------------------------------|-------|---------------------|--------------------------------|----------------------------------------------|----------------------------------------------------------------------|------------------------|---------------------|-------------------------------|--------------------|-----------------------|-------------------|-----------------|------------------|----------------------|------------------|-------------------------|--------------------------|---------|
| NIA<br>Nombre Alumno             |       |                     |                                |                                              |                                                                      |                        |                     |                               |                    |                       |                   |                 |                  |                      |                  |                         |                          |         |
| Non                              | Id    | Alumno<br>Año Acad. | Centro                         | Estudios                                     | Plan                                                                 | Actividad<br>Académica | Entidad<br>Pagadora | Número<br>de<br>Orden<br>Tasa | Tipo<br>Movimiento | Forma de<br>pago      | Importe<br>Movim. | Importe<br>Val. | Importe<br>Conc. | Importe<br>Pendiente | Prop.<br>Devolu. | Fecha de<br>vencimiento | Fecha de<br>conciliación | Observ. |
| k                                | 1     | 2019/20-0           | 102 - Facultad<br>de Derecho   | 132 - Derecho                                | 421 -<br>Graduado<br>en<br>Derecho                                   | Matriculación          |                     | 678                           | U - Pago<br>Único  | Entidad<br>Financiera | 57,07             | 57,07           | 57,07            | 0,00                 |                  | 28/07/2019              | 25/07/2019               |         |
| k                                | 2     | 2019/20-0           | 107 - Facultad de<br>Educación | 117 - Magisterio<br>en Educación<br>Infantil | 301 -<br>Graduado<br>en<br>Magisterio<br>en<br>Educación<br>Infantil | Matriculación          |                     | 382                           | U - Pago Único     | Entidad<br>Financiera | 57,07             | 57,07           | 57,07            | 0,00                 |                  | 18/07/2019              | 22/07/2019               |         |
| Sum                              | a Imj | portes Pendie       | ntes                           |                                              |                                                                      |                        |                     |                               |                    |                       |                   |                 |                  | 0,00                 |                  |                         |                          |         |

Los tipos de movimientos pueden ser: U – pago único, P – Pago principal o primero, A – Pagos aplazados, M – modificación al alza del importe, D – devolución.

Desde la "lista" que sale, podemos elegir uno de los movimientos, si es el caso. Lo habitual es que busquemos directamente los registros de un alumno, para luego operar sobre alguno de ellos (normalmente, sobre el principal, que puede ser un movimiento de tipo "U", único, o "P", primer plazo).

Si buscamos un alumno por su NIP, nos saldrán todos los movimientos del año académico en cuestión del alumno. Pulsando sobre el **icono de selección** del movimiento en cuestión, pasamos a la pantalla de consulta del movimiento donde aparece información básica del movimiento, y en la parte superior se muestran una serie de botones con las acciones que se pueden realizar.

|                              | Mis Aplicaciones Mi cuen          | ta v Soporte v Desconexión     |                                             |                   |                   |
|------------------------------|-----------------------------------|--------------------------------|---------------------------------------------|-------------------|-------------------|
| • Gestión de Movimientos     | Gestión de Movimientos > Consulta | a de Movimientos               |                                             |                   |                   |
| Consulta de Movimientos      |                                   |                                |                                             |                   |                   |
| Generación de Pagos Manuales | Consulta de Movimie               | ntos de Tasas                  |                                             |                   |                   |
| • Prepago reserva de plazas  |                                   |                                |                                             |                   |                   |
| Gestión de Cintas            | Consulta Detalle                  | Anutación Validar Pago Tasas N | Nodif. Estado Pago Modif. Datos Bancarios   | Modif. Forma Pago | Gestión de Cargos |
| • Informes                   |                                   | Reimpresión docum              | entos pago Consulta Contabilidad Movimiento |                   |                   |
| Informes II                  |                                   |                                | Notver                                      |                   |                   |
| O Mantenimientos de alumnos  |                                   |                                |                                             |                   |                   |
|                              |                                   |                                |                                             |                   |                   |
|                              | /                                 |                                |                                             |                   |                   |
|                              | Centro                            | 100 - F. Ciencias              | Año/Semestre                                |                   |                   |
|                              | Actividad Académica               | MAT - Matriculación            | Número de Orden Tasa                        | 16                |                   |
|                              | Fecha Anulación                   | //                             |                                             |                   |                   |
|                              | DNI/Pasaporte                     |                                | NIA                                         |                   |                   |
|                              | Nombre Alumno                     |                                | Nip                                         |                   |                   |
|                              | Tipo Estudios                     | 5 - Grado                      | Código Estudios                             | 127 - Ouímica     |                   |
|                              | Núm. Expediente                   | 1361361                        | Entidad Pagadora                            | ~                 |                   |
|                              | Tipo Movimiento                   | Primer Pago                    |                                             |                   |                   |
|                              | Forma de Pago                     | Domiciliación Bancaria         |                                             |                   |                   |
|                              |                                   | 760.77                         | Factor Mandalanta                           | 44 (7 (2040       |                   |
|                              | Importe Movimiento                | 750,77                         | Fecha Movimiento                            | 11/7/2019         |                   |
|                              | Importe Conciliación              | 758 77                         | Fecha Conciliación                          | 15 / 7 / 2019     |                   |
|                              | importe concidación               | , 30,77                        | i cuia concluación                          | 15/7/2019         |                   |

En la pantalla de "Consulta de Movimientos de Tasas" si en la búsqueda hemos indicamos un año académico y una actividad académica concreta y un expediente concreto de un alumno, se podrá obtener un listado con los movimientos desde esta misma pantalla mediante el botón "Imprimir".

El documento PDF muestra la siguiente información (detalle de pagos, importes compensados y fechas):

|                                                                        | DETAILE DE PAGOS                             |          |                                   |                   |                                   |  |  |
|------------------------------------------------------------------------|----------------------------------------------|----------|-----------------------------------|-------------------|-----------------------------------|--|--|
| Nombre y apellidos<br>DNI:<br>Año Académico:<br>Plan:<br>Matriculación | NIP:<br>Centro:<br>452 - Graduado en Química | 1        | NIA:<br>00 - Facultad de Ciencias | ,                 |                                   |  |  |
| Plazo de pago                                                          | Fecha vencimiento                            | Importe  | Importe pagado/devuelto           | Importe pendiente | Datos Pago                        |  |  |
| Primer Plazo                                                           | 11/07/2019                                   | 758,77   | 758,77                            | 0,00              | 15/07/2019 - 758,77 (Pagado)      |  |  |
| Segundo Plazo                                                          | 03/12/2019                                   | 421,02   | 421,02                            | 0,00              | 02/12/2019 - 421,02 (Pagado)      |  |  |
| Tercer Plazo                                                           | 03/03/2020                                   | 280,68   | 280,68                            | 0,00              | 10/12/2019 - 280,68 (Compensado)  |  |  |
| Devolución                                                             |                                              | 1.403,40 | 1.122,72                          | 0,00              | 10/12/2019 - 1.122,72 (Ingresado) |  |  |
|                                                                        | Importe total                                | 57,07    | Total importe pendiente           | 0,00              |                                   |  |  |

## **3.2. Consulta detalle de movimientos**

En la consulta del detalle (botón "Consulta Detalle") aparecerá toda la información relativa al movimiento:

- Centro, año académico, actividad académica y número de orden tasa constituye la identificación del movimiento o pago. Si la actividad ha generado más de un movimiento (pagos aplazados, modificaciones, ...), el movimiento único (U) o principal (P) es el que se usa como referencia para agrupar toda la información.
- Información de la clase de liquidación, estudios, tipos de beca, forma de pago, número casación, importe y fecha del movimiento, importe validación y conciliación (este importe corresponde a lo pagado y/o compensado), fechas validación y conciliación (fecha en la que se valida/concilia totalmente el movimiento), importe otras deducciones (este el dato que se indica en el apartado otros importes de matrícula) tipo y código motivo (en caso de devoluciones de domiciliaciones indica el motivo concreto de devolución), datos de anulación de matrícula, datos bancarios, información de remesas, etc.
- Desglose de tasas si es un movimiento principal. Se presenta en una tabla. Este apartado siempre muestra los datos actualizados de matrícula: (Ver ejemplo)
  - Matrícula de Honor S/N. Si el valor es "S" se muestre el importe descontado.
  - Tasa aplicada: Muestra si la tasa ha sido aplicada. Antiguamente, si el valor indicado es "N", este registro informaba el importe que se hubiese aplicado en la liquidación por créditos en lugar de tasa mínima.
  - Tasa administrativa oficial (AD.OF.) o Tasa académica (AC.OF.).
  - Código de tasa. Identifica la tasa administrativa o académica aplicada.
  - Número de unidades tasas aplicado. Este valor se multiplica por el precio público de la tasa para obtener el total Bruto. Ejemplo: si la unidad tasa es el crédito (R), se multiplica el número de créditos por el precio público.
  - Descripción de la tasa.
  - Clase de liquidación. Clase de descuento aplicado.
  - Importe tasa bruto. Se obtiene multiplicando el número de unidades tasas por el precio público unitario.
  - Importe neto. Importe tasa menos los descuentos aplicados.
- Lista de movimientos dependientes. Son los movimientos aplazados (A), de modificación (M) o devolución (D). Se muestran los datos del número de orden tasa, tipo movimiento e importe de estos movimientos dependientes.
- Compensaciones: se muestran los movimientos que han sido validados y conciliados total o parcialmente a través de una devolución realizada sobre el movimiento consultado. Se muestran los datos del número de propuesta de devolución (se pueden ver en gestión de cargos), el número de orden tasa del movimiento compensado y el importe compensado. Esta información nos sirve para conocer que movimientos han sido compensados por devoluciones.

| 1                            | Mis Aplicacion     | es Micu                     | uenta      | Soporte           | Dese     | conexión      |              |                      |                                              |                                   |                  |             |
|------------------------------|--------------------|-----------------------------|------------|-------------------|----------|---------------|--------------|----------------------|----------------------------------------------|-----------------------------------|------------------|-------------|
|                              |                    |                             |            |                   |          |               |              |                      |                                              |                                   |                  |             |
| Gestión de Movimientos       | Gestión de M       | lovimientos > Con           | sulta de M | ovimientos        |          |               |              |                      |                                              |                                   |                  |             |
| Consulta de Movimientos      | Consul             | ta de Movir                 | niento     | s de Tasas        |          |               |              |                      |                                              |                                   |                  |             |
| Generación de Pagos Manuales | Consu              | a ac Hom                    | incirco.   | suc rusus         |          |               |              |                      |                                              |                                   |                  |             |
| • Prepago reserva de plazas  |                    |                             |            |                   |          |               | _            | _                    |                                              |                                   |                  |             |
| • Gestión de Cintas          |                    |                             |            |                   |          |               | vo           | olver                |                                              |                                   |                  |             |
| O Informes                   |                    |                             |            |                   |          |               |              |                      |                                              |                                   |                  |             |
| O Informes II                | Centro             |                             |            | 100 - F. Ciencia  | IS       |               |              | Año/Sem              | nestre                                       |                                   |                  |             |
| • Mantenimientos de alumnos  | Actividad A        | cadémica                    |            | MAT - Matricula   | ación    |               |              | Número               | de Orden Tasa                                | 16                                |                  |             |
|                              |                    |                             |            |                   |          |               |              |                      |                                              |                                   |                  |             |
|                              | DNI/Pasapo         | orte                        |            |                   |          |               |              | NIA                  |                                              |                                   |                  |             |
|                              | Nombre Au          |                             |            |                   |          |               |              |                      |                                              |                                   |                  |             |
|                              | Clase Liqui        | dación                      |            | 0 - Ordinaria     |          |               |              |                      |                                              |                                   |                  |             |
|                              |                    |                             |            |                   |          |               |              |                      |                                              |                                   |                  |             |
|                              | Tipo Estudi        | ios<br>diente               |            | 5 - Grado         |          |               |              | Código E<br>Tinos Be | studios                                      | 127 - Quimica<br>1 - Beca de Grad | o MEEP Completa  |             |
|                              | ream exper         |                             |            | 1501501           |          |               |              | 1.005 DC             |                                              | 1 Dece de cildu                   | complete         |             |
|                              | Tipo Movin         | niento                      |            | Primer Pago       |          |               |              |                      |                                              |                                   |                  |             |
|                              | Forma de P         | ago                         |            | Domiciliación B   | lancaria |               |              |                      |                                              |                                   |                  |             |
|                              | Número Ca          | sación                      |            | 77100-9134-00     | 00016-8  | 37            |              |                      |                                              |                                   |                  |             |
|                              | Importe Mo         | ovimiento                   |            | 758,77            |          |               |              | Fecha Mo             | ovimiento                                    | 11/7/2019                         |                  |             |
|                              | Importe Va         | lidación                    |            | 758,77            |          |               |              | Fecha Va             | lidación                                     | 15/7/2019                         |                  |             |
|                              | Importe Co         | nciliación                  |            | 758,77            |          |               |              | Fecha Co             | onciliación                                  | 15 / 7 / 2019                     |                  |             |
|                              |                    |                             |            |                   |          |               |              |                      |                                              |                                   |                  |             |
|                              | Importe Ot         | ras Deducciones<br>Devolver |            | 0,00              |          |               |              | Importe              | Bonif Mat. Honor<br>Bonif Mat. Honor Sin Bec | 0,00                              |                  |             |
|                              | importe a c        |                             |            |                   |          |               |              | Importe              | Compensado                                   | 280,68                            |                  |             |
|                              |                    |                             |            |                   |          |               |              |                      |                                              |                                   |                  |             |
|                              | Tipo Motiv         | o<br>.,                     |            | 0 -               |          |               |              | Código M             | Aotivo                                       | 0 -                               |                  |             |
|                              | Fecha Anula        | ción<br>ación               |            | 0-                |          |               |              | Codigo A             | nulacion                                     | 0 -                               |                  |             |
|                              |                    |                             |            |                   |          |               |              |                      |                                              |                                   |                  |             |
|                              | Número Re          | cibo                        |            | 0                 |          |               |              |                      |                                              |                                   |                  |             |
|                              | Número Re          | emesa                       |            | 1                 |          |               |              | Cód. Ent             | tidad Cinta                                  | 2085 - IBERCA                     | JA               |             |
|                              | Fecha Cint         | a                           |            | 11                |          |               |              | Fecha R              | ecepc. Remesa                                | 11                                |                  |             |
|                              | Histórico re       | emesa 🛨                     |            |                   |          |               |              |                      |                                              |                                   |                  |             |
|                              |                    |                             |            |                   |          |               |              |                      |                                              |                                   |                  |             |
|                              |                    |                             |            |                   |          |               |              |                      |                                              |                                   |                  |             |
|                              | IBAN<br>Código RIC |                             |            | ES-37-2085        |          |               |              |                      |                                              |                                   |                  |             |
|                              | Titular cue        | nta                         |            | Beningno          |          |               |              |                      |                                              |                                   |                  |             |
|                              |                    |                             |            | -                 |          |               |              |                      |                                              |                                   |                  |             |
|                              | Número de          | pedido                      |            |                   |          |               |              |                      |                                              |                                   |                  |             |
|                              | Año Econó          | mico<br>n Adicional         |            | 2019              |          |               |              |                      |                                              |                                   |                  |             |
|                              | momacio            | Adicionat                   |            |                   |          |               |              |                      |                                              |                                   |                  |             |
|                              |                    |                             |            |                   |          |               |              |                      |                                              |                                   |                  |             |
|                              |                    |                             |            |                   |          |               |              |                      | _                                            |                                   | _                |             |
|                              | м.н. 🗎             | Tasa Aplicada 🖻             | Tipo 🗎     | Código de Tasa 🗎  | Plan 🖯   | Unidad Tasa 🖯 | Núm. Tasas / | Apli. 🖻              | Descripción 🗎 (                              | lase Liquidación 🗎                | Importe Tasa 🗎 I | mporte Neto |
|                              |                    | 5                           | AD.OF.     | 2                 | 0        |               | 1.0          |                      | Apertura de expediente                       | 0                                 | 31,90            | 31,90       |
|                              |                    | S                           | AD.OF.     | 4                 | 0        |               | 1.0          | (                    | Gastos fijos de matrícula                    | 0                                 | 24,05            | 24,05       |
|                              |                    | S                           | AC.OF.     | 2                 | 0        |               | 60.0         | (                    | Créditos en 1ª matrícula                     | 0                                 | 1.403,40         | 0,00        |
|                              |                    |                             |            |                   |          |               |              |                      |                                              |                                   |                  |             |
|                              | - MOV              | IMIENTOS DEPE               | NDIENTF    | 5                 |          |               |              |                      |                                              |                                   |                  |             |
|                              |                    |                             |            |                   |          |               |              |                      |                                              |                                   |                  |             |
|                              |                    |                             | Núm        | ero de Orden Tasa | 1        |               | e            | Тіро                 | Ð                                            | Importe Movim                     | iento            | 0           |
|                              |                    |                             |            | 17                |          |               |              | A                    |                                              | 421,02                            |                  |             |
|                              |                    |                             |            | 18<br>3569        |          |               |              | D                    |                                              | 280,68                            |                  |             |
|                              |                    |                             |            |                   |          |               |              | -                    |                                              |                                   |                  |             |

#### COMPENSACIONES

| Propuesta devolución | Número de Orden Tasa | Importe Compensado |
|----------------------|----------------------|--------------------|
| 1400                 | 18                   | 280,68             |
|                      |                      |                    |

^

#### Ejemplos de información que podemos extraer de consulta de detalle

Alumno que devuelve el recibo de domiciliación de un movimiento de pago de su matrícula.

Desde la Unidad Sigma se validan y procesan las cintas de errores de domiciliación (devoluciones de domiciliaciones). Este proceso lo que simplificadamente realiza, es en el registro del alumno afectado, desvalida y desconcilia los importes remesados y cambia la forma de pago a Entidad financiera del movimiento. Información en consulta de detalle en campos:

- **T**ipo Motivo: 18 Errores de domiciliación. Informa que el recibo ha sido devuelto por el alumno.
- Código Motivo: Ej. 15- AM04 Saldo insuficiente. Se detalla, según el caso, de la lista de motivos regulados por normativa bancaria.
- Número remesa: Indica el número de remesa en el que ha ido remesado este movimiento.
- Fecha cinta: Fecha que nuestra entidad financiera colaboradora nos informa que tiene constancia de la devolución del recibo. Esta fecha se "machaca" cuando el alumno paga por abonaré por Entidad financiera. (veremos en otro ejemplo).
- Fecha Recepc. Remesa: informa la fecha en que se procesa las cintas de errores de domiciliación por la Unidad Sigma.

| Tipo Movimiento           | M - Modificación              |                                   |                              |
|---------------------------|-------------------------------|-----------------------------------|------------------------------|
| Forma de Pago             | Entidad Financiera            |                                   |                              |
| Número Casación           | 77108-9134-0003292-96         |                                   |                              |
|                           |                               |                                   |                              |
| Importe Movimiento        | 917,90                        | Fecha Movimiento                  | 4/3/2020                     |
| Importe Validación        | 0,00                          | Fecha Validación                  | //                           |
| Importe Conciliación      | 0,00                          | Fecha Conciliación                | //                           |
|                           |                               |                                   |                              |
| Importe Otras Deducciones | 0,00                          | Importe Bonif Mat. Honor          | 0,00                         |
| Importe a Devolver        |                               | Importe Bonif Mat. Honor Sin Beca | 0,00                         |
|                           |                               | Importe Compensado                | 0,00                         |
|                           |                               |                                   |                              |
| Tipo Motivo               | 18 - ERRORES EN DOMICILIACION | Código Motivo                     | 15 - AM04 Saldo insuficiente |
| Tipo Anulación            | 0 -                           | Código Anulación                  | 0 -                          |
| Fecha Anulación           | //                            |                                   |                              |
|                           |                               |                                   |                              |
| Número Recibo             | 0                             |                                   |                              |
|                           |                               |                                   |                              |
| Número Remesa             | 21                            | Cód. Entidad Cinta                | 2085 - IBERCAJA              |
| Fecha Cinta               | 22 / 5 / 2020                 | Fecha Recepc. Remesa              | 26 / 5 / 2020                |
| Histórico remesa 🛨        |                               |                                   |                              |
| _                         |                               |                                   |                              |
|                           |                               |                                   |                              |
|                           |                               |                                   |                              |
| IBAN                      | ES-59-00                      |                                   |                              |
| Código BIC (SWIFT)        |                               |                                   |                              |
| Titular cuenta            | LUCIA                         |                                   |                              |

Alumno que devuelve el recibo de domiciliación bancaria de un movimiento de pago de su matrícula y posteriormente abona por entidad financiera.

Información en consulta de detalle en campos:

La información que podemos interpretar es similar al caso anterior con la excepción de que en el campo "Fecha cinta" informa ahora la fecha en que el alumno ha abonado por entidad financiera. Podemos saber que el alumno devolvió el recibo antes de la fecha que informa el campo "Fecha Recepc. Remesa" que como hemos comentado anteriormente es la fecha en que se procesó la devolución de este alumno. Ahora los importes ya están abonados y las fechas validación y conciliación informadas.

| Tipo Movimiento           | A - Pago Aplazado             |                                   |                              |
|---------------------------|-------------------------------|-----------------------------------|------------------------------|
| Forma de Pago             | Entidad Financiera            |                                   |                              |
| Número Casación           | 77100-9234-0002813-62         |                                   |                              |
|                           |                               |                                   |                              |
| Importe Movimiento        | 449,40                        | Fecha Movimiento                  | 1/10/2019                    |
| Importe Validación        | 449,40                        | Fecha Validación                  | 15 / 5 / 2020                |
| Importe Conciliación      | 449,40                        | Fecha Conciliación                | 18 / 5 / 2020                |
|                           |                               |                                   |                              |
| Importe Otras Deducciones | 0,00                          | Importe Bonif Mat. Honor          | 0,00                         |
| Importe a Devolver        |                               | Importe Bonif Mat. Honor Sin Beca | 0,00                         |
|                           |                               | Importe Compensado                | 0,00                         |
|                           |                               |                                   |                              |
| Tipo Motivo               | 18 - ERRORES EN DOMICILIACION | Código Motivo                     | 15 - AM04 Saldo insuficiente |
| Tipo Anulación            | 0 -                           | Código Anulación                  | 0 -                          |
| Fecha Anulación           | 11                            |                                   |                              |
|                           |                               |                                   |                              |
| Número Recibo             | 0                             |                                   |                              |
|                           |                               |                                   |                              |
| Número Remesa             | 19                            | Cód. Entidad Cinta                | 2085 - IBERCAJA              |
| Fecha Cinta               | 15 / 5 / 2020                 | Fecha Recepc. Remesa              | 10 / 3 / 2020                |
| Histórico remera          |                               |                                   |                              |
|                           |                               |                                   |                              |
|                           |                               |                                   |                              |
|                           |                               |                                   |                              |
| IBAN                      | ES-40                         |                                   |                              |
| Código BIC (SWIFT)        | CAIXESBBXXX                   |                                   |                              |
| Titular cuenta            | Omar                          |                                   |                              |

Alumno que abona un movimiento de pago de su matrícula por entidad financiera. En el campo "Fecha cinta" informa la fecha en que el alumno ha abonado por entidad financiera.

| Tipo Movimiento           | U - Pago Único        |                                   |                 |
|---------------------------|-----------------------|-----------------------------------|-----------------|
| Forma de Pago             | Entidad Financiera    |                                   |                 |
| Número Casación           | 77100-9134-0000059-83 |                                   |                 |
|                           |                       |                                   |                 |
| Importe Movimiento        | 57,07                 | Fecha Movimiento                  | 11 / 7 / 2019   |
| Importe Validación        | 57,07                 | Fecha Validación                  | 12 / 7 / 2019   |
| Importe Conciliación      | 57,07                 | Fecha Conciliación                | 16 / 7 / 2019   |
|                           |                       |                                   |                 |
| Importe Otras Deducciones | 0,00                  | Importe Bonif Mat. Honor          | 0,00            |
| Importe a Devolver        | 0,00                  | Importe Bonif Mat. Honor Sin Beca | 0,00            |
|                           |                       | Importe Compensado                | 0,00            |
|                           |                       |                                   |                 |
| Tipo Motivo               | 0 -                   | Código Motivo                     | 0 -             |
| Tipo Anulación            | 0 -                   | Código Anulación                  | 0 -             |
| Fecha Anulación           | //                    |                                   |                 |
|                           |                       |                                   |                 |
| Número Recibo             | 0                     |                                   |                 |
|                           |                       |                                   |                 |
| Número Remesa             | 0                     | Cód. Entidad Cinta                | 2085 - IBERCAJA |
| Fecha Cinta               | 12 / 7 / 2019         | Fecha Recepc. Remesa              | 11              |
| Histórico remesa 🛨        |                       |                                   |                 |

Ejemplo de desglose de tasas en un movimiento principal. (en este apartado **siempre** se muestra los datos actualizados de matrícula). Podemos observar en el campo M.H. que el valor "S" muestra la aplicación del descuento al alumno, el número de créditos aplicados y el importe neto. Se muestran las distintas tasas administrativas (AD.OF) y académicas (AC.OF) aplicadas con sus importes brutos y netos.

| м.н. 🖯 | Tasa Aplicada  🖻 | Tipo 🖯 | Código de Tasa | 🖯 Plan 🖯 | Unidad Tasa 🗎 | Núm. Tasas Apli. 🗎 | Descripción 🗎             | Clase Liquidación  🖯 | Importe Tasa  🖻 | Importe Neto 🗎 |
|--------|------------------|--------|----------------|----------|---------------|--------------------|---------------------------|----------------------|-----------------|----------------|
|        | S                | AD.OF. | 1              | 0        |               | 1.0                | Seguro escolar            | 0                    | 1,12            | 1,12           |
|        | S                | AD.OF. | 2              | 0        |               | 1.0                | Apertura de expediente    | 0                    | 31,90           | 31,90          |
|        | S                | AD.OF. | 4              | 0        |               | 1.0                | Gastos fijos de matrícula | 0                    | 24,05           | 24,05          |
|        | S                | AC.OF. | 90             | 0        |               | 60.0               | Créditos en 1ª matrícula  | 0                    | 2.244,00        | 2.244,00       |
| S      | S                | AC.OF. | 7              | 0        |               | 8.0                | Créditos en 1ª matrícula  | 0                    | 0,00            | 299,20         |

#### 3.3. Anulación

Permite realizar una baja lógica sobre cualquier movimiento que **NO** se haya generado desde matrícula o reconocimiento y transferencia de créditos. Permite anular movimientos REC, VIS, RPL, etc. Cuando el movimiento no cumple estos requisitos, el sistema informa de que se trata de un movimiento que no se puede anular, o bien porque está validado/conciliado, remesado, etc.

#### 3.4. Validar pago de tasas

El sistema validará el movimiento por el importe indicado. La fecha de validación del movimiento sólo se grabará en caso que se valide el importe total del movimiento. Este menú sólo sirve para validar, gestión que así aislada no realizamos en esta universidad. Normalmente trabajamos siempre con el conjunto validación/conciliación, para lo cual tenemos el botón "Modif. Estado Pago".

| Validar Pagos de Tasas                  |                                            |                  |                         |
|-----------------------------------------|--------------------------------------------|------------------|-------------------------|
| Año/Semestre                            |                                            | Centro           | 100Facultad de Ciencias |
| Actividad Académica                     | MAT - Matriculación                        | Núm.Orden Tasa   | 326                     |
| DNI/Pasaporte<br>Nombre Alumno          |                                            | NIA              |                         |
|                                         |                                            |                  |                         |
| Clase de liquidación                    | -1 -                                       |                  |                         |
| Forma de Pago                           | F - Pago por financiera                    |                  |                         |
| Motivo de 'No Pago'<br>Fecha Movimiento | 23 - ERRORES EN DOMICILIACION<br>14/7/2019 |                  |                         |
|                                         |                                            |                  |                         |
| Importe Movimiento                      | 29,10                                      |                  |                         |
| Importe Validación                      | 29,10                                      | Fecha Validación | 27/05/20                |
|                                         | Volver                                     | 🖌 Aceptar        |                         |

#### 3.5. Modificar estado de pago

Desde este proceso, podemos cambiar manualmente el estado de pago de los movimientos o la vigencia de los mismos. Esta utilidad, excepto en los movimientos de devoluciones y en determinadas excepcionalidades debidamente acreditadas, **NO** se debería utilizar para no corromper los datos contables del alumnado.

La lista desplegable "tipo de petición" mostrará sólo las acciones posibles según el estado actual del movimiento, de las 6 posibles:

- Validar.
- Conciliar.
- Desvalidar.
- Desconciliar.
- Validar / conciliar a la vez.
- Desvalidar /desconciliar a la vez.

En el caso de movimientos de tipo devolución solamente se podrán realizar las operaciones:

- Validar/Conciliar.
- Desconciliar/Desvalidar.

En la segunda opción, los importes posibles aparecerán en una lista desplegable. Estos importes corresponderán a compensaciones o bien al importe conciliado manualmente.

Cuando el importe escogido corresponde a una compensación, se realiza automáticamente la operación de desconciliación/desvalidación sobre el movimiento compensado. (<u>Ver procedimiento modificación gestión de cargos</u>)

| Modificar Estado de Pago |                            |  |  |  |
|--------------------------|----------------------------|--|--|--|
|                          |                            |  |  |  |
| Año/Semestre             | 2019/20-0                  |  |  |  |
| Centro                   | 100 - Facultad de Ciencias |  |  |  |
| Actividad Académica      | MAT - Matriculación        |  |  |  |
| Número de Orden Tasa     | 2683                       |  |  |  |
| Nip Alumno               |                            |  |  |  |
| Tipo Movimiento          | A - Pago Aplazado          |  |  |  |
| Fecha Movimiento         | 30/09/2019 11:33:23        |  |  |  |
| Importe Movimiento       | 190,04                     |  |  |  |
| Importe Validación       | 0,00                       |  |  |  |
| Importe Conciliación     | 0,00                       |  |  |  |
| Fecha fin de vigencia    | 16/09/24                   |  |  |  |
|                          |                            |  |  |  |
|                          |                            |  |  |  |
| Tipo de petición         | Conciliar/Validar Y        |  |  |  |
| Importe                  |                            |  |  |  |
| Fecha                    |                            |  |  |  |
| Hora                     | 16:41:12                   |  |  |  |
| Entidad Financiera       | 2085 - IBERCAJA            |  |  |  |
|                          |                            |  |  |  |
|                          |                            |  |  |  |
|                          |                            |  |  |  |
|                          | 🍙 Volver 🛛 🖌 Aceptar       |  |  |  |

#### 3.6. Modificación de datos bancarios

Si la forma de pago del movimiento es por domiciliación, con este proceso se pueden modificar los datos bancarios (número de cuenta corriente y datos del titular de la cuenta). Si está validado/conciliado, por supuesto, no se puede cambiar.

Estos cambios se actualizarán también en los datos del alumno, y se utilizarán para los nuevos movimientos (posibles modificaciones de matrícula).

El campo "actualizar movimientos pendientes de la misma liquidación" permite modificar los cambios en todos los movimientos del alumno que estén pendientes de remesar.

| Modificar Datos Bancarios                                    |                                                                                                    |
|--------------------------------------------------------------|----------------------------------------------------------------------------------------------------|
| Año/Semestre                                                 | 2023/24-0                                                                                                    |
| Centro                                                       | 107 - Facultad de Educación                                                                                                    |
| Actividad Académica                                          | MAT - Matriculación                                                                                                    |
| Núm.Orden Tasa                                               | 339                                                                                                    |
|                                                              |                                                                                                    |
| Nip Alumno                                                   |                                                                                                    |
| Tipo Movimiento                                              | A - Pago Aplazado                                                                                                    |
| CUENTA                                                       |                                                                                                    |
|                                                              |                                                                                                    |
| IBAN                                                         | ES - 12 - 12345678901 ¿Necesitas informar una cuenta nacional?                                                                 |
|                                                              |                                                                                                    |
| Código BIC (SWIFT)                                           | Si se informa, la longitud obligatoria es de 11 caracteres. Si se dispone de una versión del BIC de solo 8 caracteres, se debe |
|                                                              | completar por la derecha con 3 equis mayúsculas 'XXX'.                                                                         |
| Actualizar movimientos pendientes<br>de la misma liquidación | 0                                                                                                    |
| TITULAR CTA                                                  |                                                                                                    |
| Nombre                                                       | María                                                                                                    |
| Primer Apellido                                              | S                                                                                                    |
| Segundo Apellido                                             | G                                                                                                    |
| NIF                                                          | 123456789A                                                                                                    |
| Dirección                                                    | Prueba, 2                                                                                                    |
| Fuera de España                                              |                                                                                                    |
| País                                                         | España                                                                                                    |
| Localidad                                                    | Zaragoza 🗸                                                                                                    |
| Código postal                                                | 50018 🔎                                                                                                    |
| Provincia                                                    | Zaragoza                                                                                                    |
|                                                              |                                                                                                    |

🖍 Volver 🖌 🖌 Aceptar

Si se modifica el titular de la cuenta la aplicación mostrará el siguiente mensaje indicando que se ha generado un nuevo mandato de domiciliación pendiente de firmar.

| Se ha generado un mar | ndato con estado      |
|-----------------------|-----------------------|
| pendiente de firma    | ar. <u>Visualizar</u> |
|                       | Aceptar               |

#### 3.7. Modificación de la forma de pago

En caso de que el movimiento esté pendiente de pago, se puede modificar la forma de pago a las distintas posibilidades de pago admitidas.

Si se especifica forma de pago por domiciliación, se deberán especificar también los datos bancarios. (Número de cuenta corriente y titular de la cuenta).

| Modificar Forma de Pag                | jo                                                                                                    |
|---------------------------------------|----------------------------------------------------------------------------------------------------|
| ño/Semestre                           | 2023/24-0                                                                                                    |
| entro                                 | 102 - Facultad de Derecho                                                                                                    |
| ctividad Académica                    | MAT - Matriculación                                                                                                    |
| ip Alumno                             |                                                                                                    |
| ipo Movimiento                        | M - Modificación                                                                                                    |
| orma de Pago                          | Domiciliación Bancaria 🗸                                                                                                    |
| IBAN<br>Código BIC (SWIFT)            | ES       -       59       -       21000000000000000         CADIESBBXXX       -       -       -       -       -       -       -       -       -       -       -       -       -       -       -       -       -       -       -       -       -       -       -       -       -       -       -       -       -       -       -       -       -       -       -       -       -       -       -       -       -       -       -       -       -       -       -       -       -       -       -       -       -       -       -       -       -       -       -       -       -       -       -       -       -       -       -       -       -       -       -       -       -       -       -       -       -       -       -       -       -       -       -       -       -       -       -       -       -       -       -       -       -       -       -       -       -       -       -       -       -       -       -       -       -       -       -       -       -       - |
| TITULAR CTA                           |                                                                                                    |
| Nombre                                | Xxxxxx                                                                                                    |
| Primer Apellido                       | Yyyyyy                                                                                                    |
| · · · · · · · · · · · · · · · · · · · |                                                                                                    |

De la misma manera que en el punto anterior, si se modifica el titular de la cuenta, la aplicación mostrará el mensaje indicando que se ha generado un nuevo mandato de domiciliación pendiente de firmar.

#### 3.8. Gestión de cargos

Las modificaciones al alza de las liquidaciones, principalmente movimientos de matrícula, generan movimientos de tasa de tipo modificación (M). Sin embargo, las modificaciones a la baja no generan movimientos negativos (devoluciones) automáticamente.

Desde este proceso se gestionan las devoluciones de las tasas. La aplicación Sigma, aunque el importe de la matrícula sea a la baja, nunca generará un movimiento de devolución, hasta que no realicemos este proceso de gestión de cargos u otros procesos como puede ser el recálculo de becas.

Este proceso, básicamente, lo que hace es mirar si existe una diferencia de importe entre la suma de los movimientos de tasas (pagos) asociados al alumno y el <u>detalle de las tasas</u>. El detalle de las tasas siempre está actualizado con el último importe que el alumno tiene que pagar. En base a esta diferencia, realiza unos cálculos, y, al final, muestra el importe máximo a devolver a ese alumno. (Tiene en cuenta si se le ha anulado la matricula).

Este proceso es idéntico tanto si procede la devolución por actividad académica de matrícula o de RYT ya que el funcionamiento de ambas actividades es el mismo. Si procede una devolución de RYT por anulación de algún movimiento de RYT, ya sea parcial o total, habrá que realizar la gestión de cargos desde el movimiento "padre" de RYT. (pago único 'U' o primer pago 'P').

Desde el curso académico 2015/2016 funciona la funcionalidad en la gestión de cargos en tasas que permite al usuario elegir el orden de compensación a aplicar, independientemente del tipo de actividad académica, de los movimientos pendientes de pago.

En la pantalla de gestión de cargos se muestran todos los pagos pendientes para que el usuario pueda establecer, él mismo, el orden de compensación que quiera.

La pantalla de gestión de cargos, muestra las propuestas ya existentes para su visualización/modificación, y permite también crear nuevas propuestas:

- Alta de una nueva propuesta devolución. Al grabar la propuesta el sistema nos facilitará el número de la propuesta. Este número se podrá utilizar luego para localizar más rápidamente el movimiento asociado a la propuesta.
- Modificación de una propuesta devolución. En este caso, se muestran los datos de la misma.

Un concepto importante es el "importe Devolución". En determinadas situaciones no coincidirá el importe máximo a devolver con el importe devolución, ya que este último indica el importe que realmente se devolverá al alumno, que será inferior al importe máximo en el caso que el alumno tenga otros movimientos pendientes de pago, con lo que el importe máximo a devolver se "compensará", es decir, se conciliará sobre otros movimientos (íntegramente, o solamente el importe que pueda conciliar). Por ejemplo: Alumno que debe 120 € de un movimiento.

Después, se le debe realizar una devolución del 180€. (Éste será el importe máximo).

Como todavía tiene una deuda con la Universidad de 120€, solamente se le devolverán (importe Devolución): 180€ – 120€ = 60€

El resto del importe se conciliará automáticamente sobre el movimiento de 120€.

## 3.8.1. Procedimiento gestión de cargos (devoluciones)

Si procede generar una devolución, ya sea por actividad académica MAT o RYT, la gestión de cargos siempre se realiza desde el movimiento "padre" de MAT (pago único 'U' o primer pago 'P') o RYT (pago único 'U'), según proceda.

En este ejemplo de gestión de cargos (devoluciones) vamos a tomar como referencia el siguiente caso:

Estudiante con pagos pendientes de movimientos de matrícula; se le reconoce una asignatura por RYT y dicha asignatura la tiene matriculada. Hay que modificar la matrícula para quitar la asignatura, lo que genera una devolución del 100% del importe. Por otra parte al reconocerle la asignatura genera un movimiento de RYT por el 25% importe.

Vamos a compensar primero el movimiento de RYT pendiente y posteriormente con el importe sobrante, movimientos de MAT.

|   | C   | Consulta de Movimientos de Tasas |                 |                                         |                              |                                                   |                                                  |                     |                  |                      |                       |                   |              |                  |                      |                  |                         |                          |
|---|-----|----------------------------------|-----------------|-----------------------------------------|------------------------------|---------------------------------------------------|--------------------------------------------------|---------------------|------------------|----------------------|-----------------------|-------------------|--------------|------------------|----------------------|------------------|-------------------------|--------------------------|
| l |     |                                  |                 |                                         |                              |                                                   |                                                  |                     |                  |                      |                       |                   |              |                  |                      |                  |                         |                          |
|   |     |                                  |                 |                                         |                              |                                                   | Humprimir Notver Atumnos con morosidad económica |                     |                  |                      |                       |                   |              |                  |                      |                  |                         |                          |
|   |     |                                  |                 |                                         |                              |                                                   |                                                  |                     |                  |                      |                       |                   |              |                  |                      |                  |                         |                          |
|   |     |                                  |                 |                                         |                              |                                                   |                                                  |                     |                  |                      |                       |                   |              |                  |                      |                  |                         |                          |
|   | NIA |                                  |                 |                                         |                              |                                                   |                                                  |                     |                  |                      |                       |                   |              |                  |                      |                  |                         |                          |
|   | Non | nbre /                           | Alumno          |                                         |                              |                                                   |                                                  |                     |                  |                      |                       |                   |              |                  |                      |                  |                         |                          |
|   |     |                                  |                 |                                         |                              |                                                   |                                                  |                     | Número           | _                    |                       |                   |              |                  |                      |                  |                         |                          |
|   |     | ld                               | Año Acad.       | Centro                                  | Estudios                     | Plan                                              | Actividad<br>Académica                           | Entidad<br>Pagadora | de Orden<br>Tasa | Tipo<br>Movimiento   | Forma de<br>pago      | Importe<br>Movim. | Importe Val. | Importe<br>Conc. | Importe<br>Pendiente | Prop.<br>Devolu. | Fecha de<br>vencimiento | Fecha de<br>conciliación |
|   | k   | 1                                | 2019/20-0       | 103 - Facultad de<br>Filosofía y Letras | 121 - Filología<br>Hispánica | 580 -<br>Graduado<br>en<br>Filología<br>Hispánica | Matriculación                                    |                     | 2253             | Primer Pago          | Entidad<br>Financiera | 353,31            | 353,31       | 353,31           | 0,00                 |                  | 06/06/2020              | 01/06/2020               |
|   | k   | 2                                | 2019/20-0       | 103 - Facultad de<br>Filosofía y Letras | 121 - Filología<br>Hispánica | 580 -<br>Graduado<br>en<br>Filología<br>Hispánica | Matriculación                                    |                     | 2254             | A - Pago<br>Aplazado | Entidad<br>Financiera | 196,88            | 0,00         | 0,00             | 196,88               |                  | 03/12/2019              |                          |
|   | k   | 3                                | 2019/20-0       | 103 - Facultad de<br>Filosofía y Letras | 121 - Filología<br>Hispánica | 580 -<br>Graduado<br>en<br>Filología<br>Hispánica | Matriculación                                    |                     | 2255             | A - Pago<br>Aplazado | Entidad<br>Financiera | 131,26            | 0,00         | 0,00             | 131,26               |                  | 03/03/2020              |                          |
|   | k   | 4                                | 2019/20-0       | 103 - Facultad de<br>Filosofía y Letras | 121 - Filología<br>Hispánica | 580 -<br>Graduado<br>en<br>Filología<br>Hispánica | Reconocimiento y<br>transferencia                |                     | 269              | U - Pago Único       | Entidad<br>Financiera | 20,55             | 0,00         | 0,00             | 20,55                |                  | 06/06/2020              |                          |
|   | Sum | a Imp                            | ortes Pendiente | s                                       |                              |                                                   |                                                  |                     |                  |                      |                       |                   |              |                  | 348,69               |                  |                         |                          |

Seleccionamos el movimiento principal del que procede la devolución (en este caso de la actividad académica "Matriculación" y Número de Orden Tasa 2253) y pulsamos el botón Gestión de Cargos y a continuación el botón Nueva propuesta.

| Gestión de Cargos a l | Gestión de Cargos a la Universidad |                      |                    |                 |  |  |  |  |  |  |  |  |
|-----------------------|------------------------------------|----------------------|--------------------|-----------------|--|--|--|--|--|--|--|--|
| Centro                | 103 - F. Filosofía y Letras        | Año/Semestre         | 2019/20-0          |                 |  |  |  |  |  |  |  |  |
| Actividad Académica   | MAT - Matriculación                | Número de Orden Tasa | 2253               |                 |  |  |  |  |  |  |  |  |
|                       |                                    |                      |                    |                 |  |  |  |  |  |  |  |  |
|                       | Propuesta devolución               | Situación            | Importe a Devolver | Fecha Propuesta |  |  |  |  |  |  |  |  |
|                       |                                    |                      |                    |                 |  |  |  |  |  |  |  |  |

Rellenamos los campos de la parte "Propuesta devolución" con los datos correspondientes.

- En el campo "Situación propuesta" podemos indicar los siguientes valores:
  - P'- Propuesta: solamente se ha generado un registro de cabecera en la tabla respectiva. No crea movimiento devolución.
  - 'C'- Concedida con devolución: ya se ha generado el movimiento de devolución en la tabla respectiva.
     Este será el valor que debemos utilizar en las gestiones de cargos. (en la mayoría de los casos)
  - S'- Aceptada sin devolución: se ha aceptado la propuesta, aunque no se ha devuelto el importe. Es una especie de anulación lógica, es decir, se genera la devolución para dejar consistentes los datos en las tablas, pero no se realiza ninguna devolución.
  - 'R'- Rechazada (es como una anulación de la propuesta de devolución).
- En el campo Forma de devolución podemos indicar:
  - `A'- Automática. La devolución se gestionaría a través de la cinta de devoluciones (remesa de transferencias) realizada por la aplicación Sigma. Procedimiento no establecido en nuestra Universidad.
  - 'M'- Manual. La devolución del dinero se realizará de forma manual. A través del Servicio de Gestión Financiera y Presupuestaria. Siempre deberemos indicar "Manual".
- Campos fechas: Las que procedan.
- Importe Propuesta: el que proceda.
- Motivo aceptación: Campo meramente informativo. Caben diferentes valores y el empleado habitualmente es 1 - Aceptación devolución tasas.

En el apartado "Orden de compensación", muestra dos campos para poder gestionar la compensación de forma automática. (Prioridad por actividad y Prioridad por periodos).

A continuación se muestra una tabla con los movimientos pendientes de validación. Seleccionándolos con el ratón podremos arrastrarlos para definir manualmente el orden de compensación que se desee.

Recomendamos utilizar la forma **manual**, ya que en caso de utilizar ambas opciones, siempre prevalece el orden que se muestra visualmente en la tabla.

| Gestión de Cargos a l                                     | a Universidad                   |                      |              |
|-----------------------------------------------------------|---------------------------------|----------------------|--------------|
| DATOS PERSONALES<br>NIA<br>DNI/Pasaporte<br>Nombre Alumno |                                 |                      |              |
| DATOS ACADÉMICOS                                          |                                 |                      |              |
| Centro                                                    | 103 - F. Filosofía y Letras     | Año/Semestre         | 2019/20-0    |
| Actividad Académica                                       | MAT - Matriculación             | Número de Orden Tasa | 2253         |
| Tipo Estudios                                             | 5 - Grado                       | Propuesta devolución |              |
| 2.10.000 1 030.000                                        |                                 |                      |              |
| PROPUESTA DEVOLUCIÓN                                      |                                 |                      |              |
| Importe Máx. a Devolver                                   | 82,20                           |                      |              |
| Situación Propuesta                                       | C - Concedida con devolución 🧹  | Forma de Devolución  | M - Manual 🗸 |
| Fecha Propuesta                                           | 3/06/20 🛗                       | Importe Devolución   | 0,00         |
| Importe Propuesta                                         | 82,20                           | Fecha Conciliación   | 03/06/20     |
| Fecha Acep./Rech.                                         | 3/06/20 🛗                       |                      |              |
| Motivo Aceptación                                         | 1 - ACEPTACION DEVOLUCION TASAS | ~                    |              |
|                                                           |                                 |                      |              |
|                                                           |                                 |                      |              |

| Seleccione la pr<br>nanual (Solo se mue                                                                                            | rioridad para obte<br>stran las activida | ener un or<br>Ides acadé | den de compensació<br>émicas definidas en N | n autoi<br>Ianteni | máticamente o arrastre<br>imientos maestros > Re | las filas<br>lación a | : de la tabla para hac<br>ctividades para devo | erlo de forma<br>luciones). |  |
|----------------------------------------------------------------------------------------------------|------------------------------------------|--------------------------|---------------------------------------------|--------------------|--------------------------------------------------|-----------------------|------------------------------------------------|-----------------------------|--|
| Los registros de                                                                                                    | e color verde de la                      | a tabla soi              | n los que serán comp                        | ensado             | 05.                                              |                       |                                                |                             |  |
| El último es el I                                                                                                    | movimiento más                           | reciente y               | el primero el más ar                        | itiguo.            |                                                  |                       |                                                |                             |  |
| PRIORIDADES                                                                                                    |                                          |                          |                                             |                    |                                                  |                       |                                                |                             |  |
| Prioridad por actividad  MAT O RYT O REC  Prioridad por periodos  Desde el ultimo pago al primero. Desde el primer pago al ultimo. |                                          |                          |                                             |                    |                                                  |                       |                                                |                             |  |
|                                                                                                    |                                          |                          |                                             |                    |                                                  |                       |                                                |                             |  |
|                                                                                                    | A                                        | C                        | 1                                           | C                  |                                                  | Desite de             | ·····                                          | Incode Dec Cont             |  |
| 1                                                                                                    | 2019                                     | 0                        | Actividad academica                         | 103                | 2255                                             | 3                     | 131.26                                         | 131.26                      |  |
| 2                                                                                                    | 2019                                     | o                        | MAT                                         | 103                | 2254                                             | 2                     | 196.88                                         | 196.88                      |  |
| 3                                                                                                    | 2019                                     | 0                        | RYT                                         | 103                | 269                                              | 1                     | 20.55                                          | 20.55                       |  |
|                                                                                                    |                                          |                          |                                             |                    |                                                  |                       |                                                |                             |  |
| IOS BANCARIOS                                                                                                    |                                          |                          |                                             |                    |                                                  |                       |                                                |                             |  |
| bre                                                                                                    |                                          |                          |                                             |                    |                                                  |                       |                                                |                             |  |
| mer Apellido<br>gundo Apellido                                                                                                    |                                          |                          |                                             |                    |                                                  |                       |                                                |                             |  |
| ndo Apellido                                                                                                    |                                          |                          |                                             |                    |                                                  |                       |                                                |                             |  |

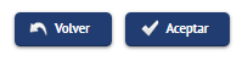

En este caso, y tal como se visualiza en la siguiente imagen, se ha compensado de **forma manual** arrastrando las filas de la tabla y en el siguiente orden:

- 1.- Movimiento de RYT de 20,55.
- 2.- Movimiento del segundo plazo de MAT de 196,88.
- 3.- Movimiento del tercer plazo de MAT de 131,26.

Los registros que son compensados se muestran en color verde. En este caso el importe máximo a devolver son 82,20 y por tanto solo muestra en verde los dos primeros movimientos que le hemos indicado. Pulsamos aceptar.

| Seleccione la prioridad para obtener un orden de compensación automáticamente o arrastre las filas de la tabla para hacerlo de forma |                               |               |                                   |                      |                                     |                   |                                      |                                   |  |  |  |
|----------------------------------------------------------------------------------------------------|-------------------------------|---------------|-----------------------------------|----------------------|-------------------------------------|-------------------|--------------------------------------|-----------------------------------|--|--|--|
| manual (Solo se mue                                                                                                    | stran las activida            | ides acadé    | émicas definidas en N             | /anteni              | mientos maestros > Re               | elación a         | ctividades para devo                 | luciones).                        |  |  |  |
|                                                                                                    |                               |               |                                   |                      |                                     |                   |                                      |                                   |  |  |  |
| Los registros de                                                                                                    | e color verde de la           | a tabla so    | n los que serán comp              | ensado               | 95.                                 |                   |                                      |                                   |  |  |  |
| _                                                                                                    |                               |               |                                   |                      |                                     |                   |                                      |                                   |  |  |  |
| El último es el r                                                                                                    | movimiento más                | reciente y    | el primero el más ar              | ntiguo.              |                                     |                   |                                      |                                   |  |  |  |
|                                                                                                    |                               |               |                                   |                      |                                     |                   |                                      |                                   |  |  |  |
| PRIORIDADES                                                                                                    |                               |               |                                   |                      |                                     |                   |                                      |                                   |  |  |  |
| PRIORIDADES                                                                                                    |                               |               |                                   |                      |                                     |                   |                                      |                                   |  |  |  |
| PRIORIDADES                                                                                                    |                               |               |                                   |                      |                                     |                   |                                      |                                   |  |  |  |
| PRIORIDADES                                                                                                    | Año Académico                 | Semestre      | Actividad académica               | Centro               | Número de orden tasa                | Periodo           | Importe Movimiento                   | Importe Pendie                    |  |  |  |
| rden de compensación                                                                                                    | Año Académico<br>2019         | Semestre<br>0 | Actividad académica<br>RYT        | Centro<br>103        | Número de orden tasa<br>269         | Periodo<br>1      | Importe Movimiento<br>20.55          | Importe Pendie<br>20.55           |  |  |  |
| rden de compensación<br>1<br>2                                                                                                    | Año Académico<br>2019<br>2019 | Semestre<br>0 | Actividad académica<br>RVT<br>MAT | Centro<br>103<br>103 | Número de orden tasa<br>269<br>2254 | Periodo<br>1<br>2 | Importe Movimiento<br>2055<br>196.88 | Importe Pendie<br>20.55<br>196.88 |  |  |  |

| DATOS BANCARIOS  |  |
|------------------|--|
| Nombre           |  |
| Primer Apellido  |  |
| Segundo Apellido |  |
|                  |  |
|                  |  |
|                  |  |
|                  |  |

Notver

Volvemos a visualizar los movimientos para comprobar la validación de las compensaciones.

En Tasas, Gestión de Movimientos, Consulta de Movimientos.

Observamos que se ha generado un movimiento de devolución (importe 82,20), se ha validado en su totalidad el movimiento de RYT por 20,55 y el importe restante ha validado parcialmente el segundo plazo del movimiento de MAT (importe 196,88) por 61,65.

| Co         | Consulta de Movimientos de Tasas |           |                                         |                              |                                                   |                                   |                     |                            |                      |                       |                   |              |                  |                      |                  |                              |                         |         |
|------------|----------------------------------|-----------|-----------------------------------------|------------------------------|---------------------------------------------------|-----------------------------------|---------------------|----------------------------|----------------------|-----------------------|-------------------|--------------|------------------|----------------------|------------------|------------------------------|-------------------------|---------|
|            |                                  |           |                                         |                              | (                                                 | 🖨 Imprimir                        |                     | Volver                     | Alumnos o            | con morosidad         | económica         |              |                  |                      |                  |                              |                         |         |
| NIA<br>Nom | A mbre Alumno                    |           |                                         |                              |                                                   |                                   |                     |                            |                      |                       |                   |              |                  |                      |                  |                              |                         |         |
|            | Id                               | Año Acad. | Centro                                  | Estudios                     | Plan                                              | Actividad<br>Académica            | Entidad<br>Pagadora | Número<br>de Orden<br>Tasa | Tipo<br>Movimiento   | Forma de<br>pago      | Importe<br>Movim. | Importe Val. | Importe<br>Conc. | Importe<br>Pendiente | Prop.<br>Devolu. | Fecha de l<br>vencimiento co | Fecha de<br>onciliación | Observ. |
| k          | 1                                | 2019/20-0 | 103 - Facultad de<br>Filosofía y Letras | 121 - Filología<br>Hispánica | 580 -<br>Graduado<br>en<br>Filología<br>Hispánica | Matriculación                     |                     | 2253                       | Primer Pago          | Entidad<br>Financiera | 353,31            | 353,31       | 353,31           | 0,00                 | 2583             | 06/06/2020 0:                | 1/06/2020               |         |
| k          | 2                                | 2019/20-0 | 103 - Facultad de<br>Filosofía y Letras | 121 - Filología<br>Hispánica | 580 -<br>Graduado<br>en<br>Filología<br>Hispánica | Matriculación                     |                     | 2254                       | A - Pago<br>Aplazado | Entidad<br>Financiera | 196,88            | 61,65        | 61,65            | 135,23               |                  | 03/12/2019                   |                         |         |
| k          | 3                                | 2019/20-0 | 103 - Facultad de<br>Filosofía y Letras | 121 - Filología<br>Hispánica | 580 -<br>Graduado<br>en<br>Filología<br>Hispánica | Matriculación                     |                     | 2255                       | A - Pago<br>Aplazado | Entidad<br>Financiera | 131,26            | 0,00         | 0,00             | 131,26               |                  | 03/03/2020                   |                         |         |
| k          | 4                                | 2019/20-0 | 103 - Facultad de<br>Filosofía y Letras | 121 - Filología<br>Hispánica | 580 -<br>Graduado<br>en<br>Filología<br>Hispánica | Matriculación                     |                     | 5482                       | D - Devolución       |                       | 82,20             | 82,20        | 82,20            | 0,00                 |                  | 0:                           | 3/06/2020               |         |
| k          | 5                                | 2019/20-0 | 103 - Facultad de<br>Filosofía y Letras | 121 - Filología<br>Hispánica | 580 -<br>Graduado<br>en<br>Filología<br>Hispánica | Reconocimiento<br>y transferencia |                     | 269                        | U - Pago Único       | Entidad<br>Financiera | 20,55             | 20,55        | 20,55            | 0,00                 |                  | 06/06/2020 03                | 3/06/2020               |         |

Como información añadida, en la pantalla de gestión de cargos y pulsando el botón de modificar de la propuesta nos muestra una pantalla donde se visualizan los movimientos que han sido compensados, sus importes, los importes compensados, orden de compensación, etc.

| Centro              | 103 - F. Filosofía y Letras | Año/Semestre                 | 2019/20-0          |                |
|---------------------|-----------------------------|------------------------------|--------------------|----------------|
| Actividad Académica | MAT - Matriculación         | Número de Orden Tasa         | 2253               |                |
| $\bigcirc$          | Propuesta devolución        | Situación                    | Importe a Devolver | Fecha Propuest |
| >(Ľ)                | 2583                        | C - Concedida con devolución | 0,00               | 3/6/2020       |

| DATUS PERSUNALES                                                                                   |               |               |                     |        |                         |         |                    |                    |                  |  |  |  |
|----------------------------------------------------------------------------------------------------|---------------|---------------|---------------------|--------|-------------------------|---------|--------------------|--------------------|------------------|--|--|--|
| IIA                                                                                                |               |               |                     |        |                         |         |                    |                    |                  |  |  |  |
| NI/Pasaporte                                                                                       |               |               |                     |        |                         |         |                    |                    |                  |  |  |  |
| lombre Alumno                                                                                      |               |               |                     |        |                         |         |                    |                    |                  |  |  |  |
|                                                                                                    |               |               |                     |        |                         |         |                    |                    |                  |  |  |  |
| DATOS ACADÉMICOS                                                                                   |               |               |                     |        |                         |         |                    |                    |                  |  |  |  |
| entro                                                                                              | 103 - F       | Filosofía v   | etras               |        | Año/Semestre            |         | 2019/20-0          |                    |                  |  |  |  |
| ctividad Académica                                                                                 | MAT - I       | Matriculación | 1                   |        | Número de Orden Ta      | sa      | 2253               |                    |                  |  |  |  |
| ipo Estudios                                                                                       | 5 - Gran      | do            |                     |        | Propuesta devolució     | 1       | 2583               |                    |                  |  |  |  |
| ntidad Pagadora                                                                                    |               |               |                     |        |                         |         |                    |                    |                  |  |  |  |
|                                                                                                    |               |               |                     |        |                         |         |                    |                    |                  |  |  |  |
| PROPUESTA DEVOLUCIÓN                                                                               |               |               |                     |        |                         |         |                    |                    |                  |  |  |  |
| nporte Máx. a Devolver                                                                             | 82,20         |               |                     |        |                         |         |                    |                    |                  |  |  |  |
| ituación Propuesta                                                                                 | C - Con       | cedida con d  | Jevolución          |        | Forma de Devolución     |         | M - Manual         |                    |                  |  |  |  |
| echa Propuesta                                                                                     | 3/06/20       | 0             |                     |        | Importe Devolución      |         | 0,00               | 0,00               |                  |  |  |  |
| nporte Propuesta                                                                                   | 82,20         |               |                     |        | Fecha Conciliación 3/06 |         |                    | 3/06/20            |                  |  |  |  |
| echa Acep./Rech.                                                                                   | 3/06/20       | 0             |                     |        |                         |         |                    |                    |                  |  |  |  |
| lotivo Aceptación                                                                                  | 1 - ACE       | PTACION DE    | VOLUCION TASAS      |        |                         |         |                    |                    |                  |  |  |  |
| ORDEN DE COMPENSACIÓN                                                                              |               |               |                     |        |                         |         |                    |                    |                  |  |  |  |
| Orden de compensación                                                                              | Año Académico | Semestre      | Actividad académica | Centro | Número de orden tasa    | Periodo | Importe Movimiento | Importe Compensado | Conciliado (S/N) |  |  |  |
| 1                                                                                                  | 2019          | 0             | RYT                 | 103    | 269                     | 1       | 20.55              | 20.55              | S                |  |  |  |
|                                                                                                    | 2019          | U             | MAI                 | 105    | 2254                    | 2       | 196.88             | 61.65              | 3                |  |  |  |
| 2                                                                                                  |               |               |                     |        |                         |         |                    |                    |                  |  |  |  |
| 2                                                                                                  |               |               |                     |        |                         |         |                    |                    |                  |  |  |  |
| 2<br>DATOS BANCARIOS                                                                               |               |               |                     |        |                         |         |                    |                    |                  |  |  |  |
| 2<br>DATOS BANCARIOS                                                                               | ES 91         |               | .8                  |        |                         |         |                    |                    |                  |  |  |  |
| 2<br>DATOS BANCARIOS                                                                               | ES 91         |               | .8                  |        |                         |         |                    |                    |                  |  |  |  |
| 2<br>DATOS BANCARIOS<br>BAN<br>Código BIC (SWIFT)<br>Nombre                                        | ES 91         | L             | .8                  |        |                         |         |                    |                    |                  |  |  |  |
| 2<br>DATOS BANCARIOS                                                                               | ES 91         |               | .8                  |        |                         |         |                    |                    |                  |  |  |  |
| 2<br>DATOS BANCARIOS<br>BAN<br>Código BIC (SWIFT)<br>Nombre<br>Frimer Apellido<br>Segundo Apellido | ES 91         |               | .8                  |        |                         |         |                    |                    |                  |  |  |  |
| 2<br>DATOS BANCARIOS<br>BAN<br>Sódigo BIC (SWIFT)<br>dombre<br>Yimer Apetlido<br>eigundo Apetlido  | ES 91         |               | .8                  |        |                         |         |                    |                    |                  |  |  |  |
| 2<br>DATOS BANCARIOS<br>EAN<br>ISóligo BIC (SWIFT)<br>Jombre<br>Yimer Apellido<br>iegundo Apellido | ES 91         |               | 8                   |        |                         |         |                    |                    |                  |  |  |  |

## 3.8.2. Procedimiento modificación gestión de cargos

En determinadas situaciones nos veremos obligados a modificar alguna propuesta de devolución. Por ejemplo, el importe de la devolución es erróneo, el orden de compensación no ha sido el correcto, etc.

En la modificación de gestión de cargos se pueden plantear dos posibles situaciones. La primera sería una modificación sin cambiar el importe de devolución y la segunda, permitiendo cambiar el importe de devolución. En todos los casos, para poder modificar una propuesta de devolución, es **obligatorio** desvalidar/desconciliar todos los movimientos que haya validado/conciliado automáticamente la gestión de cargos **desde el movimiento devolución**.

En el caso de que hubiera importe en el campo "Importe Devolución" (importe que se devuelve a través del Servicio de Gestión Financiera y Presupuestaria) bien porque al realizar la gestión de cargos tuviera todos los pagos previamente validados/conciliados, o bien porque existiendo pagos pendientes, el importe devolución ha validado/conciliado totalmente los importes pendientes y queda importe sobrante en el campo "Importe Devolución", este importe, **también habría que desvalidarlo/desconciliarlo**.

#### Modificación gestión cargos sin cambio en importe devolución.

Siguiendo con el ejemplo anterior se nos plantea la modificación de la propuesta de devolución porque el orden de compensación establecido no era el idóneo.

Como ya hemos explicado, para hacer cualquier gestión con un movimiento, hay que seleccionar el movimiento correspondiente. Seguiríamos la ruta Tasas > Gestión de Movimientos > Consulta de Movimientos y seleccionamos el **movimiento devolución**. Como ya hemos comentado hay que desvalidar/desconciliar todos los movimientos que haya compensado la devolución **desde el movimiento D-Devolución**.

Consulta de Movimientos de Tasas

NIA Nombre Alumno

|   | Id | Año Acad. | Centro                                  | Estudios                     | Plan                                              | Actividad<br>Académica            | Entidad<br>Pagadora | Número<br>de Orden<br>Tasa | Tipo<br>Movimiento   | Forma de<br>pago      | Importe<br>Movim. | Importe Val. | Importe<br>Conc. | Importe<br>Pendiente | Prop.<br>Devolu | Fecha de<br>vencimiento c | Fecha de<br>conciliación | Observ. |
|---|----|-----------|-----------------------------------------|------------------------------|---------------------------------------------------|-----------------------------------|---------------------|----------------------------|----------------------|-----------------------|-------------------|--------------|------------------|----------------------|-----------------|---------------------------|--------------------------|---------|
| k | 1  | 2019/20-0 | 103 - Facultad de<br>Filosofía y Letras | 121 - Filología<br>Hispánica | 580 -<br>Graduado<br>en<br>Filología<br>Hispánica | Matriculación                     |                     | 2253                       | Primer Pago          | Entidad<br>Financiera | 353,31            | 353,31       | 353,31           | 0,00                 | 2583            | 06/06/2020 (              | 01/06/2020               |         |
| k | 2  | 2019/20-0 | 103 - Facultad de<br>Filosofía y Letras | 121 - Filología<br>Hispánica | 580 -<br>Graduado<br>en<br>Filología<br>Hispánica | Matriculación                     |                     | 2254                       | A - Pago<br>Aplazado | Entidad<br>Financiera | 196,88            | 61,65        | 61,65            | 135,23               |                 | 03/12/2019                |                          |         |
| k | 3  | 2019/20-0 | 103 - Facultad de<br>Filosofía y Letras | 121 - Filología<br>Hispánica | 580 -<br>Graduado<br>en<br>Filología<br>Hispánica | Matriculación                     |                     | 2255                       | A - Pago<br>Aplazado | Entidad<br>Financiera | 131,26            | 0,00         | 0,00             | 131,26               |                 | 03/03/2020                |                          |         |
| k | 4  | 2019/20-0 | 103 - Facultad de<br>Filosofía y Letras | 121 - Filología<br>Hispánica | 580 -<br>Graduado<br>en<br>Filología<br>Hispánica | Matriculación                     |                     | 5482                       | D - Devolución       |                       | 82,20             | 82,20        | 82,20            | 0,00                 |                 | (                         | 03/06/2020               |         |
| k | 5  | 2019/20-0 | 103 - Facultad de<br>Filosofía y Letras | 121 - Filología<br>Hispánica | 580 -<br>Graduado<br>en<br>Filología<br>Hispánica | Reconocimiento<br>y transferencia |                     | 269                        | U - Pago Único       | Entidad<br>Financiera | 20,55             | 20,55        | 20,55            | 0,00                 |                 | 06/06/2020 (              | 03/06/2020               |         |

Hummos con morosidad económica

Pulsamos el botón **Modificar estado pago** y desvalidamos/desconciliamos todas las cantidades que han sido compensadas por la devolución. En este caso 61,65 del segundo movimiento, y 20,55 del RYT. En cada importe, hay que entrar a modificar estado pago y pulsar aceptar.

| Consulta de Movimien                                             | Consulta de Movimientos de Tasas            |                                                                                   |                                               |  |  |  |  |  |  |  |  |
|------------------------------------------------------------------|---------------------------------------------|-----------------------------------------------------------------------------------|-----------------------------------------------|--|--|--|--|--|--|--|--|
| Consulta Detalle                                                 | Anulación Validar Pago T. sas Modif. Estado | Pago Nodif. Datos Bancarios Modif. Forma Pago<br>Consulta Contabilidad Movimiento | Gestión de Cargos Reimpresión documentos pago |  |  |  |  |  |  |  |  |
| /<br>Centro                                                      | 103 - F. Filosofía y Letras                 | Año/Semestre                                                                      | 2019/20-0                                     |  |  |  |  |  |  |  |  |
| Actividad Académica<br>Fecha Anulación                           | MAT - Matriculación<br>//                   | Número de Orden Tasa                                                              | 5482                                          |  |  |  |  |  |  |  |  |
| DNI/Pasaporte<br>Nombre Alumno                                   |                                             | NIA<br>Nip                                                                        |                                               |  |  |  |  |  |  |  |  |
| Tipo Estudios<br>Núm. Expediente                                 | 5 - Grado                                   | Código Estudios<br>Entidad Pagadora                                               | 121 - Filología Hispánica                     |  |  |  |  |  |  |  |  |
| Tipo Movimiento<br>Forma de Pago                                 | D - Devolución                              |                                                                                   |                                               |  |  |  |  |  |  |  |  |
| Importe Movimiento<br>Importe Validación<br>Importe Conciliación | 82,20<br>82,20<br>82,20                     | Fecha Movimiento<br>Fecha Validación<br>Fecha Conciliación                        | 3/6/2020<br>3/6/2020<br>3/6/2020              |  |  |  |  |  |  |  |  |

En tipo de petición: Desvalidar/desconciliar e importe 61,65 (lo muestra automáticamente) y aceptar.

| Modificar Estado de Pago |                                                                                                    |
|--------------------------|----------------------------------------------------------------------------------------------------|
|                          |                                                                                                    |
| Año/Semestre             | 2019/20-0                                                                                                    |
| Centro                   | 103 - Facultad de Filosofía y Letras                                                                                     |
| Actividad Académica      | MAT - Matriculación                                                                                                    |
| Número de Orden Tasa     | 5482                                                                                                    |
| Nip Alumno               |                                                                                                    |
| Tipo Movimiento          | D - Devolución                                                                                                    |
| Fecha Movimiento         | 03/06/2020 00:00:00                                                                                                    |
| Importe Movimiento       | 82,20                                                                                                    |
| Importe Validación       | 82,20                                                                                                    |
| Importe Conciliación     | 82,20                                                                                                    |
| Importe Compensado       | 82,20                                                                                                    |
|                          |                                                                                                    |
|                          |                                                                                                    |
| Tipo de petición         | Desvalidar/Desconciliar 🗸                                                                                                |
| Importe                  | 61,65 🔽 Si el importe pertenece a una compensación, se validará y conciliará el movimiento de pago con el mismo importe. |
|                          |                                                                                                    |
|                          |                                                                                                    |
|                          |                                                                                                    |

Volvemos, de nuevo, a pulsar el botón Modif. Estado pago y en tipo de petición: Desvalidar/desconciliar e importe 20,55 (lo muestra automáticamente) y aceptar.

| Modificar Estado de Pa | go                                                                                                    |
|------------------------|----------------------------------------------------------------------------------------------------|
|                        |                                                                                                    |
| Año/Semestre           | 2019/20-0                                                                                                    |
| Centro                 | 103 - Facultad de Filosofía y Letras                                                                                           |
| Actividad Académica    | MAT - Matriculación                                                                                                    |
| Número de Orden Tasa   | 5482                                                                                                    |
| Nip Alumno             |                                                                                                    |
| Tipo Movimiento        | D - Devolución                                                                                                    |
| Fecha Movimiento       | 03/06/2020 00:00:00                                                                                                    |
| Importe Movimiento     | 82,20                                                                                                    |
| Importe Validación     | 20,55                                                                                                    |
| Importe Conciliación   | 20,55                                                                                                    |
| Importe Compensado     | 20,55                                                                                                    |
|                        |                                                                                                    |
|                        |                                                                                                    |
|                        |                                                                                                    |
| Tipo de petición       | Desvalidar/Desconciliar 🗸                                                                                                    |
| Importe                | 20,55 💟 Si el importe pertenece a una compensación, se desvalidará y desconciliará el movimiento de pago con el mismo importe. |
|                        |                                                                                                    |
|                        |                                                                                                    |
|                        |                                                                                                    |

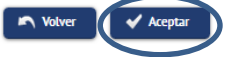

Ahora podemos comprobar desde consulta de movimientos como ha quedado desvalidado/desconciliado todos los movimientos que fueron compensados y el movimiento devolución de 82,20 también ha sido desvalidado/desconciliado.

| Consulta de Movim    | nientos de Tasas |                                                  |
|----------------------|------------------|--------------------------------------------------|
|                      |                  |                                                  |
|                      |                  | Himprimir Notver Atumnos con morosidad económica |
|                      |                  |                                                  |
|                      |                  |                                                  |
| NIA<br>Nombre Alumno |                  |                                                  |
|                      |                  |                                                  |

|      | Id  | Año Acad.     | Centro                                  | Estudios                     | Plan                                              | Actividad<br>Académica            | Entidad<br>Pagadora | Número<br>de Orden<br>Tasa | Tipo<br>Movimiento   | Forma de<br>pago      | Importe<br>Movim. | Importe<br>Val. | Importe<br>Conc. | Importe<br>Pendiente | Prop.<br>Devolu. | Fecha de Fecha de<br>vencimiento conciliación | n <sup>Observ.</sup> |
|------|-----|---------------|-----------------------------------------|------------------------------|---------------------------------------------------|-----------------------------------|---------------------|----------------------------|----------------------|-----------------------|-------------------|-----------------|------------------|----------------------|------------------|-----------------------------------------------|----------------------|
| k    | 1   | 2019/20-0     | 103 - Facultad de<br>Filosofía y Letras | 121 - Filología<br>Hispánica | 580 -<br>Graduado<br>en<br>Filología<br>Hispánica | Matriculación                     |                     | 2253                       | Primer Pago          | Entidad<br>Financiera | 353,31            | 353,31          | 353,31           | 0,00                 | 2583             | 06/06/2020 01/06/2020                         | )                    |
| k    | 2   | 2019/20-0     | 103 - Facultad de<br>Filosofía y Letras | 121 - Filología<br>Hispánica | 580 -<br>Graduado<br>en<br>Filología<br>Hispánica | Matriculación                     |                     | 2254                       | A - Pago<br>Aplazado | Entidad<br>Financiera | 196,88            | 0,00            | 0,00             | 196,88               |                  | 03/12/2019                                    |                      |
| k    | 3   | 2019/20-0     | 103 - Facultad de<br>Filosofía y Letras | 121 - Filología<br>Hispánica | 580 -<br>Graduado<br>en<br>Filología<br>Hispánica | Matriculación                     |                     | 2255                       | A - Pago<br>Aplazado | Entidad<br>Financiera | 131,26            | 0,00            | 0,00             | 131,26               |                  | 03/03/2020                                    |                      |
| k    | 4   | 2019/20-0     | 103 - Facultad de<br>Filosofía y Letras | 121 - Filología<br>Hispánica | 580 -<br>Graduado<br>en<br>Filología<br>Hispánica | Matriculación                     |                     | 5482                       | D - Devolución       |                       | 82,20             | 0,00            | 0,00             | 0,00                 |                  |                                               |                      |
| k    | 5   | 2019/20-0     | 103 - Facultad de<br>Filosofía y Letras | 121 - Filología<br>Hispánica | 580 -<br>Graduado<br>en<br>Filología<br>Hispánica | Reconocimiento<br>y transferencia |                     | 269                        | U - Pago Único       | Entidad<br>Financiera | 20,55             | 0,00            | 0,00             | 20,55                |                  | 06/06/2020                                    |                      |
| Suma | Imp | ortes Pendien | tes                                     |                              |                                                   |                                   |                     |                            |                      |                       |                   |                 |                  | 348,69               |                  |                                               |                      |

Ahora ya podemos modificar la propuesta de devolución grabada. Seleccionamos el **movimiento principal** (en este caso Número de Orden Tasa 2253), pulsamos el botón Gestión de Cargos y a continuación el icono modificar y podremos volver a gestionar la propuesta de devolución y modificar el orden de compensación del mismo modo explicado en el punto anterior <u>3.8.1. Procedimiento gestión de cargos (devoluciones)</u>. En este caso, como podemos comprobar en las siguientes imágenes, podemos modificar todos los campos menos el campo "Importe Propuesta".

| Centro                                                                                                    | 103 - F. Filosofía v Letras | Año/Se                                                       | mestre                    | 2019/20-0     |           |
|----------------------------------------------------------------------------------------------------|-----------------------------|--------------------------------------------------------------|---------------------------|---------------|-----------|
|                                                                                                    | 205 11105010 / 22005        | 7009.50                                                      |                           | 2013/20 0     |           |
| Actividad Académica                                                                                                    | MAT - Matriculación         | Númer                                                        | o de Orden Tasa           | 2253          |           |
| $\bigcirc$                                                                                                    | Propuesta devolución        | Situa                                                        | ción                      | Importe a Dev | rolver Fe |
| > Ľ                                                                                                    | 2583                        | C - Concedida o                                              | on devolución             | 0,00          |           |
|                                                                                                    |                             |                                                              |                           |               |           |
|                                                                                                    | I                           | Otro alumno                                                  | lueva propuesta           |               |           |
|                                                                                                    |                             |                                                              |                           |               |           |
|                                                                                                    |                             |                                                              |                           |               |           |
|                                                                                                    |                             |                                                              |                           |               |           |
| Cortión do Corgos o                                                                                                    | In Universidad              |                                                              |                           |               |           |
| Gestión de Cargos a                                                                                                    | La Universidad              |                                                              |                           |               |           |
| Gestión de Cargos a                                                                                                    | La Universidad              |                                                              |                           |               | ļ         |
| Gestión de Cargos a                                                                                                    | la Universidad              |                                                              |                           |               |           |
| Gestión de Cargos a<br>— DATOS PERSONALES ——<br>NIA                                                                            | La Universidad              |                                                              |                           |               | ļ         |
| Gestión de Cargos a<br>— DATOS PERSONALES —<br>NIA<br>DNI/Pasaporte                                                            | La Universidad              |                                                              |                           |               | ļ         |
| Gestión de Cargos a<br>DATOS PERSONALES                                                                                        | La Universidad              |                                                              |                           |               |           |
| Gestión de Cargos a<br>DATOS PERSONALES<br>NIA<br>DNI/Pasaporte<br>Nombre Alumno                                               | La Universidad              |                                                              |                           |               |           |
| Gestión de Cargos a<br>DATOS PERSONALES<br>NIA<br>DNI/Pasaporte<br>Nombre Alumno                                               | La Universidad              |                                                              |                           |               |           |
| Gestión de Cargos a<br>DATOS PERSONALES<br>NIA<br>DNI/Pasaporte<br>Nombre Alumno<br>DATOS ACADÉMICOS                           | La Universidad              |                                                              |                           |               |           |
| Gestión de Cargos a DATOS PERSONALES NIA DNI/Pasaporte Nombre Alumno DATOS ACADÉMICOS Centro                                   | La Universidad              | Año/Semestre                                                 | 2019/20-0                 |               |           |
| Gestión de Cargos a DATOS PERSONALES NIA DNI/Pasaporte Nombre Alumno DATOS ACADÉMICOS Centro Actividad Académica               | La Universidad              | Año/Semestre<br>Número de Orden Tasa                         | 2019/20-0<br>2253         |               |           |
| Gestión de Cargos a DATOS PERSONALES NIA DNI/Pasaporte Nombre Alumno DATOS ACADÉMICOS Centro Actividad Académica Tipo Estudios | La Universidad              | Año/Semestre<br>Número de Orden Tasa<br>Propuesta devolución | 2019/20-0<br>2253<br>2583 |               |           |

#### Manual de Usuario de Tasas - v.2

|                                                                                                    | -                                                                                                    |                                                    |                                                                           |                                                                                                    |                                             |                                                |                                                                                            |
|----------------------------------------------------------------------------------------------------|----------------------------------------------------------------------------------------------------|----------------------------------------------------|---------------------------------------------------------------------------|----------------------------------------------------------------------------------------------------|---------------------------------------------|------------------------------------------------|--------------------------------------------------------------------------------------------|
| uación Propuesta                                                                                                    | C - Cond                                                                                                    | edida con                                          | devolución 🗸                                                              | Forma de Devolución                                                                                                    | n I                                         | M - Manual 🗸                                   |                                                                                            |
| ha Propuesta                                                                                                    | 3/06/20                                                                                                    | (                                                  | <b>1</b>                                                                  | Importe Devolución                                                                                                    | 0,                                          | ,00                                            |                                                                                            |
| porte Propuesta                                                                                                    | 82,20                                                                                                    |                                                    |                                                                           | Fecha Conciliación                                                                                                    | 3                                           | /06/20                                         | 3                                                                                          |
| tha Acep./Rech.                                                                                                    | 3/06/20                                                                                                    | (                                                  | 22                                                                        |                                                                                                    |                                             |                                                |                                                                                            |
| tivo Aceptación                                                                                                    | 1 - ACEF                                                                                                    | PTACION D                                          | EVOLUCION TASAS                                                           | ~                                                                                                    |                                             |                                                |                                                                                            |
| RDEN DE COMPENSACIÓN                                                                                                    |                                                                                                    |                                                    |                                                                           |                                                                                                    |                                             |                                                |                                                                                            |
| <ul> <li>Seleccione la priori</li> <li>Solo se muestran las act</li> <li>Los registros de colo</li> </ul>                            | dad para obter<br>ividades acadé<br>or verde de la                                                                                                    | ner un orde<br>émicas defi<br>tabla son l          | en de compensación<br>inidas en Mantenim<br>os que serán compe            | automáticamente o arra<br>ientos maestros > Relaci<br>ensados.                                                                                  | astre las filas de<br>ón actividades        | e la tabla para hace<br>para devoluciones)     | rlo de forma manua                                                                         |
|                                                                                                    |                                                                                                    |                                                    |                                                                           |                                                                                                    |                                             |                                                |                                                                                            |
| PRIORIDADES<br>Prioridad por actividad<br>Prioridad por periodos                                                                     | <ul><li>MAT</li><li>Des</li></ul>                                                                                                    | ſ ○ RYT<br>de el ultimo                            | O REC<br>o pago al primero. C                                             | ) Desde el primer pago al                                                                                                    | l ultimo.                                   |                                                |                                                                                            |
| PRIORIDADES<br>Prioridad por actividad<br>Prioridad por periodos                                                                     | <ul> <li>MAT</li> <li>Des</li> <li>Académico</li> </ul>                                                                                                    | r O RYT<br>de el ultimo<br>Semestre                | O REC<br>o pago al primero. C<br>Actividad académica                      | Desde el primer pago al Centro Número de orde                                                                                                   | l ultimo.<br>In tasa Período                | Importe Movimient                              | to Importe Pendien                                                                         |
| PRIORIDADES Prioridad por actividad Prioridad por periodos rden de compensación A                                                    | <ul> <li>MAT</li> <li>Des</li> <li>MAT</li> </ul>                                                                                                    | r O RYT<br>de el ultimo<br>Semestre<br>0           | O REC<br>o pago al primero. O<br>Actividad académica<br>RYT               | Desde el primer pago al         Centro       Número de orde         103       269                                                               | l ultimo.<br>en tasa Período                | Importe Movimient<br>20.55                     | to Importe Pendient<br>20.55                                                               |
| PRIORIDADES<br>Vrioridad por actividad<br>Vrioridad por periodos<br>den de compensación A<br>1                                       | MAT Des                                                                                                    | r O RYT<br>de el ultimo<br>Semestre<br>0           | C REC pago al primero. C Actividad académica R/T                          | Desde el primer pago al Centro Número de orde 103 269                                                                                           | Lultimo.<br>In tasa Periodo<br>1            | Importe Movimient<br>20.55                     | to Importe Pendien<br>20.55                                                                |
| PRIORIDADES Prioridad por actividad Prioridad por periodos rden de compensación 1 2                                                  | <ul> <li>MAT</li> <li>Des</li> <li>0</li> <li>0<td>r O RYT<br/>de el ultimo<br/>Semestre<br/>0<br/>0</td><td>REC     pago al primero.     Actividad académica     RYT     MAT</td><td>Desde el primer pago al<br/>Centro Número de orde<br/>103 269<br/>103 2254</td><td>t ultimo.<br/>en tasa Periodo<br/>1<br/>2</td><td>Importe Movimient<br/>20.55<br/>196.88</td><td>to Importe Pendien<br/>20.55<br/>196.88</td></li></ul>                                                                                                    | r O RYT<br>de el ultimo<br>Semestre<br>0<br>0      | REC     pago al primero.     Actividad académica     RYT     MAT          | Desde el primer pago al<br>Centro Número de orde<br>103 269<br>103 2254                                                                         | t ultimo.<br>en tasa Periodo<br>1<br>2      | Importe Movimient<br>20.55<br>196.88           | to Importe Pendien<br>20.55<br>196.88                                                      |
| PRIORIDADES Prioridad por actividad Prioridad por periodos  den de compensación 1 2 3                                                | <ul> <li>MAT</li> <li>Des</li> <li>0</li> <li>0<td>r O RYT<br/>de el ultimo<br/>Semestre<br/>0<br/>0<br/>0</td><td>O REC<br/>o pago al primero. C<br/>Actividad académica<br/>RYT<br/>MAT<br/>MAT</td><td>Desde el primer pago al           Centro         Número de orde           103         269           103         2254           103         2255</td><td>l ultimo.<br/>en tasa Periodo<br/>1<br/>2<br/>3</td><td>Importe Movimient<br/>20.55<br/>196.88<br/>131.26</td><td>to Importe Pendien<br/>20.55<br/>196.88<br/>131.26</td></li></ul>         | r O RYT<br>de el ultimo<br>Semestre<br>0<br>0<br>0 | O REC<br>o pago al primero. C<br>Actividad académica<br>RYT<br>MAT<br>MAT | Desde el primer pago al           Centro         Número de orde           103         269           103         2254           103         2255 | l ultimo.<br>en tasa Periodo<br>1<br>2<br>3 | Importe Movimient<br>20.55<br>196.88<br>131.26 | to Importe Pendien<br>20.55<br>196.88<br>131.26                                            |
| PRIORIDADES Prioridad por actividad Prioridad por periodos rden de compensación 1 2 3                                                | <ul> <li>MAT</li> <li>Des</li> <li>Académico</li> <li>2019</li> <li>2019</li> <li>2019</li> </ul>                                                                                                    | r O RYT<br>de el ultimo<br>Semestre<br>0<br>0<br>0 | O REC<br>o pago al primero. C<br>Actividad académica<br>RYT<br>MAT<br>MAT | Desde et primer pago al           Centro         Número de orde           103         269           103         2254           103         2255 | l ultimo.<br>en tasa Período<br>1<br>2<br>3 | Importe Movimient<br>20.55<br>196.88<br>131.26 | to         Importe Pendient           20.55         196.88           131.26         131.26 |
| PRIORIDADES  Prioridad por actividad Prioridad por periodos  rden de compensación 1 2 3 INOS BANCARIOS                               | <ul> <li>MAT</li> <li>Des</li> <li>0</li> <li>0<td>r O RYT<br/>de el ultimo<br/>Semestre<br/>0<br/>0<br/>0</td><td>O REC<br/>o pago al primero. C<br/>Actividad académica<br/>RYT<br/>MAT<br/>MAT</td><td>Desde et primer pago al       Centro     Número de orde       103     269       103     2254       103     2255</td><td>l ultimo.<br/>en tasa Período<br/>1<br/>2<br/>3</td><td>Importe Movimient<br/>20.55<br/>196.88<br/>131.26</td><td>to         Importe Pendient           20.55         196.88           131.26         131.26</td></li></ul> | r O RYT<br>de el ultimo<br>Semestre<br>0<br>0<br>0 | O REC<br>o pago al primero. C<br>Actividad académica<br>RYT<br>MAT<br>MAT | Desde et primer pago al       Centro     Número de orde       103     269       103     2254       103     2255                                 | l ultimo.<br>en tasa Período<br>1<br>2<br>3 | Importe Movimient<br>20.55<br>196.88<br>131.26 | to         Importe Pendient           20.55         196.88           131.26         131.26 |
| PRIORIDADES Prioridad por actividad Prioridad por periodos rden de compensación 1 2 3 ATOS BANCARIOS nbre                            | MAT     MAT     Des                                                                                                    | r O RYT<br>de el ultimo<br>Semestre<br>0<br>0<br>0 | C REC pago al primero. C Actividad académica RYT MAT MAT                  | Desde et primer pago al           Centro         Número de orde           103         269           103         2254           103         2255 | Lultimo.<br>en tasa Periodo<br>1<br>2<br>3  | Importe Movimient<br>20.55<br>196.88<br>131.26 | to         Importe Pendient           20.55         196.88           131.26         131.26 |
| PRIORIDADES Prioridad por actividad Prioridad por periodos rden de compensación 1 2 3 ATOS BANCARIOS nbre ner Apellido               | MAT     MAT     Des                                                                                                    | r O RYT<br>de el ultimo<br>Semestre<br>0<br>0<br>0 | C REC pago al primero. C Actividad académica RVT MAT MAT                  | Desde el primer pago al           Centro         Número de orde           103         269           103         2254           103         2255 | l ultimo.<br>en tasa Periodo<br>1<br>2<br>3 | Importe Movimient<br>20.55<br>196.88<br>131.26 | to         Importe Pendient           20.55         196.88           131.26         1      |
| PRIORIDADES Prioridad por actividad Prioridad por periodos rden de compensación 1 2 3 KTOS BANCARIOS nbre ner Apellido undo Apellido | <ul> <li>MAT</li> <li>Des</li> <li>0</li> <li>0<td>r O RYT<br/>de el ultimo<br/>0<br/>0<br/>0</td><td>REC     pago al primero.     Actividad académica     RYT     MAT     MAT</td><td>Desde el primer pago al<br/>Centro Número de orde<br/>103 269<br/>103 2255<br/>103 2255</td><td>l ultimo.<br/>en tasa Periodo<br/>1<br/>2<br/>3</td><td>Importe Movimient<br/>20.55<br/>196.88<br/>131.26</td><td>to         Importe Pendient           20.55         196.88           131.26         1</td></li></ul>                                                 | r O RYT<br>de el ultimo<br>0<br>0<br>0             | REC     pago al primero.     Actividad académica     RYT     MAT     MAT  | Desde el primer pago al<br>Centro Número de orde<br>103 269<br>103 2255<br>103 2255                                                             | l ultimo.<br>en tasa Periodo<br>1<br>2<br>3 | Importe Movimient<br>20.55<br>196.88<br>131.26 | to         Importe Pendient           20.55         196.88           131.26         1      |

#### Modificación gestión cargos y de importe devolución.

🖍 Volver

🗶 Eliminar

Retomando el mismo ejemplo, y por diversas circunstancias, se nos plantea la hipotética situación que solo queremos hacer la gestión de cargos del movimiento RYT de 20,66 dejando el importe restante para futuras gestiones de cargos.

🖌 Aceptar

El procedimiento se inicia del mismo modo que el explicado en el punto anterior, desvalidando/desconciliando todo lo que haya validado automáticamente la gestión de cargos desde el movimiento de **devolución** y con el botón **"Modificar estado pago"**. Una vez desvalidado/desconciliado todos los movimientos compensados, seleccionamos el movimiento principal (Número de Orden Tasa 2253), pulsamos el botón "Gestión de Cargos" y a continuación el icono modificar y podremos volver a gestionar la propuesta de devolución y si se desea, como es el caso, modificar el importe Propuesta.

| Centro              | 103 - F. Filosofía y Letras | Año/Semestre                 | 2019/20-0          |            |
|---------------------|-----------------------------|------------------------------|--------------------|------------|
| Actividad Académica | MAT - Matriculación         | Número de Orden Tasa         | 2253               |            |
|                     | Propuesta devolución        | Situación                    | Importe a Devolver | Fecha Prop |
|                     | 2583                        | C - Concedida con devolución | 0,00               | 3/6/202    |

En el campo "Situación Propuesta" cambiamos en el desplegable el dato de C - Concedida con devolución por P – Propuesta y pulsamos aceptar.

| Gestión de Cargos a la | a Universidad   |                  |                                          |                                 |
|------------------------|-----------------|------------------|------------------------------------------|---------------------------------|
| DATOS PERSONALES       |                 |                  |                                          |                                 |
| DATOSTERSONALES        |                 |                  |                                          |                                 |
| NIA                    |                 |                  |                                          |                                 |
| DNI/Pasaporte          |                 |                  |                                          |                                 |
| Nombre Alumno          |                 |                  |                                          |                                 |
| DATOS ACADÉMICOS       |                 |                  |                                          |                                 |
| Centro                 | 103 - F. Filoso | ofía y Letras    | Año/Semestre                             | 2019/20-0                       |
| Actividad Académica    | MAT - Matricu   | llación          | Número de Orden Tasa                     | 2253                            |
| Tipo Estudios          | 5 - Grado       |                  | Propuesta devolución                     | 2583                            |
| Entidad Pagadora       |                 |                  |                                          |                                 |
| PROPUESTA DEVOLUCIÓN   | \$2.20          |                  |                                          |                                 |
| Situación Propuesta    | P - Propuest    |                  | Forma de Devolución                      |                                 |
| Ferha Pronuesta        | 3/06/20         |                  | Importe Devolución                       |                                 |
| Importe Propuesta      | 82.20           |                  | Fecha Conciliación                       |                                 |
| Fecha Acep./Rech.      | ,               |                  |                                          |                                 |
|                        |                 |                  |                                          |                                 |
| ORDEN DE COMPENSACIÓN  |                 |                  |                                          |                                 |
| DATOS BANCARIOS        |                 |                  |                                          |                                 |
| IBAN                   |                 | ES - 91          | - 210000000000000                        |                                 |
|                        |                 |                  |                                          |                                 |
| Código BIC (SWIFT)     |                 | (Campo obl       | igatorio solo si la cuenta (IBAN) pert   | enece a una entidad extranjera) |
| Nombre                 |                 | Xxxxxx           |                                          |                                 |
| Primer Apellido        |                 | Үуууу            |                                          |                                 |
|                        |                 |                  |                                          |                                 |
| Segundo Apellido       |                 |                  |                                          |                                 |
| Segundo Apellido       |                 | Se guardarán lo: | s datos bancarios de devoluciones en los | s datos generales del alumno    |

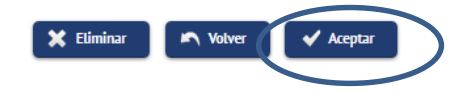

La propuesta de devolución ha quedado en situación P- Propuesta. A continuación volvemos a pulsar el icono Modificar

| Gestión de Cargos a | la Universidad              |                                 |                    |                 |
|---------------------|-----------------------------|---------------------------------|--------------------|-----------------|
| Centro              | 103 - F. Filosofía y Letras | Año/Semestre                    | 2019/20-0          |                 |
| Actividad Académica | MAT - Matriculación         | Número de Orden Tasa            | 2253               |                 |
|                     |                             |                                 |                    |                 |
|                     | Propuesta devolución        | Situación                       | Importe a Devolver | Fecha Propuesta |
| C                   | 2583                        | P - Propuesta                   | 0,00               | 3/6/2020        |
|                     | Otro                        | alumno 💌 Volver Nueva propuesta |                    |                 |

Ahora dentro de la gestión de cargos cambiamos el campo Situación Propuesta a C - Concedida con devolución y permite la modificación del importe devolución. En este caso indicamos 20,55. Informamos los demás campos. En orden de compensación indicamos manualmente como primer orden el movimiento de actividad académica RYT y pulsamos aceptar.

| DIOS PRESIONALES           NA<br>Mol<br>Montere Alumino           DATOS ALADÓRICOS           Centro<br>Atribida Aladeinica<br>Terida Aladeinica<br>S- Gissio           DIOS PRESIONALES           POPRESTA DEVOLUCIÓN<br>Terida Propesta<br>Aladoine Propresta Alevianica<br>Statistical Propesta<br>Terida Aladeinica<br>Saladoine Propresta<br>Review Propresta Alevianica<br>Saladoine Propresta<br>Saladoine Propresta<br>Saladoine Saladoine<br>Saladoine Saladoine<br>Saladoine Saladoine<br>Saladoine Saladoine<br>Saladoine Saladoine<br>Saladoine Saladoine<br>Saladoine Saladoine<br>Saladoine Saladoine<br>Saladoine Saladoine<br>Saladoine<br>Saladoine Saladoine<br>Saladoine<br>S                                                                                                    | Gestión de Cargos a la                                                       | Universidad                               |                            |                                                      |                        |                                                    |            |                          |                    |
|----------------------------------------------------------------------------------------------------|------------------------------------------------------------------------------|-------------------------------------------|----------------------------|------------------------------------------------------|------------------------|----------------------------------------------------|------------|--------------------------|--------------------|
| NA<br>OM/Paraporte<br>Nomire Alamino<br>DADS ACADÉNECS<br>Centes<br>ALDAS ACADÉNECS<br>Centes<br>ALDAS ACADÉNECS<br>PERMESTA DEVOLUCIÓN<br>MAT. 103<br>CADEN<br>ALDAS ACADÉNECS<br>Centes<br>Centes | DATOS PERSONALES                                                             |                                           |                            |                                                      |                        |                                                    |            |                          |                    |
| NA<br>NOVE Provenession<br>Nontrie Alumnoo<br>DATUS ACACIÓNECIS<br>Centro<br>ALASO SACIÓNECIS<br>Centro<br>ALASO SACIÓNECIS<br>Centro<br>Centro<br>C     |                                                                              |                                           |                            |                                                      |                        |                                                    |            |                          |                    |
| DN/Pizapatric<br>Nombre Alumno         IIII - F. Floodfa y Lemas         AdaySementer         2019/20-0           Actividad Académica<br>Actividad Académica<br>Endlasi         IIIII - F. Floodfa y Lemas         AdaySementer         2253           POPUESTA DEVOLUCIÓN         IIIIIIIIIIIIIIIIIIIIIIIIIIIIIIIIIIII                                                                                                    | NIA                                                                          |                                           |                            |                                                      |                        |                                                    |            |                          |                    |
| NUMBER Autilitio         DATES ACADÉMICOS           Contro         003 - F. Filosofilia y Lettras         AlloySemestre         2019/20-0           Attilhéd Académica         MAT - Matriculación         Nimero de Orden Tasa         2233           Tipo Estudios         5 - Grado         Propuesta devolución         2583           PROPUESTA DEVOCUCIÓN         Importe Más. a Devolver         82,20         Importe Propuesta devolución         0,00           Stackalon Repuesta         0,05/20         Importe Devolución         0,00         Importe Propuesta           PROPUESTA DEVOCUCIÓN         Importe Propuesta         0,00         Importe Propuesta         0,00           Torie Concretización         0/10/20         Importe Propuesta         0,00         Importe Propuesta           Importe Más. a Devolver         3/10/20         Importe Proceedidon         0,00         Importe Propuesta           Importe Más. a Devolver         3/10/20         Importe Proceedidon         0,00         Importe Proceedidon         0,00           Importe Más. a Devolver         1 - ACEP TACION DEVOLUCION TASAS         Importe Proceedidon         0,00         Importe Proceedidon         0,00           Seleccione La prioridada para obtener un orden de compensación automáticiamente o arrastre las filas de las tabla para hacerio de forma manual (Solo se muestran las artiguo.                                                                                                    | DNI/Pasaporte                                                                |                                           |                            |                                                      |                        |                                                    |            |                          |                    |
| DVDS ACADÉNICOS         2013 - F. Filozofía y Letras         Añry/Semestre         2019/20-0           Attividad Académica         9 - Grado         2253         2253           Tipe Estudios         2 - Grado         2233         233                                                                                                    | Nombre Alumno                                                                |                                           |                            |                                                      |                        |                                                    |            |                          |                    |
| Centro       103 - F. Fliosofiki y Learns       Alky/Semestre       2019/20-0         MAT - Matriculación       Nimero de Orden Tasa       2253         Tipe Estudios       5 - Grado       Propuesta devolución       2383         PROFILESTA DEVOLUCIÓN       Importe Mix.a Deroberr       Stadado Propuesta       9.00         Stadado Propuesta       9.20       Importe Devolución       Importe Devolución         100 FE Propuesta       9.20       Importe Devolución       0.00       Importe Devolución         100 FE Propuesta       9.05       Ferta a Concitiación       0.00/0/0/0/0/0/0/0/0/0/0/0/0/0/0/0/0/0/                                                                                                    | DATOS ACADÉMICOS                                                             |                                           |                            |                                                      |                        |                                                    |            |                          |                    |
| Construction       Sector       Name       Name<                                                                                                    | Centro                                                                       | 103 - F Fil                               | osofía v Letra             | e                                                    | Año                    | /Semestre                                          | 2019       | /20-0                    |                    |
| Tip 6 studion       5 - Grado       Propuesta devolución       2933         PROPUESTA DEVOLUCIÓN       82,20       Import Propuesta       Import Propuesta         Stackión Propuesta       82,20       Import Propuesta       0,00       Import Propuesta         Propuesta devolución       0,00       Import Propuesta       0,00       Import Propuesta         Propuesta       20,55       Fecha Accy,/Rech.       0,00       Import Propuesta         ORDEN DE COMPENSACIÓN       1 - ACEPTACION DEVOLUCION TASAS •       Import Propuesta       Import Propuesta         ORDEN DE COMPENSACIÓN       1 - ACEPTACION DEVOLUCION TASAS •       Import Propuesta       Import Propuesta         Import Ridida para obtener un orden de compensación automáticamente o arratre las filas de la tabla para hacerlo de forma manual (50lo se muestran las estrividades académicas definidas en Mantenimientos masetres > Rélación actividades para devoluciones).       Import Propuesta         Import E rodificas definidas en los que serán compensados.       Import Propuesta       Import Propuesta         Import E rodificas definidas en Mantenimientos masetres > Rélación actividades para devoluciones).       Import Propuesta       Import Propuesta         Import E rodificas definidas en Mantenimientos masetres > Rélación actividades para devoluciones).       Import Propuesta       Import Propuesta         Import E rodificas definidas en Mantenimientos masetres > Rélación ac                                                                                                    | Actividad Académica                                                          | MAT - Matr                                | iculación                  | 5                                                    | Nún                    | nero de Orden Tasa                                 | 2013       | /20-0                    |                    |
| Pridiad Pagadora  PROFILESTA DEVOLUCIÓN  PROFILESTA DEVOLUCIÓN  Registra A DevoluciÓN  Registra A DevoluciÓN  Regi                                                                                                    | Tipo Estudios                                                                | 5 - Grado                                 |                            |                                                      | Pro                    | puesta devolución                                  | 2583       |                          |                    |
| PROPUESTA DEVOLUCIÓN         Importe Máx, a Devolver         Staudión Propuesta         Importe Propuesta         Importe Propuesta         Importe Propuesta         Importe Propuesta         Importe Propuesta         Importe Propuesta         1002000         11 - ACEPTACION DEVOLUCIÓN TASAS •                                                                                                    | Entidad Pagadora                                                             |                                           |                            |                                                      |                        |                                                    |            |                          |                    |
| importe Más. a Devolver 82,20<br>Situación Propuesta<br>Fecha Propuesta<br>13/06/20 T Importe Devolución<br>13/06/20 T<br>Techa Acep,Rech.<br>Motivo Aceptación<br>1 - ACEPTACION DEVOLUCION TASAS T<br>ORDEN DE COMPRENSACIÓN<br>ORDEN DE COMPRENSACIÓN<br>ORDEN DE COMPR                                                                                                    | PROPUESTA DEVOLUCIÓN                                                         |                                           |                            |                                                      |                        |                                                    |            |                          |                    |
| Situación Propuesta Fecha Propuesta Genoredida con devolución Situación Propuesta Genoredida con devolución Genoredida con devolución Genoredida con devolución Genoredida con devolución Genoredida con devolución Genoredida Genoredida Genoredi                                                                                                    | Importe Máx. a Devolver                                                      | 82,20                                     |                            |                                                      |                        |                                                    |            |                          |                    |
| Picola Propuesta<br>importe Propuesta<br>20,55       Picola Conciliación       0,00         Picola Acep,/Rech.       3/06/20       Importe Devolución       0/4/06/20         3/06/20       Importe Devolución       0/4/06/20       Importe Devolución         ORDEN DE COMPENSACIÓN       I - ACEPTACION DEVOLUCION TASAS       Importe Devolución       Importe Devolución         ORDEN DE COMPENSACIÓN       I - ACEPTACION DEVOLUCION TASAS       Importe Devolución       Importe Devolución         I - Seleccione la prioridad para obtener un orden de compensación automáticamente o arrastre las filas de la tabla para hacerio de forma manual (500 se muestran las actividades académicas definidas en Mantenimientos maestros > Relación actividades para devoluciones),       Importe Devolución es muestran las actividades para devoluciones).         I Los registros de color verde de la tabla son los que serán compensados.       Importe Devolución es para devoluciones),       Importe Devolución es para devoluciones),         PRIORIDADES       I dittimo es el movimiento más reciente y el primero el más antiguo.       Importe Movimiento importe Pendiente         1       2019       0       RRT       103       269       1       2005       2015         2       2019       0       MAT       103       2254       2       196.88       196.88                                                                                                    | Situación Propuesta                                                          | C - Conce                                 | dida con de                | volución 💌                                           | For                    | na de Devolución                                   | М          | - Manual 💌               |                    |
| Importe Propuesta 20,55 Fecha Conciliación 04/06/20 mmmmmmmmmmmmmmmmmmmmmmmmmmmmmmmmmmmm                                                                                                    | Fecha Propuesta                                                              | 3/06/20                                   | Ē                          |                                                      | Imp                    | orte Devolución                                    | 0,0        | 0                        |                    |
| Rech.       3/06/20       Image: State in the image: State in the image: Stat                                                                                                    | Importe Propuesta                                                            | 20,55                                     |                            |                                                      | Fed                    | ha Conciliación                                    | 04         | /06/20 📅                 |                    |
| Motivo Aceptación       I - ACEPTACION DEVOLUCION TASAS         ORDEN DE COMPENSACIÓN         CARDEN DE COMPENSACIÓN         Cardia de la prioridad para obtener un orden de compensación automáticamente o arrastre las filas de la tabla para hacerto de forma manual (So) se muestran las actividades académicas definidas en Mantenimentos mastres > Relación actividades para devoluciones).         Conservision de color verde de la tabla son los que serán compensados.         PRIORIDADES         Orden de compensación       Año Académico       Senester       Actividad académica       Centro       Número de orden tasa       Periodo       Importe Movimiento       Importe Pendiente         1       2019       0       RYT       103       2069       1       2055       2055         2       2019       0       MAT       103       2255       3       15126       15126                                                                                                    | Fecha Acep./Rech.                                                            | 3/06/20                                   | Ē                          |                                                      |                        |                                                    |            |                          |                    |
| ORDEN DE COMPENSACIÓN                                                                                                    | Motivo Aceptación                                                            | 1 - ACEP                                  | TACION DEV                 | OLUCION TASAS                                        |                        |                                                    |            |                          |                    |
| Orden de compensación       Año Académico       Semestre       Actividad académica       Centro       Número de orden tasa       Periodo       Importe Movimiento         1       2019       0       RYT       103       269       1       20.55         2       2019       0       MAT       103       2255       3       131.26       131.26         3       2019       0       MAT       103       2254       2       196.88       196.88                                                                                                    | ORDEN DE COMPENSACIÓN<br>Seleccione la prioridi<br>actividades académicas de | ad para obtener un<br>finidas en Mantenin | orden de co<br>mientos mae | mpensación automáticar<br>estros > Relación activida | mente o a<br>ades para | arrastre las filas de la tabla<br>a devoluciones). | ı para hac | erlo de forma manual (So | lo se muestran las |
| I último es el movimiento más reciente y el primero el más antiguo.         PRIORIDADES         Orden de compensación       Año Académico       Remestre       Centro       Número de orden tasa       Periodo       Importe Movimiento       Importe Pendiente         1       2019       0       RYT       103       2699       1       20.055       20.055         2       2019       0       MAT       103       22.55       3       131.26       131.26         3       2019       0       MAT       103       22.54       2       196.88       196.88                                                                                                    | Los registros de color                                                       | r verde de la tabla s                     | son los que :              | serán compensados.                                   |                        |                                                    |            |                          |                    |
| PRIORIDADES           Orden de compensación         Año Académico         Semestre         Actividad académica         Centro         Número de orden tasa         Period         Importe Movimiento         Importe Pendiente           1         2019         0         RYT         103         2699         1         20.555         20.55           2         2019         0         MAT         103         22.55         3         131.26         131.26           3         2019         0         MAT         103         22.54         2         196.88         196.88                                                                                                    | El último es el movin                                                        | niento más reciente                       | e y el primer              | o el más antiguo.                                    |                        |                                                    |            |                          |                    |
| Orden de compensación         Año Académico         Semestre         Actividad académica         Centro         Número de orden tasa         Periodo         Importe Movimiento         Importe Pendiente           1         2019         0         RYT         103         2699         1         20.55         32.055         32.055         33.131.26         131.26           2         2019         0         MAT         103         22.55         3         131.26         131.26           3         2019         0         MAT         103         22.54         2         196.88         196.88                                                                                                    | PRIORIDADES                                                                  |                                           |                            |                                                      |                        |                                                    |            |                          |                    |
| Orden de compensación         Año Académico         Semestre         Actividad académica         Centro         Número de orden tasa         Periodo         Importe Movimiento         Importe Pendiente           1         2019         0         RYT         103         269         1         20.55         20.55           2         2019         0         MAT         103         2255         3         131.26         131.26           3         2019         0         MAT         103         2254         2         196.88         196.88                                                                                                    |                                                                              |                                           |                            |                                                      |                        |                                                    |            |                          |                    |
| 1         2019         0         RYT         103         269         1         20.55         20.55           2         2019         0         MAT         103         2255         5         131.26         131.26           3         2019         0         MAT         103         2254         2         196.88         196.88                                                                                                    | Orden de compensación                                                        | Año Académico                             | Semestre                   | Actividad académica                                  | Centro                 | Número de orden tasa                               | Periodo    | Importe Movimiento       | Importe Pendiente  |
| 2         2019         0         MAT         103         2255         3         131.26         131.26           3         2019         0         MAT         103         2254         2         196.88         196.88                                                                                                    | 1                                                                            | 2019                                      | 0                          | RYT                                                  | 103                    | 269                                                | 1          | 20.55                    | 20.55              |
| 5         2019         0         MAT         103         2254         2         196.88         196.88                                                                                                    | 2                                                                            | 2019                                      | 0                          | MAT                                                  | 103                    | 2255                                               | 3          | 131.26                   | 131.26             |
|                                                                                                    | 3                                                                            | 2019                                      | 0                          | MAT                                                  | 103                    | 2254                                               | 2          | 196.88                   | 196.88             |

| DATOS BANCARIOS  |  |  |  |
|------------------|--|--|--|
| Nombre           |  |  |  |
| Primer Apellido  |  |  |  |
| Segundo Apellido |  |  |  |
|                  |  |  |  |
|                  |  |  |  |
|                  |  |  |  |
|                  |  |  |  |
|                  |  |  |  |

Volvemos a visualizar los movimientos para comprobar la validación de las compensaciones.

🗶 Eliminar 🔊 Volver

En Tasas, Gestión de Movimientos; Consulta de Movimientos.

Observamos que se ha generado un movimiento de devolución (importe 20,55) que ha validado en su totalidad el movimiento de RYT por 20,55. Ha quedado una posible o posibles devoluciones por un total de 61,65 para realizarla o realizarlas cuando sea necesario.

| Co                                                    | nsu                 | ılta de Mov      | rimientos de Tasa                       | 15                           |                                                   |                                   |                     |                            |                      |                       |                   |              |                  |                      |                 |                         |                          |         |
|-------------------------------------------------------|---------------------|------------------|-----------------------------------------|------------------------------|---------------------------------------------------|-----------------------------------|---------------------|----------------------------|----------------------|-----------------------|-------------------|--------------|------------------|----------------------|-----------------|-------------------------|--------------------------|---------|
| 🖶 Imprimir 🛛 🔊 Volver Alumnos con morosidad económica |                     |                  |                                         |                              |                                                   |                                   |                     |                            |                      |                       |                   |              |                  |                      |                 |                         |                          |         |
| NIA<br>Nom                                            | NA<br>Nombre Alumno |                  |                                         |                              |                                                   |                                   |                     |                            |                      |                       |                   |              |                  |                      |                 |                         |                          |         |
|                                                       | Id                  | Año Acad.        | Centro                                  | Estudios                     | Plan                                              | Actividad<br>Académica            | Entidad<br>Pagadora | Número<br>de Orden<br>Tasa | Tipo<br>Movimiento   | Forma de pago         | Importe<br>Movim. | Importe Val. | Importe<br>Conc. | Importe<br>Pendiente | Prop.<br>Devolu | Fecha de<br>vencimiento | Fecha de<br>conciliación | Observ. |
| k                                                     | 1                   | 2019/20-0        | 103 - Facultad de<br>Filosofia y Letras | 121 - Filología<br>Hispánica | 580 -<br>Graduado<br>en<br>Filología<br>Hispánica | Matriculación                     |                     | 2253                       | Primer Pago          | Entidad<br>Financiera | 353,31            | 353,31       | 353,31           | 0,00                 | 2583            | 06/06/2020              | 01/06/2020               |         |
| k                                                     | 2                   | 2019/20-0        | 103 - Facultad de<br>Filosofia y Letras | 121 - Filología<br>Hispánica | 580 -<br>Graduado<br>en<br>Filología<br>Hispánica | Matriculación                     |                     | 2254                       | A - Pago<br>Aplazado | Entidad<br>Financiera | 196,88            | 0,00         | 0,00             | 196,88               |                 | 03/12/2019              |                          |         |
| k                                                     | 3                   | 2019/20-0        | 103 - Facultad de<br>Filosofía y Letras | 121 - Filología<br>Hispánica | 580 -<br>Graduado<br>en<br>Filología<br>Hispánica | Matriculación                     |                     | 2255                       | A - Pago<br>Aplazado | Entidad<br>Financiera | 131,26            | 0,00         | 0,00             | 131,26               |                 | 03/03/2020              |                          |         |
| k                                                     | 4                   | 2019/20-0        | 103 - Facultad de<br>Filosofía y Letras | 121 - Filología<br>Hispánica | 580 -<br>Graduado<br>en<br>Filología<br>Hispánica | Matriculación                     |                     | 5483                       | D - Devolución       |                       | 20,55             | 20,55        | 20,55            | 0,00                 |                 |                         | 04/06/2020               |         |
| k                                                     | 5                   | 2019/20-0        | 103 - Facultad de<br>Filosofía y Letras | 121 - Filología<br>Hispánica | 580 -<br>Graduado<br>en<br>Filología<br>Hispánica | Reconocimiento y<br>transferencia |                     | 269                        | U - Pago Único       | Entidad<br>Financiera | 20,55             | 20,55        | 20,55            | 0,00                 |                 | 06/06/2020              | 03/06/2020               |         |
| Cump                                                  | Impo                | orter Dendianter |                                         |                              |                                                   |                                   |                     |                            |                      |                       |                   |              |                  | 329.14               |                 |                         |                          |         |

## 3.8.3. Procedimiento eliminación gestión de cargos

Para eliminar propuestas de devolución tenemos que realizar el mismo proceso que para la modificación de las propuestas de devolución, desvalidando/desconciliando **desde el movimiento de devolución** todo lo que haya validado automáticamente la gestión de cargos y en el punto donde modificamos la propuesta de devolución es donde retomamos el proceso.

Seleccionamos el movimiento principal (Número de Orden Tasa 2253), pulsamos el botón Gestión de Cargos y a continuación el icono modificar.

Consulta de Movimientos de Tasas

lmprimir 🖌 Volver 🛛 Alumnos con morosidad económica

| NIA<br>Nom | bre A  | llumno           |                                         |                              |                                                   |                                   |                     |                            |                      |                       |                   |              |                  |                      |                 |                         |                          |      |
|------------|--------|------------------|-----------------------------------------|------------------------------|---------------------------------------------------|-----------------------------------|---------------------|----------------------------|----------------------|-----------------------|-------------------|--------------|------------------|----------------------|-----------------|-------------------------|--------------------------|------|
|            | Id     | Año Acad.        | Centro                                  | Estudios                     | Plan                                              | Actividad<br>Académica            | Entidad<br>Pagadora | Número<br>de Orden<br>Tasa | Tipo<br>Movimiento   | Forma de pago         | Importe<br>Movim. | Importe Val. | Importe<br>Conc. | Importe<br>Pendiente | Prop.<br>Devolu | Fecha de<br>vencimiento | Fecha de<br>conciliación | Obse |
| k          | 1      | 2019/20-0        | 103 - Facultad de<br>Filosofía y Letras | 121 - Filología<br>Hispánica | 580 -<br>Graduado<br>en<br>Filología<br>Hispánica | Matriculación                     |                     | 2253                       | Primer Pago          | Entidad<br>Financiera | 353,31            | 353,31       | 353,31           | 0,00                 | 2583            | 06/06/2020              | 01/06/2020               |      |
| k          | 2      | 2019/20-0        | 103 - Facultad de<br>Filosofía y Letras | 121 - Filología<br>Hispánica | 580 -<br>Graduado<br>en<br>Filología<br>Hispánica | Matriculación                     |                     | 2254                       | A - Pago<br>Aplazado | Entidad<br>Financiera | 196,88            | 0,00         | 0,00             | 196,88               |                 | 03/12/2019              |                          |      |
| k          | 3      | 2019/20-0        | 103 - Facultad de<br>Filosofía y Letras | 121 - Filología<br>Hispánica | 580 -<br>Graduado<br>en<br>Filología<br>Hispánica | Matriculación                     |                     | 2255                       | A - Pago<br>Aplazado | Entidad<br>Financiera | 131,26            | 0,00         | 0,00             | 131,26               |                 | 03/03/2020              |                          |      |
| k          | 4      | 2019/20-0        | 103 - Facultad de<br>Filosofía y Letras | 121 - Filología<br>Hispánica | 580 -<br>Graduado<br>en<br>Filología<br>Hispánica | Matriculación                     |                     | 5483                       | D - Devolución       |                       | 20,55             | 0,00         | 0,00             | 0,00                 |                 |                         |                          |      |
| k          | 5      | 2019/20-0        | 103 - Facultad de<br>Filosofía y Letras | 121 - Filología<br>Hispánica | 580 -<br>Graduado<br>en<br>Filología<br>Hispánica | Reconocimiento y<br>transferencia |                     | 269                        | U - Pago Único       | Entidad<br>Financiera | 20,55             | 0,00         | 0,00             | 20,55                |                 | 06/06/2020              |                          |      |
| Sum        | a Impi | ortes Pendientes |                                         |                              |                                                   |                                   |                     |                            |                      |                       |                   |              |                  | 348,69               |                 |                         |                          |      |

| Gestión de Cargos a la | estión de Cargos a la Universidad |                              |                    |                 |  |  |  |  |  |  |  |  |  |
|------------------------|-----------------------------------|------------------------------|--------------------|-----------------|--|--|--|--|--|--|--|--|--|
| Centro                 | 103 - F. Filosofía y Letras       | Año/Semestre                 | 2019/20-0          |                 |  |  |  |  |  |  |  |  |  |
| Actividad Académica    | MAT - Matriculación               | Número de Orden Tasa         | 2253               |                 |  |  |  |  |  |  |  |  |  |
|                        |                                   |                              |                    |                 |  |  |  |  |  |  |  |  |  |
|                        | Propuesta devolución              | Situación                    | Importe a Devolver | Fecha Propuesta |  |  |  |  |  |  |  |  |  |
| (Ľ                     | 2583                              | C - Concedida con devolución | 0,00               | 3/6/2020        |  |  |  |  |  |  |  |  |  |
| $\bigcirc$             |                                   |                              |                    |                 |  |  |  |  |  |  |  |  |  |

Ahora ya podemos eliminar la propuesta de devolución grabada pulsando el botón eliminar que aparece abajo de la pantalla.

| Gestión de Cargos a la  | Universidad                     |                      |              |
|-------------------------|---------------------------------|----------------------|--------------|
|                         |                                 |                      |              |
| DATOS PERSONALES        |                                 |                      |              |
| NIA                     |                                 |                      |              |
| DNI/Pasaporte           |                                 |                      |              |
| Nombre Alumno           |                                 |                      |              |
| DATOS ACADÉMICOS        |                                 |                      |              |
| Centro                  | 103 - F. Filosofía y Letras     | Año/Semestre         | 2019/20-0    |
| Actividad Académica     | MAT - Matriculación             | Número de Orden Tasa | 2253         |
| Tipo Estudios           | 5 - Grado                       | Propuesta devolución | 2583         |
| Entidad Pagadora        |                                 |                      |              |
|                         |                                 |                      |              |
| PROPUESTA DEVOLUCIÓN    |                                 |                      |              |
| Importe Máx. a Devolver | 82,20                           |                      |              |
| Situación Propuesta     | C - Concedida con devolución 🗸  | Forma de Devolución  | M - Manual 🗸 |
| Fecha Propuesta         | 3/06/20                         | Importe Devolución   | 0,00         |
| Importe Propuesta       | 82,20                           | Fecha Conciliación   | 3/06/20      |
| Fecha Acep./Rech.       | 3/06/20 🛗                       |                      |              |
| Motivo Aceptación       | 1 - ACEPTACION DEVOLUCION TASAS | ]                    |              |
|                         |                                 |                      |              |
|                         |                                 |                      |              |

| Seleccione la prio<br>Solo se muestran las a                              | oridad para obte<br>actividades acad | ner un ord<br>émicas de | en de compensación a<br>finidas en Mantenimie | automái<br>entos m | ticamente o arrastre la:<br>aestros > Relación acti | s filas de<br>vidades | e la tabla para hacerlo<br>para devoluciones). | de forma manua  |  |  |  |  |
|---------------------------------------------------------------------------|--------------------------------------|-------------------------|-----------------------------------------------|--------------------|-----------------------------------------------------|-----------------------|------------------------------------------------|-----------------|--|--|--|--|
| C Los registros de color verde de la tabla son los que serán compensados. |                                      |                         |                                               |                    |                                                     |                       |                                                |                 |  |  |  |  |
| El úttimo es el movimiento más reciente y el primero el más antiguo.      |                                      |                         |                                               |                    |                                                     |                       |                                                |                 |  |  |  |  |
| PRIORIDADES                                                               |                                      |                         |                                               |                    |                                                     |                       |                                                |                 |  |  |  |  |
| Prioridad por actividad                                                   | • MA                                 | t O ryt                 | O REC                                         |                    |                                                     |                       |                                                |                 |  |  |  |  |
| Prioridad por periodos                                                    | • Des                                | sde el ultim            | 10 pago al primero. 🔾                         | Desde              | el primer pago al ultimo                            |                       |                                                |                 |  |  |  |  |
|                                                                           |                                      |                         |                                               |                    |                                                     |                       |                                                |                 |  |  |  |  |
| rden de compensación                                                      | Año Académico                        | Semestre                | Actividad académica                           | Centro             | Número de orden tasa                                | Periodo               | Importe Movimiento                             | Importe Pendier |  |  |  |  |
| 1                                                                         | 2019                                 | 0                       | RYT                                           | 103                | 269                                                 | 1                     | 20.55                                          | 20.55           |  |  |  |  |
| 2                                                                         | 2019                                 | 0                       | MAT                                           | 103                | 2254                                                | 2                     | 196.88                                         | 196.88          |  |  |  |  |
| 3                                                                         | 2019                                 | 0                       | MAT                                           | 103                | 2255                                                | 3                     | 131.26                                         | 131.26          |  |  |  |  |
|                                                                           |                                      |                         |                                               |                    |                                                     |                       |                                                |                 |  |  |  |  |
| ATOS BANCARIOS                                                            |                                      |                         |                                               |                    |                                                     |                       |                                                |                 |  |  |  |  |
|                                                                           |                                      |                         |                                               |                    |                                                     |                       |                                                |                 |  |  |  |  |
| nbre<br>ner Apellido                                                      |                                      |                         |                                               |                    |                                                     |                       |                                                |                 |  |  |  |  |
| undo Apellido                                                             |                                      |                         |                                               |                    |                                                     |                       |                                                |                 |  |  |  |  |
|                                                                           |                                      |                         |                                               |                    |                                                     |                       |                                                |                 |  |  |  |  |

Al pulsar eliminar, la aplicación nos pregunta:

Si se elimina la propuesta no podrá ser reactivada. Continuar (S/N)?

Pulsamos "Aceptar" y la propuesta queda ahora con la situación "Registro de baja".

| Gestión de Cargos a la | Universidad                 |                                     |                    |                 |  |  |  |
|------------------------|-----------------------------|-------------------------------------|--------------------|-----------------|--|--|--|
| Centro                 | 103 - F. Filosofía y Letras | Año/Semestre                        | 2019/20-0          |                 |  |  |  |
| Actividad Académica    | MAT - Matriculación         | Número de Orden Tasa                | 2253               |                 |  |  |  |
|                        |                             |                                     |                    |                 |  |  |  |
|                        | Propuesta devolución        | Situación                           | Importe a Devolver | Fecha Propuesta |  |  |  |
| Ľ                      | 2583                        | REGISTRO DE BAJA                    | 0,00               | 3/6/2020        |  |  |  |
|                        |                             |                                     |                    |                 |  |  |  |
|                        | _                           |                                     |                    |                 |  |  |  |
|                        | Otro                        | alumno 🏿 🔊 Volver 🛛 Nueva propuesta |                    |                 |  |  |  |

En esta situación, si volvemos a pulsar el botón "Nueva propuesta" podemos empezar a hacer una devolución de nuevo, en la misma situación inicial que teníamos antes.

Recomendamos que si lo que necesitamos es **modificar** una propuesta ya grabada, utilicemos el procedimiento de modificación de gestión de cargos en vez del procedimiento eliminación gestión de cargos para evitar registros innecesarios y simplificar los movimientos del estudiante.

Г

#### 3.9. Reimpresión documentos pago

Esta funcionalidad sirve para imprimir los documentos asociados al movimiento, dependiendo de su forma de pago.

Si la forma de pago del movimiento es Entidad Financiera, se podrá visualizar y reimprimir el abonaré asociado al movimiento, si éste no se encuentra totalmente validado y conciliado.

Si la forma de pago del movimiento es Pago Electrónico (TPV), permitirá visualizar y reimprimir el justificante de pago, si este movimiento se encuentra totalmente validado y conciliado.

|                                                                      | Universidad<br>Zaragoza                                                      |
|----------------------------------------------------------------------|------------------------------------------------------------------------------|
|                                                                      | COMPROBANTE DE PAGO                                                          |
| El Sr./Sra.<br>EUR en concepto de Matricul                           | , ha realizado un pago de 1356.67<br>lación para el curso académico 2019/20. |
| Los datos identificativos del r                                      | pago son los siguientes:                                                     |
|                                                                      |                                                                              |
| Identificación del pago:<br>Código de autorización:<br>Fecha y hora: | 15771<br>917881<br>12/07/2019 00:14:00                                       |
| Identificación del pago:<br>Código de autorización:<br>Fecha y hora: | 15771<br>917881<br>12/07/2019 00:14:00                                       |

Si la actividad académica es TIT, cuya forma de pago del movimiento es Pago en Efectivo, permitirá visualizar y reimprimir el justificante de pago.

| 1142                     | <b>Universidad</b><br>Zaragoza                                                            |                                                                 |
|--------------------------|-------------------------------------------------------------------------------------------|-----------------------------------------------------------------|
| F                        | RECIBO                                                                                    | 04/06/2020                                                      |
| Centro:<br>Plan:         | 100 Facultad de Ciencias<br>452 Graduado en Química                                       |                                                                 |
| Don/Doña<br>público/tasa | ha abonado la cantidad de<br>por Expedición de títulos de conformidad con las disposicion | e 176,79 EUR correspondientes al precio<br>nes legales vigentes |
| Zaragoza, a              | 4 de Junio de 2020                                                                        |                                                                 |
|                          | El funcionario,                                                                           |                                                                 |
|                          | N.Recibo:1                                                                                |                                                                 |
|                          |                                                                                           |                                                                 |
|                          |                                                                                           |                                                                 |

Si la forma de pago es domiciliación bancaria, no reimprime ningún documento.

El mensaje que informa la aplicación cuando no reimprime documentación por las diversas circunstancias es el siguiente:

| Este movimiento no impri | me abonaré/recibo. |        |  |
|--------------------------|--------------------|--------|--|
|                          |                    |        |  |
|                          |                    |        |  |
|                          |                    | Volver |  |

## 3.10. Consulta contabilidad del movimiento

Se visualiza el resumen de los datos contables que se realizan sobre el movimiento. Siempre la consulta de los datos contables se realizará sobre el movimiento principal.

TOT ......Importe bruto REC.....Importe restante en una modificación a la baja PTE ......Importe pendiente de pago MOV......Importe conciliado DTO .....Descuentos aplicados. Esta agrupación está dividida en los diferentes descuentos (becas, clases de liquidación, etc.)

Ejemplo tipo de la contabilidad de movimientos de un estudiante con matrícula domiciliada a plazos:

| Histórico movimiento                                                      |                                                             |                                                 |                                                    |          |  |  |  |  |  |  |  |
|---------------------------------------------------------------------------|-------------------------------------------------------------|-------------------------------------------------|----------------------------------------------------|----------|--|--|--|--|--|--|--|
| Centro:<br>Año Académico:<br>Actividad Académica:<br>Número de Orden Tasa | 100 - F. Ciencias<br>2019/20-0<br>MAT - Matriculación<br>22 | Nombre Alumno<br>Nip<br>Código Estudios<br>Plan | 126 - Matemàticas<br>453 - Graduado en Matemáticas |          |  |  |  |  |  |  |  |
| Asientos Contal                                                           | bles                                                        |                                                 |                                                    |          |  |  |  |  |  |  |  |
| D                                                                         |                                                             | Descripción                                     |                                                    | н        |  |  |  |  |  |  |  |
|                                                                           | [1] 1                                                       | 1/07/2019 09:31:40                              |                                                    |          |  |  |  |  |  |  |  |
| 1.029,07                                                                  | PTE - Importe neto (pendiente de conciliar)                 |                                                 | Importe bruto - TOT                                | 1.029,07 |  |  |  |  |  |  |  |
|                                                                           | [2] 1                                                       | 15/07/2019 09:59:02                             |                                                    |          |  |  |  |  |  |  |  |
| 24,05                                                                     | MOV - (Domiciliación - 2085) Gastos fijos de matrícula      | Impo                                            | rte neto (pendiente de conciliar) - PTE            | 543,07   |  |  |  |  |  |  |  |
| 31,90                                                                     | MOV - (Domiciliación - 2085) Apertura de expediente         |                                                 |                                                    |          |  |  |  |  |  |  |  |
| 1,12                                                                      | MOV - (Domiciliación - 2085) Seguro escolar                 |                                                 |                                                    |          |  |  |  |  |  |  |  |
| 486,00                                                                    | MOV - (Domiciliación - 2085) Precios Públicos               |                                                 |                                                    |          |  |  |  |  |  |  |  |
|                                                                           | [3] (                                                       | 12/12/2019 09:27:45                             |                                                    | _        |  |  |  |  |  |  |  |

| 291,60                  | MOV - (Domiciliación - 2085) Precios Públicos | Importe neto (pendiente de conciliar) - PTE | 291,60 |  |  |  |  |  |  |  |  |
|-------------------------|-----------------------------------------------|---------------------------------------------|--------|--|--|--|--|--|--|--|--|
|                         |                                               |                                             |        |  |  |  |  |  |  |  |  |
| [4] 02/03/2020 00:00:00 |                                               |                                             |        |  |  |  |  |  |  |  |  |
| 194,40                  | MOV - (Domiciliación - 2085) Precios Públicos | Importe neto (pendiente de conciliar) - PTE | 194,40 |  |  |  |  |  |  |  |  |
|                         | × 7                                           | · · · · · · · · · · · · · · · · · · ·       |        |  |  |  |  |  |  |  |  |

#### Acumulados

| Descripción                                 | D 🖥      | Э н 🛙    | 🗄 Signo 🗎 | Total 🖯  |
|---------------------------------------------|----------|----------|-----------|----------|
| MOV - Seguro escolar                        | 1,12     | 0,00     | D         | 1,12     |
| MOV - Apertura de expediente                | 31,90    | 0,00     | D         | 31,90    |
| MOV - Gastos fijos de matrícula             | 24,05    | 0,00     | D         | 24,05    |
| MOV - Precios Públicos                      | 972,00   | 0,00     | D         | 972,00   |
| PTE - Importe neto (pendiente de conciliar) | 1.029,07 | 1.029,07 |           | 0,00     |
| TOT - Importe bruto                         | 0,00     | 1.029,07 | н         | 1.029,07 |

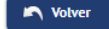

#### 3.11. Modificar Clase de Liquidación

Esta opción, dentro de la consulta de movimientos en tasas, será visible cuando el movimiento pertenezca a una actividad académica que no se genere en la matrícula oficial, RYT o en TCS.

Permite cambiar la clase de liquidación asociada al movimiento y realizar una gestión de cargos para efectuar la devolución. No está contemplada la asignación múltiple de clases de liquidación.

Esta opción permite indicar la clase de liquidación 25 - Gratuidad en título por premio extraordinario en los casos en los que proceda y posteriormente grabar la devolución de ingresos en Sigma.

Ej. Se selecciona el movimiento de la actividad académica "Expedición de títulos"

|                  |      | Id  | Año Acad.     | Centro                           | Estudios                                                                           | Plan                                                                                                    | Actividad<br>Académica             | Entidad<br>Pagadora | Número<br>de<br>Orden<br>Tasa | Tipo<br>Movimiento | Forma de<br>pago          | Importe<br>Movim. | importe<br>Val. | Importe<br>Conc. | Importe<br>Pendiente | Prop.<br>Devolu. | Fecha de<br>vencimiento | Fecha de<br>conciliación | Observ |
|------------------|------|-----|---------------|----------------------------------|------------------------------------------------------------------------------------|----------------------------------------------------------------------------------------------------|------------------------------------|---------------------|-------------------------------|--------------------|---------------------------|-------------------|-----------------|------------------|----------------------|------------------|-------------------------|--------------------------|--------|
|                  | k    | 1   | 2023/24-0     | 105 - Facultad de<br>Veterinaria | 715 - Salud<br>Global:<br>Integración de la<br>Salud Ambiental,<br>Humana y Animal | 617 - Máster<br>Universitario<br>en Salud<br>Global:<br>Integración<br>de la Salud<br>Ambiental,<br>Humana y<br>Animal | Matriculación                      |                     | 1149                          | U - Pago Único     | Domiciliación<br>Bancaria | 57,07             | 57,07           | 57,07            | 0,00                 |                  | 25/07/2023              | 16/08/2023               |        |
|                  | k    | 2   | 2023/24-0     | 105 - Facultad de<br>Veterinaria | 130 - Veterinaria                                                                  | 451 -<br>Graduado en<br>Veterinaria                                                                                    | Suplemento<br>europeo al<br>título |                     | 32                            | U - Pago Único     | Pago en<br>Efectivo       | 0,00              | 0,00            | 0,00             | 0,00                 |                  | 27/09/2023              | 27/09/2023               |        |
| $\left( \right)$ | k    | 3   | 2023/24-0     | 105 - Facultad de<br>Veterinaria | 130 - Veterinaria                                                                  | 451 -<br>Graduado en<br>Veterinaria                                                                                    | Expedición de<br>títulos           |                     | 32                            | U - Pago Único     | Pago en<br>Efectivo       | 176,79            | 176,79          | 176,79           | 0,00                 |                  | 27/09/2023              | 27/09/2023               |        |
|                  | Suma | Imp | ortes Pendien | ites                             |                                                                                    |                                                                                                    |                                    |                     |                               |                    |                           |                   |                 |                  | 0,00                 |                  |                         |                          |        |

#### Se selecciona el botón Modif. Clase Liq.

Consulta de Movimientos de Tasas Anulación Validar Pago Tasas Gestión de Cargos Reimpresión docum Modif. Estado Pago Modif. Datos Bancarios Consulta Detalle Modif. Forma Pago lta Contabilidad Mov Modif.Clase Liq. Recibo de pago Nolver 105 - F. Veterinaria 2023/24-0 Centro Año/Semestre TIT - Expedición de títulos 32 Actividad Académica Número de Orden Tasa Fecha Anulación DNI/Pasaporte NIA Nombre Alumno Nip **Tipo Estudios** 5 - Grado Código Estudios 130 - Veterinaria Entidad Pagado 1349173 Núm. Expedient U - Pago Único Tipo Movimiento Forma de Pago Pago en Efectivo Importe Movimiento 176,79 Fecha Movimiento 27 / 9 / 2023 orte Validación 176,79 Fecha Validación 27 / 9 / 2023 Importe Conciliación 176,79 Fecha Conciliación 27/9/2023

Se indica la clase de liquidación de "Gratuidad en título por premi"

#### Modificar Clase de Liquidación Año/Semestre 2023/24-0 Centro 105 - Facultad de Veterinaria Actividad Académica TIT - Expedición de títulos 784726 Nip Alumno U - Pago Único Tipo Movimiento Fecha Anulación Total 176,79 Clase de liquidación Gratuidad en título por premi 🗸 Si el movimiento está en proceso de pago, no podrá regenerarse aunque se marque el check Regenerar movimiento Importe complementario -176,79

Se observa como la aplicación ya indica como importe complementario el importe abonado por el estudiante. En este caso - 176,79. Al pulsar aceptar la aplicación ya permite la posibilidad de efectuar una gestión de cargos que se deberá hacer para devolver el importe. Esta **gestión de cargos se efectuará desde el movimiento de "Expedición de títulos"** de la misma manera que la gestión de cargos de otras actividades académicas.

🖍 Volver

🖌 Aceptar

Gestión de cargos desde la actividad "Expedición de títulos"

| Gestión de Cargos a la U | niversidad       |                  |                      |              |  |
|--------------------------|------------------|------------------|----------------------|--------------|--|
|                          |                  |                  |                      |              |  |
| DATOS PERSONALES         |                  |                  |                      |              |  |
|                          |                  |                  |                      |              |  |
| NIA<br>DNI/Pasaporte     |                  |                  |                      |              |  |
| Nombre Alumno            |                  |                  |                      |              |  |
|                          |                  |                  |                      |              |  |
|                          |                  |                  |                      |              |  |
| DATUS ACADEMICUS         |                  |                  |                      |              |  |
| Centro                   | 105 - F. Veterin | naria            | Año/Semestre         | 2023/24-0    |  |
| Actividad Académica      | TIT - Expedició  | n de títulos     | Número de Orden Tasa | 32           |  |
| Tipo Estudios            | 5 - Grado        |                  | Propuesta devolución |              |  |
| Entidad Pagadora         |                  |                  |                      |              |  |
|                          |                  |                  |                      |              |  |
|                          |                  |                  |                      |              |  |
| PROPUESTA DEVOLUCIÓN     |                  |                  |                      |              |  |
| Importe Máx, a Devolver  | 176.79           |                  |                      |              |  |
| Situación Propuesta      | C - Concedida    | con devolución 🗸 | Forma de Devolución  | M - Manual 🗸 |  |
| Fecha Propuesta          | 29/02/24         | <b></b>          | Importe Devolución   | 176,79       |  |
| Importe Propuesta        | 176,79           |                  | Fecha Conciliación   | 06/02/24     |  |
|                          |                  |                  |                      |              |  |
| Fecha Acep./Rech.        | 29/02/24         | 12               |                      |              |  |

#### Movimiento de Devolución creado

|     | Id                      | Año Acad. | Centro                           | Estudios                                                                           | Plan                                                                                                    | Actividad<br>Académica             | Entidad<br>Pagadora | Número<br>de<br>Orden<br>Tasa | Tipo<br>Movimiento | Forma de<br>pago          | Importe<br>Movim. | Importe<br>Val. | Importe<br>Conc. | Importe<br>Pendiente | Prop.<br>Devolu. | Fecha de<br>vencimiento | Fecha de<br>conciliación | Observ. |
|-----|-------------------------|-----------|----------------------------------|------------------------------------------------------------------------------------|----------------------------------------------------------------------------------------------------|------------------------------------|---------------------|-------------------------------|--------------------|---------------------------|-------------------|-----------------|------------------|----------------------|------------------|-------------------------|--------------------------|---------|
| k   | 1                       | 2023/24-0 | 105 - Facultad de<br>Veterinaria | 715 - Salud<br>Global:<br>Integración de la<br>Salud Ambiental,<br>Humana y Animal | 617 - Máster<br>Universitario<br>en Salud<br>Global:<br>Integración<br>de la Salud<br>Ambiental,<br>Humana y<br>Animal | Matriculación                      |                     | 1149                          | U - Pago Único     | Domiciliación<br>Bancaria | 57,07             | 57,07           | 57,07            | 0,00                 |                  | 25/07/2023              | 16/08/2023               |         |
| R   | 2                       | 2023/24-0 | 105 - Facultad de<br>Veterinaria | 130 - Veterinaria                                                                  | 451 -<br>Graduado en<br>Veterinaria                                                                                    | Suplemento<br>europeo al<br>título |                     | 32                            | U - Pago Único     | Pago en<br>Efectivo       | 0,00              | 0,00            | 0,00             | 0,00                 |                  | 27/09/2023              | 27/09/2023               |         |
| k   | 3                       | 2023/24-0 | 105 - Facultad de<br>Veterinaria | 130 - Veterinaria                                                                  | 451 -<br>Graduado en<br>Veterinaria                                                                                    | Expedición de<br>títulos           |                     | 32                            | U - Pago Único     | Pago en<br>Efectivo       | 176,79            | 176,79          | 176,79           | 0,00                 | 1225             | 27/09/2023              | 27/09/2023               |         |
| R   | 4                       | 2023/24-0 | 105 - Facultad de<br>Veterinaria | 130 - Veterinaria                                                                  | 451 -<br>Graduado en<br>Veterinaria                                                                                    | Expedición de<br>títulos           | $\left( \right)$    | 40                            | D - Devolución     |                           | 176,79            | 176,79          | 176,79           | 0,00                 |                  |                         | 06/02/2024               |         |
| Sur | uma Importes Pendientes |           |                                  |                                                                                    |                                                                                                    |                                    |                     |                               |                    |                           | 0,00              |                 |                  |                      |                  |                         |                          |         |

Si se entra en el movimiento pago único de la actividad "Expedición de títulos" se puede observar como se ha modificado la clase de liquidación a dicho movimiento.

| Gestion de Movimientos > Consulta de Movimier | ntos                                               |                                   |                   |
|-----------------------------------------------|----------------------------------------------------|-----------------------------------|-------------------|
| Consulta de Movimientos de 1                  | Tasas                                              |                                   |                   |
|                                               |                                                    |                                   |                   |
|                                               |                                                    | luor                              |                   |
|                                               |                                                    |                                   |                   |
| 6 . L.                                        | APT Therefore                                      | 1 °                               | 2022 24 0         |
| Centro                                        | 105 - F. Veterinaria                               | Ano/Semestre                      | 2025/24-0         |
| Actividad Académica                           | TIT - Expedición de títulos                        | Número de Orden Tasa              | 32                |
|                                               |                                                    |                                   |                   |
| DNI/Pasaporte                                 |                                                    | NIA                               |                   |
| Nombre Alumno                                 |                                                    |                                   |                   |
|                                               | 25 Constitution of the second second second second |                                   |                   |
| Clase Liquidación                             | 25 - Gratuldad en tituto por premio extraordinario |                                   |                   |
| Tipo Estudios                                 | 5 - Grado                                          | Código Estudios                   | 130 - Veterinaria |
| Núm. Expediente                               | 1349173                                            | Tipos Beca                        |                   |
|                                               |                                                    |                                   |                   |
| Tipo Movimiento                               | U - Pago Único                                     |                                   |                   |
| Forma de Pago                                 | Pago en Efectivo                                   |                                   |                   |
| Número Casación                               | 77105-3151-0000032-17                              |                                   |                   |
|                                               |                                                    |                                   |                   |
| Importe Movimiento                            | 176,79                                             | Fecha Movimiento                  | 27 / 9 / 2023     |
| Importe Vaudación                             | 176,79                                             | Fecha Vaudación                   | 27/9/2023         |
| importe concitación                           | 1/0,/7                                             |                                   | 21 / 7 / 2023     |
| Importe Otras Deducciones                     | 0.00                                               | Importe Bonif Mat. Honor          | 0.00              |
| Importe a Devolver                            | 176,79                                             | Importe Bonif Mat. Honor Sin Beca | 0,00              |
|                                               |                                                    | Importe Compensado                | 0,00              |
|                                               |                                                    |                                   |                   |
| Tipo Motivo                                   | 0 -                                                | Código Motivo                     | 0 -               |
| Tipo Anulación                                | 0 -                                                | Código Anulación                  | 0 -               |
| Fecha Anulación                               | //                                                 |                                   | J £               |

## **4. GENERACIÓN DE PAGOS MANUALES**

Este proceso permite la generación de movimientos, de pago o de devolución, de forma manual. Principalmente se utilizará para varias gestiones que así lo requieren:

- Abono seguro escolar menores 28 años para la defensa del TFG y TFM en curso "prorrogado" (actividad académica VIS)
- Matrícula de estudiantes visitantes (actividad académica VIS)
- Devoluciones importes títulos (actividad académica TIT). Obsoleto.
- Pago manual por reconocimiento de créditos (actividad académica REC).

No se permitirá seleccionar actividades académicas que se generen desde matrícula ni RYT. Esta opción de menú se encuentra bajo la siguiente ruta: TASAS > Gestión de Movimientos > Generación de Pagos Manuales.

Se selecciona al estudiante y su expediente en la pantalla de "Búsqueda de alumno".

Se introduce los siguientes campos:

- Año académico: año académico asociado al pago.
- Actividad académica: Al seleccionar la actividad académica se realizará el control de morosidad, si está activado según configuración.
- **Fecha del movimiento:** la fecha que corresponda.
- **Tipo de pago:** Este proceso permite también generar movimientos de devolución manualmente.
- **Importe:** El que corresponda. Utilizar separado decimal con coma.

- **Forma de pago:** Se podrá seleccionar una de las formas de pago permitidas para la actividad académica seleccionada.
- **Motivo:** Se muestran diferentes motivos a elegir.

Al aceptar se generará el movimiento de tasas, se informará al usuario del número de orden de tasa del movimiento, y dependiendo de la forma de pago de tasas se imprimirá el documento correspondiente (Abonare para pago por financiera, recibo para pago en efectivo).

Si se indica pago en efectivo, el movimiento generado se conciliará y validará automáticamente. No utilizar.

| Gestión de Movimientos > | Generación de Pagos Manuales                         |
|--------------------------|------------------------------------------------------|
| Generación de l          | Pagos Manuales                                       |
| [                        |                                                      |
| Nip Alumno               |                                                      |
| NIA                      |                                                      |
| DNI/Pasaporte            |                                                      |
| Nombre Alumno            |                                                      |
| Centro                   | 107 F. Educación                                     |
| Expediente/Plan          | 1410161 Graduado en Magisterio en Educación Primaria |
|                          |                                                      |
| Año/Semestre             | 2023/24-0 🗸                                          |
| Actividad Académica      | ○ VIS - ESTUDIANTES VISITANTES                       |
| Fecha Movimiento         | 16/02/24         الله                                |
| Tipo de Pago             | Pago O Devolución                                    |
| Importe Movimiento       | 0 1,12                                               |
| Forma de Pago            | ○ Entidad Financiera ∨                               |
| Motivo                   | 5 - Pago seguro escolar                              |
|                          | 💇 Limpiar 🖌 🖌 Aceptar                                |

Podemos observar en consulta de movimientos como se ha creado un movimiento VIS por el importe que hemos indicado.

| G          | Consulta de Movimientos de Tasas |                 |                             |                                           |                                                                   |                           |                     |                       |                           |                           |                |              |                  |                      |                                                            |       |
|------------|----------------------------------|-----------------|-----------------------------|-------------------------------------------|-------------------------------------------------------------------|---------------------------|---------------------|-----------------------|---------------------------|---------------------------|----------------|--------------|------------------|----------------------|------------------------------------------------------------|-------|
|            |                                  |                 |                             |                                           |                                                                   | 🖶 Imprimir                |                     | Volver                | Alumnos con mo            | rosidad económica         | 3              |              |                  |                      |                                                            |       |
| NIA<br>Nom | bre Al                           | lumno           |                             |                                           |                                                                   |                           |                     |                       |                           |                           |                |              |                  |                      |                                                            |       |
|            | ld                               | Año Acad.       | Centro                      | Estudios                                  | Plan                                                              | Actividad<br>Académica    | Entidad<br>Pagadora | Número d<br>Orden Tas | e<br>Tipo Movimiento<br>a | Forma de pago             | Importe Movim. | Importe Val. | Importe<br>Conc. | Importe<br>Pendiente | Prop. Fecha de Fecha de<br>Devolu.vencimiento conciliación | Obser |
| k          | 1                                | 2023/24-0       | 107 - Facultad de Educación | 116 - Magisterio en<br>Educación Primaria | 298 -<br>Graduado en<br>Magisterio<br>en<br>Educación<br>Primaria | Matriculación             |                     | 337                   | Primer Pago               | Domiciliación<br>Bancaria | 304,53         | 304,53       | 304,53           | 0,00                 | 1220 04/07/2023 10/07/2023                                 |       |
| k          | 2                                | 2023/24-0       | 107 - Facultad de Educación | 116 - Magisterio en<br>Educación Primaria | 298 -<br>Graduado en<br>Magisterio<br>en<br>Educación<br>Primaria | Matriculación             |                     | 338                   | A - Pago Aplazado         | Domiciliación<br>Bancaria | 232,80         | 232,80       | 232,80           | 0,00                 | 02/10/2023 13/02/2024                                      |       |
| k          | 3                                | 2023/24-0       | 107 - Facultad de Educación | 116 - Magisterio en<br>Educación Primaria | 298 -<br>Graduado en<br>Magisterio<br>en<br>Educación<br>Primaria | Matriculación             |                     | 339                   | A - Pago Aplazado         | Domiciliación<br>Bancaria | 232,80         | 0,00         | 0,00             | 232,80               | 06/11/2023                                                 |       |
| k          | 4                                | 2023/24-0       | 107 - Facultad de Educación | 116 - Magisterio en<br>Educación Primaria | 298 -<br>Graduado en<br>Magisterio<br>en<br>Educación<br>Primaria | Matriculación             |                     | 340                   | A - Pago Aplazado         | Domiciliación<br>Bancaria | 186,24         | 0,00         | 0,00             | 186,24               | 04/12/2023                                                 |       |
| k          | 5                                | 2023/24-0       | 107 - Facultad de Educación | 116 - Magisterio en<br>Educación Primaria | 298 -<br>Graduado en<br>Magisterio<br>en<br>Educación<br>Primaria | Matriculación             |                     | 4202                  | D - Devolución            |                           | 93,12          | 0,00         | 0,00             | 0,00                 |                                                            |       |
| k          | 6                                | 2023/24-0       | 107 - Facultad de Educación | 116 - Magisterio en<br>Educación Primaria | 298 -<br>Graduado en<br>Magisterio<br>en<br>Educación<br>Primaria | ESTUDIANTES<br>VISITANTES |                     | 1                     | U - Pago Único            | Entidad Financiera        | 1,12           | 0,00         | 0,00             | 1,12                 | 19/02/2024                                                 |       |
| Suma       | i Impo                           | rtes Pendientes |                             |                                           |                                                                   |                           |                     |                       |                           |                           |                |              |                  | 420,16               |                                                            |       |

## **5. PREPAGO RESERVA DE PLAZAS**

En el curso 2017/18 se implementó en Sigma la opción de menú denominada "**Prepago reserva de plazas**" para poder gestionar el pago de la reserva de plazas para estudios de Máster, mediante el abono de un importe fijo anticipado sobre el importe de la liquidación de matrícula.

Se añadió una nueva actividad académica denominada **RPL - Reserva plaza máster** y un nuevo submenú denominado "Prepago reserva de plazas" dentro del menú "Gestión de Movimientos".

El manual completo de esta funcionalidad se encuentra en el apartado Tasas (TAS) de los manuales Sigma:

http://academico.unizar.es/manuales-sigma/manuales-sigma

También hay disponible para el estudiante una guía para el pago de la reserva de plaza, en el apartado "Preinscripción en Máster Universitario o Doctorado", situada en la secretaria virtual:

http://academico.unizar.es/secretaria-virtual

## **6. INFORMES Y LISTADOS**

En los menús "Informes" e "Informes II" la aplicación ofrece un repertorio de listados, algunos de los cuales nos resultan de utilidad y otros no, al no utilizar nuestra Universidad algunos de los procedimientos SIGMA (ej.: generación de remesas de devolución, etc.).

De entre todos, destacaríamos la utilidad, por necesario, obviamente, del "Listado de pagos pendientes"; también son interesantes el "Resumen económico", que ofrece un informe de los ingresos por titulación, desglosando tasas administrativas y académicas, el "listado Tasas Opcionales" muestra información de datos personales de los estudiantes según las tasas opcionales que seleccionemos, el "Listado de Tasas por Actividad Académica", etc.

La forma de solicitar un listado de Tasas es igual al resto de módulos. Se rellena la pantalla de petición del listado/informe con los distintos filtros y/o parámetros deseados. Al aceptar esta pantalla nos lleva a la pantalla llamada consola de gestión de colas de ejecución e impresión en la cual, se selecciona, en su caso, el tipo de formato del listado y, si se desea, se introduce el correo electrónico y al aceptar se genera el listado. Éste, nos llegará por correo electrónico si lo hemos indicado y podremos descargarlo desde el submenú "listados" que se encuentra en la parte superior de la pantalla Sigma en el menú "Mi cuenta".

## 7. MANTENIMIENTOS DE ALUMNOS. MANDATO SEPA

Este menú de Tasas sirve para la gestión del mandato de domiciliación de los estudiantes, generados desde SIGMA, dando continuidad al plan de migración a SEPA iniciado en 2014. En el curso 2015-16 se integró totalmente en SIGMA esta gestión.

Desde febrero de 2014, la aplicación SIGMA permite realizar remesas de domiciliación aplicando el formato de cuadernos de adeudos directos (c19-14) impuesto por la actual normativa SEPA.

Las remesas de domiciliación con formato SEPA están obligadas a incluir información relativa al documento de Mandato de Domiciliación que cada deudor debe haber firmado antes de poder domiciliarle ningún adeudo. Algunos de los datos que incluyen estas remesas son:

- Referencia única del Mandato
- Nombre del Deudor (Titular de la cuenta de cargo)
- Fecha de firma del Mandato

Asimismo, informamos que la normativa SEPA indica lo siguiente:

- El mandato firmado por el deudor (pagador) sirve para autorizar, tanto al acreedor a realizar el cobro, como a su entidad de crédito para atender dichos pagos.
- El mandato ha de ser emitido en papel y firmado por el deudor.

- El mandato debe estar **vigente en el momento de la emisión del recibo**. Caduca si transcurren 36 meses desde el último cobro.
- El acreedor debe custodiar el mandato firmado por el deudor por un mínimo de 14 meses después del último recibo.

Recordamos también que SIGMA deja informar cualquier cuenta que esté dentro de la Zona Única de Pagos en Euros (SEPA). Los países integrantes de dicha zona son todos los de la Unión Europea más Islandia, Liechtenstein, Noruega, Suiza y Mónaco.

**No existe un modelo estándar**, pero se utiliza los definidos en los propios cuadernos interbancarios o el modelo simplificado que describe el **Cuaderno 50 SEPA**.

#### 7.1. Mantenimiento Mandatos SEPA

En este mantenimiento es donde se informa la fecha de la firma del **mandato real**, una vez lo devuelva el estudiante informado y firmado. Una vez informada la fecha, se actualizará el registro correspondiente al mandato del estudiante, cambiando el estado del mandato de "Pendiente" a "Firmado". Asimismo, en este mantenimiento se podrá dar de alta un nuevo mandato manual.

Esta opción de menú se encuentra bajo la siguiente ruta:

TASAS> Mantenimientos de alumnos > Mantenimiento Mandatos SEPA

Al tratarse de un mantenimiento por estudiante, esta opción ofrece en primer lugar una búsqueda de alumno.

| Mantenimiento Mand | atos SEPA |
|--------------------|-----------|
|                    |           |
| Búsqueda de alumno |           |
| NIP                |           |
| NIA                |           |
| DNI/Pasaporte      |           |
| Primer Apellido    |           |
| Segundo Apellido   |           |
| Nombre             |           |
|                    |           |
|                    |           |

Tras la búsqueda anterior, y una vez seleccionado el alumno, se muestra al usuario el historial de Mandatos que tiene asignados el alumno y el estado de cada uno de ellos.

Este historial de Mandatos puede ser fruto de cambios en datos del pago (fundamentalmente cambios del Titular de la cuenta) que hayan obligado a generar y firmar nuevos mandatos con los que poder domiciliar los pagos. El usuario seleccionará del historial, el Mandato que quiera gestionar. En esta pantalla se podrá dar de alta un nuevo mandato manual.

El aspecto de esta pantalla de selección del mandato del alumno es el siguiente:

| Historia | al de Mandatos | s de | domiciliad | ión ( | del alumno |   |                 |     |              |     |                |      |     |   |                |          |
|----------|----------------|------|------------|-------|------------|---|-----------------|-----|--------------|-----|----------------|------|-----|---|----------------|----------|
| NIP      |                |      |            | DNI/P | asaporte   |   |                 |     |              |     | Nombre         | MARI | 10  |   |                |          |
|          |                |      |            |       |            |   |                 |     | Nolver       |     |                |      |     |   |                |          |
|          | Referencia     | e    | Tipo       | Ð     | Estado     | e | Fecha firma 🛛 🔓 | 3   | Cuenta       | B   | Deudor/Titular | Ð    | NIF | Ð | Dirección Post | tal 🖯    |
| k        | 696.3          |      | Real       |       | Firmado    |   | 27/02/2020      | ES  |              | 274 |                |      |     |   |                | CASA 264 |
| ×.       | 696.2          |      | Ficticio   |       | Anulado    |   | 02/10/2016      | ES  |              | 313 |                |      |     |   |                |          |
| k        | 696.1          |      | Real       |       | Firmado    |   | 02/10/2016      | ES  |              | 313 |                |      |     |   |                |          |
|          |                |      |            |       |            |   | _               |     | Alta Mandato |     |                |      |     |   |                |          |
|          |                |      |            |       |            |   |                 | Alt | a Mandato    |     |                |      |     |   |                |          |

Cada fila de la tabla de mandatos está encabezada por un icono de consulta, que da acceso a la pantalla de gestión de los datos del mandato seleccionado.

La pantalla de gestión del Mandato muestra los datos básicos del Mandato, y el estado en el que se encuentra (Pendiente de firma, Firmado, Caducado, o Anulado). En función de este estado, la pantalla permitirá, o no, realizar determinadas acciones.

Independientemente del estado en el que se encuentre el mandato, la pantalla de gestión del mandato incluye una cabecera donde se muestra diversa información relacionada con el alumno y el mandato seleccionados:

- Nombre, NIP y DNI/Pasaporte del alumno seleccionado.
- **Fecha generación:** fecha en la que fue generado el mandato.
- Fecha primer uso en remesa: fecha en la que los datos de este mandato fueron utilizados por primera vez para remesar un movimiento domiciliado de este alumno. En caso de no haberse usado, se mostrará el literal "No usado".
- Fecha último uso en remesa: fecha en la que los datos de este mandato han sido utilizados por última vez para remesar un movimiento domiciliado de este alumno. En caso de no haberse usado, se mostrará el literal "No usado".
- **Tipo**: tipo de mandato. Real o Ficticio. **Tendremos que modificar siempre el REAL**.
- **Proceso origen:** Indicará el proceso que ha desencadenado la generación de este mandato.

A continuación se describe las posibilidades que ofrece esta pantalla de gestión, en función del estado en el que se encuentra el mandato seleccionado.

#### Mandato pendiente de firma

| Mandato de domi                    | iciliación del alumno |                                                     |                               |                                             |          |
|------------------------------------|-----------------------|-----------------------------------------------------|-------------------------------|---------------------------------------------|----------|
| Nombre<br>Fecha generación<br>Tipo | 06/02/2020<br>Real    | NIP<br>Fecha primer uso en remesa<br>Proceso origen | no usado<br>Matrícula         | DNI/Pasaporte<br>Fecha último uso en remesa | no usado |
|                                    |                       | Estado: Pendiente de f                              | ìrma                          |                                             |          |
| DATOS DEL MANDATO                  | DE DOMICILIACIÓN      |                                                     |                               |                                             |          |
| Referencia del mandato             | :                     | 606.1                                               |                               |                                             |          |
| Fecha de firma:                    |                       | 06/02/2020                                          |                               |                                             |          |
| Titular/Deudor:                    |                       | Daniel                                              |                               |                                             |          |
| Cuenta IBAN:                       |                       | ES 80 01                                            |                               |                                             |          |
| NIF                                |                       |                                                     |                               |                                             |          |
| Dirección Postal                   |                       | C/                                                  |                               |                                             |          |
| Fuera de España                    |                       |                                                     | _                             |                                             |          |
| País                               |                       | España                                              | $\sim$                        |                                             |          |
| Localidad                          |                       | Barcelona                                           |                               | $\rho$                                      |          |
| Código Postal                      |                       | 08028                                               |                               |                                             |          |
| Provincia                          |                       | Barcelona                                           |                               |                                             |          |
| L                                  |                       |                                                     |                               |                                             |          |
|                                    |                       | Nolver 🔲 Grabar 🛛                                   | aimprimir mandato             |                                             |          |
|                                    |                       |                                                     | emprinin <sup>e</sup> mandato |                                             |          |

En este caso, el estado indicará que se encuentra pendiente de firma, con fondo de color naranja.

Debajo del estado, se muestra una única sección que contiene la información del mandato de domiciliación. Hay información fundamental que será solo de lectura y otra información que será editable como la fecha de firma, NIF, dirección postal, etc.

Al estar en estado Pendiente, se mostrará al pie de la página un botón "**Grabar**" y un botón "**Reimprimir mandato**".

Si se pulsa en "Reimprimir mandato", se muestra en pantalla el PDF del mandato seleccionado, pudiendo volver a imprimirlo si fuera necesario.

Si se pulsa en "Grabar", en primer lugar se validará que la fecha informada no está vacía, y que el valor informado sea una fecha, con el siguiente formato: dd/mm/aaaa. Además se validará que la fecha no sea futura. Si no supera alguna de estas validaciones, se mostrará un mensaje de error por pantalla indicando el motivo.

Si la fecha informada es válida, se graba en base de datos, cambiando el estado del mandato de *Pendiente* a *Firmado*. Adicionalmente, en caso de que el alumno tuviera algún otro mandato previo firmado, asociado al mismo titular, éste quedará *anulado* por firma de mandato posterior.

Tras grabar el mandato, en pantalla ya figurará el nuevo estado *Firmado* para este mandato.

**IMPORTANTE:** El campo fecha de firma vendrá informada la fecha de alta o modificación de matrícula, dependiendo del caso. Por tanto, la fecha en la que el alumno autoriza a la Universidad a poder emitirle domiciliaciones, y que, en ningún caso, **se debe modificar**. Esta fecha será también la que viene impresa en el MANDATO REAL.

#### Mandato firmado

| Mandato de domicilia                            | ción del alumno                                 |                                                     |                       |                                                   |                    |
|-------------------------------------------------|-------------------------------------------------|-----------------------------------------------------|-----------------------|---------------------------------------------------|--------------------|
| Nombre<br>Fecha generación<br>Tipo              | 02/10/2019<br>Real                              | NIP<br>Fecha primer uso en remesa<br>Proceso origen | no usado<br>Matrícula | DNI/Pasaporte<br>Fecha último uso en remesa       | no usado           |
|                                                 |                                                 | Estado: Firmado                                     |                       |                                                   |                    |
| Este mandato ya firman<br>modificar esta fecha. | do, todavía no se ha utilizado para remesar nin | gún adeudo del alumno. Por este motivo todavía      | es posible modific    | ar la fecha de firma informada. Una vez utilizado | ya no será posible |
| DATOS DEL MANDATO DE DO                         | DMICILIACIÓN                                    |                                                     |                       |                                                   |                    |
| Referencia del mandato:                         |                                                 | 185.1                                               |                       |                                                   |                    |
| Fecha de firma:                                 |                                                 | 02/10/2019                                          |                       |                                                   |                    |
| Titular/Deudor:                                 |                                                 |                                                     |                       |                                                   |                    |
| Cuenta IBAN:                                    |                                                 | ES 41 2085                                          |                       |                                                   |                    |
| NIF                                             |                                                 | 18                                                  |                       |                                                   |                    |
| Dirección Postal                                |                                                 | Monasterio de Poblet                                |                       |                                                   |                    |
| Fuera de España                                 |                                                 |                                                     | _                     |                                                   |                    |
| País                                            |                                                 | España                                              | $\sim$                |                                                   |                    |
| Localidad                                       |                                                 | Zaragoza                                            |                       | P                                                 |                    |
| Código Postal                                   |                                                 | 50013 🔎                                             |                       |                                                   |                    |
| Provincia                                       |                                                 | Zaragoza                                            |                       |                                                   |                    |
|                                                 | K Volver                                        | 🖱 Grabar 🖉 Anular 🗶 Desha                           | Reimprin              | nir mandato                                       |                    |

En caso de que el mandato esté en estado *Firmado*, no se permitirá modificar la fecha de firma, a no ser que el Mandato ya firmado todavía no haya sido utilizado en ninguna remesa de domiciliación, en cuyo caso, sí que se permitirá modificar la fecha de firma ya informada:

Si no se permite modificar la fecha de firma, entonces no se ofrece ningún botón grabar, ni reimprimir.

#### Mandato Anulado

En caso de que el mandato figure como *Anulado*, no se permitirá modificar la fecha de firma, ni ningún otro dato. Lógicamente no se mostrará botón grabar. Tampoco el reimprimir.

#### Mandato Caducado

En caso de estar *Caducado* (este estado figurará en el mandato si se ha intentado generar una remesa de domiciliación tras 36 meses sin domiciliar ningún pago a este alumno), no se permitirá modificar la fecha de firma, ni ningún otro dato. Lógicamente no se mostrará botón grabar. Tampoco el reimprimir.

#### 7.2. Alta mandatos Sepa

En la parte inferior de la pantalla "Historial de Mandatos de domiciliación del alumno", se halla el botón "Alta Mandato" desde el cual podremos crear nuevos mandatos de forma manual desde el módulo de Tasas.

| Historia | Historial de Mandatos de domiciliación del alumno |          |       |            |                 |       |        |     |                |   |     |   |                      |   |
|----------|---------------------------------------------------|----------|-------|------------|-----------------|-------|--------|-----|----------------|---|-----|---|----------------------|---|
| NIP      |                                                   | [        | NI/Pa | saporte    |                 |       |        |     | Nombre         |   |     |   |                      |   |
|          | Notver                                            |          |       |            |                 |       |        |     |                |   |     |   |                      |   |
|          | Referencia 🛛 🖸                                    | Тіро     | ٥     | Estado 🛛 🗎 | Fecha firma 🛛 🗈 |       | Cuenta | Ð   | Deudor/Titular | ٥ | NIF | Ð | Dirección Postal     | ٥ |
| k        | 185.2                                             | Ficticio |       | Anulado    | 02/10/2019      | ES 41 |        | 097 |                |   |     |   |                      |   |
| <b>.</b> | 185.1                                             | Real     |       | Firmado    | 02/10/2019      | ES 41 |        | 097 |                |   | 18  |   | Monasterio de Poblet |   |
|          |                                                   |          |       |            |                 | _     |        |     |                |   |     |   |                      |   |
|          | Alta Mandato                                      |          |       |            |                 |       |        |     |                |   |     |   |                      |   |

Cuando el usuario pulse el botón "Alta Mandato", accederá a una nueva pantalla muy similar a la que se muestra al seleccionar un mandato ya existente. El aspecto que tiene esta pantalla es el siguiente:

| Mandato de domici                                                                                                    | liación del alumno |                                                                                                    |                                                 |                                          |                                        |
|----------------------------------------------------------------------------------------------------|--------------------|----------------------------------------------------------------------------------------------------|-------------------------------------------------|------------------------------------------|----------------------------------------|
| Nombre<br>Fecha generación<br>Tipo                                                                                          | 05/06/20<br>Real   | NIP<br>Fecha primer uso en remesa<br>Proceso origen                                                    | no usado<br>Mantenimiento mandato               | DNI/Pasaporte<br>Fecha último uso en rer | nesa no usado                          |
| - DATOS DEL MANDATO DE                                                                                                    | DOMICILIACIÓN      |                                                                                                    |                                                 |                                          |                                        |
| Referencia del mandato:                                                                                                    |                    | 185.3<br>este valor por defecto como desee.)                                                           | (El valor de la ref                             | erencia de mandato mostrado de inio      | cio es una sugerencia. Puede modificar |
| Titular/Deudor:                                                                                                    |                    | Nombre                                                                                                 |                                                 | Primer<br>Apellido                       | Segundo<br>Apellido                    |
| NIF                                                                                                    |                    | 18                                                                                                    |                                                 |                                          |                                        |
| Dirección Postal                                                                                                    |                    | Monasterio de Poblet                                                                                   |                                                 |                                          |                                        |
| Fuera de España                                                                                                    |                    |                                                                                                    |                                                 |                                          |                                        |
| País                                                                                                    |                    | España                                                                                                 | $\sim$                                          |                                          |                                        |
| Localidad                                                                                                    |                    | Zaragoza                                                                                               |                                                 | ρ                                        |                                        |
| Código Postal                                                                                                    |                    | 50013 🔎                                                                                                |                                                 |                                          |                                        |
| Provincia                                                                                                    |                    | Zaragoza                                                                                               |                                                 |                                          |                                        |
| IBAN                                                                                                    |                    | ES - 41 -                                                                                              | )97                                             |                                          |                                        |
| Código BIC (SWIFT)                                                                                                    |                    | (Campo obligator                                                                                       | io solo si la cuenta (IBAN) perte               | enece a una entidad extranjera)          |                                        |
|                                                                                                    |                    |                                                                                                    |                                                 |                                          |                                        |
|                                                                                                    |                    |                                                                                                    |                                                 |                                          |                                        |
| NIF<br>Dirección Postal<br>Fuera de España<br>País<br>Localidad<br>Código Postal<br>Provincia<br>IBAN<br>Código BIC (SWIFT) |                    | 18<br>Monasterio de Poblet<br>España<br>Zaragoza<br>50013<br>Zaragoza<br>ES - 41 -<br>(Campo obligator | 297<br>J97<br>Jo solo si la cuenta (IBAN) perte | P<br>enece a una entidad extranjera)     |                                        |

Esta pantalla ofrece un formulario donde informar los datos del nuevo mandato que se pretende dar de alta. Básicamente es la misma información que se muestra en las pantallas de consulta de un mandato ya existente, pero en este caso, toda la información del mandato es editable.

Los campos disponibles en este formulario de alta son los siguientes:

Referencia del mandato: Campo de texto libre. Será obligatorio. De inicio se ofrece una referencia ya informada en este campo, a modo de sugerencia, pudiendo sustituirla por cualquier otra. (**Importante**: no cambiar esta referencia propuesta por coherencia con los datos guardados).

Titular/Deudor: Tres campos de texto para nombre y dos apellidos. Será obligatorio informar el nombre y el 1º apellido (2º apellido opcional). NIF, Campos de domicilio editables.

IBAN: Tres campos de texto para el IBAN. El tamaño de estos campos es 2, 2, y 30 respectivamente. Serán obligatorios.

BIC(SWIFT): Campo de texto. Obligatorio si el IBAN es extranjero (PAIS distinto de "ES"). Tamaño 11 caracteres.

Una vez informados los campos, el usuario pulsará el botón "Grabar" para insertar el registro. Si los datos informados son válidos, la aplicación regresará a la pantalla anterior de selección de mandatos, donde ya figurará entre los mandatos disponibles, el mandato recién grabado.

Los mandatos dados de alta manualmente, siempre serán de tipo REAL. El estado en el que se deje el mandato recién creado será "Pendiente de firma".

Si un mandato dado de alta manualmente no se ha utilizado todavía para remesar ningún pago, será posible eliminarlo desde el propio mantenimiento.

**Importante:** Un nuevo mandato creado de forma manual en el módulo de Tasas o creado desde Matrícula por modificación de datos del titular de la cuenta, no actualiza los datos del nuevo titular en el movimiento o movimientos de matrícula que se generaron con el titular anterior. Si se quiere actualizar estos datos habrá que modificarlos en los movimientos pendientes de pago en Tasas > Gestión de Movimientos > Consulta de Movimientos > Modificar datos bancarios.

## 7.3. Listado Mandatos SEPA

A través de este listado podemos obtener la relación de alumnos a los que se les ha generado un mandato de domiciliación, y cuál es el estado de estos documentos, fundamentalmente, cuáles de ellos están todavía pendientes de firmar y entregar en secretaría.

Este listado se encuentra disponible en el módulo de TAS en el menú de Mantenimientos de alumnos > Listado Mandatos SEPA.

Los filtros disponibles a aplicar son, entre otros, el estado de los mandatos y una ventana de fechas de generación de los mandatos. Será obligatorio marcar al menos un estado de los cuatro disponibles.

El listado muestra cierta información para facilitar la reclamación de estos mandatos (NIP, nombre y apellidos del alumno, dirección postal, correos electrónicos, etc. Además se han incluido otros campos necesarios como son la fecha anulación y el tipo y motivo de la anulación.